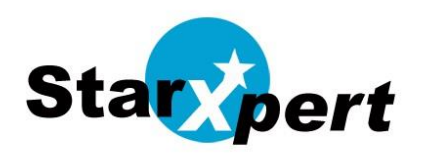

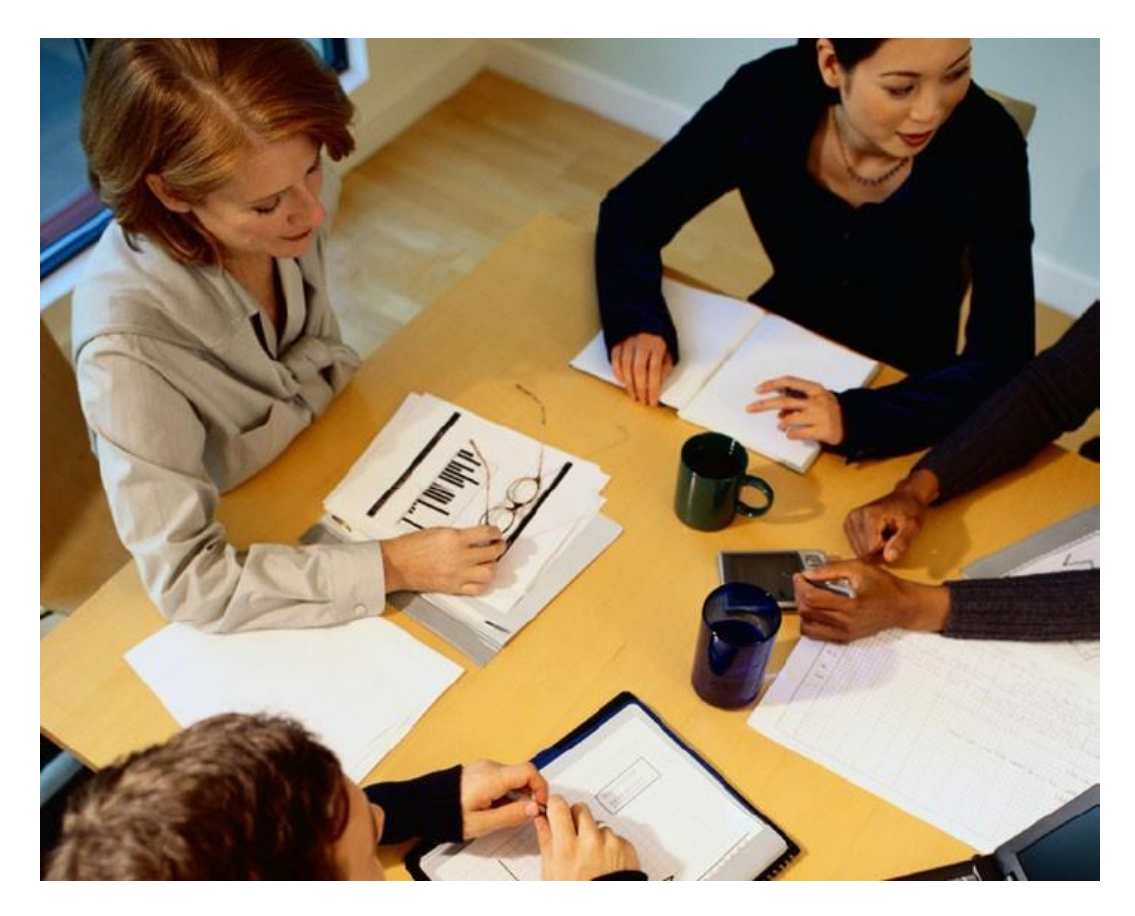

## **Utilisation de Zimbra**

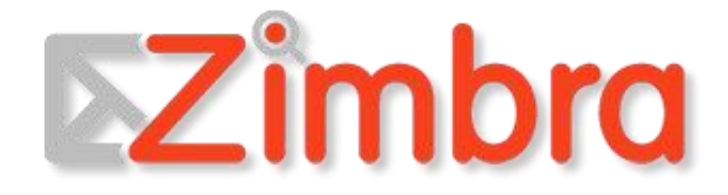

| 1 PRESENTATION DE ZIMBRA                              | 4  |
|-------------------------------------------------------|----|
| 1.1 TRAVAIL COLLABORATIF                              | 4  |
| 2 UTILISATION DU CLIENT WEB                           | 5  |
|                                                       |    |
| 2.2 AUTRES MOYENS D'ACCES.                            |    |
| 2.3 Oubli de mot de passe                             |    |
| 2.4 DESCRIPTION DE L'INTERFACE                        | 6  |
| 2.5 DESCRIPTION DES DOSSIERS.                         | 9  |
| 2.7 Modes d'affichage                                 |    |
| 2.8 RACCOURCIS                                        |    |
| 2.9 Preferences                                       | 15 |
| 3 GESTION DES EMAILS                                  | 17 |
| 3.1 LECTURE DES EMAILS                                | 17 |
| 3.2 CONFIGURATION                                     | 20 |
| 3.4 Gestion du Spam                                   |    |
| 3.5 GESTION DES PIECES JOINTES                        | 25 |
| <mark>3.6</mark> ÉCRITURE D'UN MESSAGE                |    |
| 3.7 REPONSE A UN MESSAGE                              | 35 |
| 3.8 VIDER LA CORBEILLE                                | 36 |
| 3.9 Partage d'un dossier mail                         |    |
| 3.10 IMPORTER/EXPORTER DES EMAILS                     | 39 |
| 4 GESTION DU CARNET D'ADRESSES                        | 41 |
| 4.1 INTERFACE DU CARNET D'ADRESSES                    | 41 |
| 4.2 Les dossiers de contacts                          |    |
| 4.3 Contacts automatiques                             | 41 |
| 4.4 Ajout de contact                                  | 41 |
| 4.5 Ajout de contact depuis un email                  | 42 |
| 4.7 Modifier un contact                               | 44 |
| 4.8 TROUVER UN CONTACT                                | 44 |
| 4.9 IMPRIMER LES INFORMATIONS DU CONTACT              | 44 |
| 4.10 CARNET D'ADRESSES : INTEROPERABILITE             |    |
| 5 GESTION DU CALENDRIER                               |    |
| 5.1 Creer des Calendriers                             | 49 |
| 5.2 SUPPRIMER UN CALENDRIER                           | 51 |
| 5.3 PERSONNALISER LA VUE CALENDRIER                   |    |
| 5.4 Planifier un rendez-vous                          |    |
| 5.5 PLANIFICATION AVANCEE                             |    |
| 5.0 REPONDRE A UNE DEMANDE DE RENDEZ-VOUS             |    |
| 5.7 INTEROPERABILITE DU CALENDRIER                    |    |
| 6 LA ZONE DE RECHERCHE                                | 68 |
| 6.1 UTILISATION DE LA RECHERCHE                       | 69 |
| <b>7</b> UTILISATION DES OUTILS DE SUIVI DES MESSAGES | 72 |
| 7.1 Les Tags                                          |    |
| 7.2 LE DRAPEAU DE SUIVI                               | 75 |
| 7.3 LE TRI DES MESSAGES                               | 75 |
| 8 LES ZIMLETS                                         | 77 |
| 8.1 AFFICHAGE DES ZIMLETS                             | 77 |
| 8.2 UTILISATION DES ZIMLETS INSTALLEES                |    |
| 9 LES TACHES                                          |    |

| 9.1 AJOUTER UNE TACHE                                              |  |
|--------------------------------------------------------------------|--|
| 9.2 Modifier une tache                                             |  |
| 9.3 DEPLACER UNE TACHE                                             |  |
| 9.4 Supprimer une tache                                            |  |
| 9.5 Creer une liste de tache                                       |  |
| 10 LE PORTE-DOCUMENTS                                              |  |
| 10.1 CREATION DE DOSSIER DE PORTE-DOCUMENTS                        |  |
| 10.2 INSERER DES FICHIERS DANS SON PORTE-DOCUMENTS                 |  |
| 10.3 CREER UN NOUVEAU DOCUMENT                                     |  |
| 10.4 Marquer vos fichiers                                          |  |
| 10.5 SUPPRIMER DES DOCUMENTS                                       |  |
| <b>10.6</b> PARTAGER VOTRE PORTE-DOCUMENTS AVEC D'AUTRES PERSONNES |  |
| <b>10.7</b> Envoyer des fichiers a partir de votre Porte-documents |  |
| 11 L'ONGLET PREFERENCES                                            |  |
| 11.1 Menu General                                                  |  |
| 11.2 MENU MAIL                                                     |  |
| 11.3 Menu Carnet d'adresses                                        |  |
| 11.4 Menu Calendrier                                               |  |
| 11.5 Menu Partage                                                  |  |
| 11.6 Menu Notifications                                            |  |
| 11.7 Menu Mobiles                                                  |  |
| 11.8 Menu Importer/exporter                                        |  |
| 11.9 Menu Raccourcis                                               |  |
| <b>11.10</b> Menu Zimlets                                          |  |
|                                                                    |  |

## 1 Présentation de Zimbra

Zimbra est une plate-forme complète de messagerie et de travail collaboratif, développée autour des nouvelles technologies Web Ajax, et basée sur des logiciels libres (Jetty, Postfix, openLDAP, mysql ...)

Il remplace l'outil de messagerie que vous utilisez actuellement.

## **1.1 Travail collaboratif**

Zimbra est un outil complet qui propose les outils de travail collaboratif suivants :

- Mail
- Possibilité de partager un dossier de messagerie, de définir des boîtes mail génériques ou encore des groupes d'utilisateurs (avec une adresse de groupe)
- Carnet d'adresses
  - o Créer et gérer plusieurs carnets d'adresses
  - o Partager des carnets d'adresses personnels
  - o Partage de carnet d'adresse avec d'autres utilisateurs
  - o Import des données depuis les carnets d'adresse actuels (en CSV)

#### Calendrier

- o Créer facilement des événements
- o Possibilité de consulter les disponibilités des utilisateurs
- o Possibilité de partager des calendriers entre les utilisateurs
- o Accès à la réservation de ressources (salle, matériel...)

#### Tâches

- o Possibilité de créer des listes de tâches et de les gérer
- o Partager les carnets de tâches avec d'autres utilisateurs
- Porte-documents
  - o Déposer des fichiers en ligne pour toujours les avoir avec vous
  - o Créer des documents et utiliser le versioning sur ces documents
  - Partager certains espaces avec d'autres utilisateurs
- Préférences
  - o Possibilité de personnaliser les modules de Zimbra

# 2 Utilisation du client Web

## 2.1 Client web

0

Afin de profiter de l'interface évoluée de Zimbra, il est recommandé de disposer d'un navigateur Web performant et récent. Firefox convient parfaitement à l'utilisation de Zimbra et permettra de profiter pleinement de l'ensemble des fonctionnalités. Internet Explorer ou Safari pourront aussi être utilisés.

**REMARQUE** Firefox est un logiciel libre. Il est disponible gratuitement en ligne. Vous pouvez le télécharger à cette adresse : <u>http://www.mozilla.org/fr/firefox/new/</u>

## 2.1.1 Accès interne

Après avoir ouvert une page de votre navigateur, saisir l'adresse : <u>https://mail.umontpellier.fr</u> (adresse pour le personnel) ou <u>https://mail.etu.umontpellier.fr</u> (adresse pour les étudiants).

## 2.1.2 Accès externe

Pour vous connecter à Zimbra, saisir l'adresse suivante dans votre navigateur : <u>https://mail.umontpellier.fr</u> (adresse pour le personnel) ou <u>https://mail.etu.umontpellier.fr</u> (adresse pour les étudiants).

Dans un cas comme dans l'autre, vous aboutissez à la fenêtre suivante :

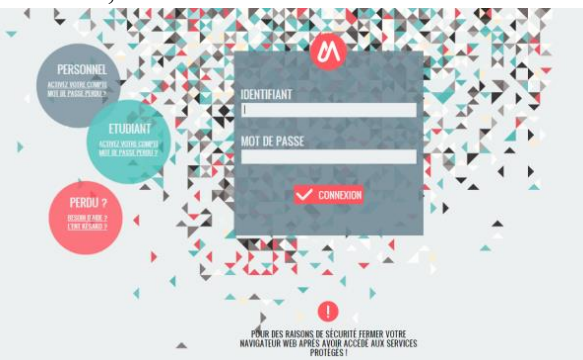

Illustration 1: Écran de d'authentification CAS UM

Il ne reste plus qu'à saisir vos identifiants, communiqués par votre DSI.

L'option de version permet une ouverture selon une ouverture selon les types de client :

- Évolué Propose la gamme complète des fonctions de collaboration Web. Ce client Web exige un navigateur récent et une connexion Internet rapide ;
- **Standard** Recommandé pour les connexions Internet lentes, navigateurs moins récents et pour les utilisateurs à accessibilité réduite ;
- Mobile Recommandé pour les périphériques mobiles.

#### REMARQUE

Laisser le type Par défaut comme type de client.

## 2.2 Autres moyens d'accès

Concernant les autres moyens d'accès, vous devez consulter votre administrateur système pour valider la possibilité de connexion.

Les connexions POP et IMAP sont disponibles dans Zimbra.

## 2.3 Oubli de mot de passe

En cas d'oubli de mot de passe, vous devez demander la ré-initialisation de celui-ci aux administrateurs.

## 2.4 Description de l'interface 2.4.1 Chargement

La première fois que vous utilisez Zimbra, l'interface se charge :

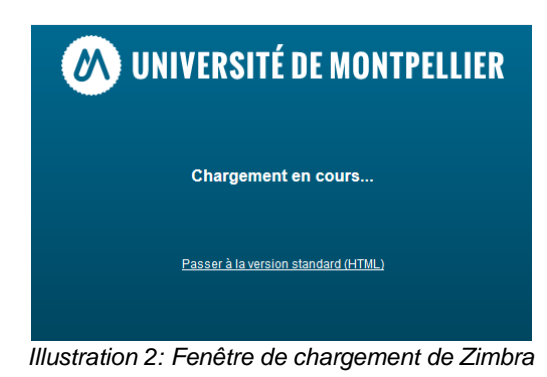

## 2.4.2 Contenu de l'interface

| Carnet d'actuant                                                                                                    | Chindhu Tichu Pata-docanatu Fellowi.                                                                                                    |                                                                                                    |                                                                                                    |
|----------------------------------------------------------------------------------------------------|----------------------------------------------------------------------------------------------------|----------------------------------------------------------------------------------------------------|----------------------------------------------------------------------------------------------------|
| The second second second second                                                                                                    |                                                                                                    |                                                                                                    |                                                                                                    |
|                                                                                                    | parte Manaval Arevien Seattion for 🔄 🖉 allen e                                                                                                    | ENI Octave solution                                                                                                    | Gambar .                                                                                                    |
| T DENNES                                                                                                    | P 1 2 3 2 10 2 0 0 0 0                                                                                                    | Sec. 17.                                                                                                    | Pr. 9:00                                                                                                    |
| Sergetan bit     Sergetan bit     S | <ul> <li>We be very state of the statement is server. This is the real space of the statement through the fact weight and statement is server.</li> <li>We be very state of the statement is server. This is the real space of the statement through the fact weight are been used.</li> <li>We be very state of the statement is server.</li> <li>We be very state of the statement is server.</li> <li>We be very statement is server.</li> <li>We be very server.</li> <li>We be very server.</li> <li>We be very server.</li> <li>We be very server.</li> <li>We be very server.</li> <li>We be very server.</li> <li< td=""><td>an recent des stoppers au<br/>an recent des stoppers des<br/>des primers des stoppers des<br/>des primers<br/>des primers<br/>des des des des primers<br/>des des des des primers<br/>des des des des primers<br/>des des des des primers<br/>des des des des des primers<br/>des des des des des des des<br/>des des des des des des des des<br/>des des des des des des des des<br/>des des des des des des des des des<br/>des des des des des des des des des des<br/>des des des des des des des des des des<br/>des des des des des des des des des des</td><td>1214:<br/>1214:<br/>1214:<br/>1414:<br/>142:-302<br/>142:-302<br/>142:-3</td></li<></ul> | an recent des stoppers au<br>an recent des stoppers des<br>des primers des stoppers des<br>des primers<br>des primers<br>des des des des primers<br>des des des des primers<br>des des des des primers<br>des des des des primers<br>des des des des des primers<br>des des des des des des des<br>des des des des des des des des<br>des des des des des des des des<br>des des des des des des des des des<br>des des des des des des des des des des<br>des des des des des des des des des des<br>des des des des des des des des des des | 1214:<br>1214:<br>1214:<br>1414:<br>142:-302<br>142:-302<br>142:-3 |
| Controlling     Controlling     Controling     Controlling     Controlling     Controlling     Controllin | Avelie Avende de Ember<br>Avenue (Avenue<br>Avenue<br>Avenue                                                                                                    |                                                                                                    |                                                                                                    |

Illustration 3: Fenêtre Zimbra à l'ouverture

• Zone de **Recherche**, **nom**, **quota**, **Aide** et **Déconnexion** 1

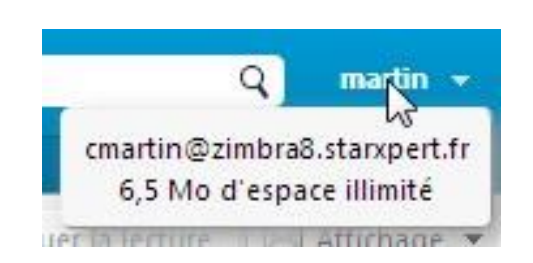

Illustration 4 : Identification et quota

le lien sur votre nom montre le quota de votre boîte aux lettres Zimbra.

Vous trouvez ici le propriétaire de la messagerie. La barre de progression montre le quota d'espace occupé de la messagerie et permet ainsi de faire régulièrement le tri.

Le lien **Aide** ouvre l'aide de Zimbra, très complète et en français, dans un nouvel onglet de votre navigateur. Le lien **Déconnexion** ferme votre messagerie.

## ATTENTION

Pour des questions de sécurité, il est très important d'utiliser ce lien, notamment si vous utilisez des connexions publiques.

- Onglets d'accès aux modules de Zimbra 2
  - Mail : toute la gestion de vos mails se trouve dans cet onglet ;
  - Carnet d'adresses : toute la gestion des carnets d'adresses, ceux par défaut et ceux que vous créerez par la suite ;
  - Calendrier : si Zimbra présente un mini calendrier, vous pourrez gérer dans cette partie plus facilement vos rendez – vous ;
  - Tâches : vous pouvez vous créer des tâches à faire, faire des rappels sur vos tâches, y affecter des tags selon l'importance, des progressions différentes (Non lancé(e), Fini, En cours..., En attente d'une autre personne, Reporté), des dates d'échéance...;
  - Porte-documents : vous pouvez insérer des fichiers et les partager avec des personnes. Vous pouvez créer de nouveaux documents et en suivre les versions ;
  - **Préférences** : toute la personnalisation de votre logiciel Zimbra se trouve dans cet onglet.

#### Panneau des dossiers 3

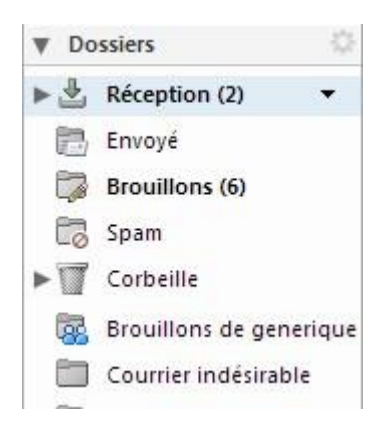

Vous trouvez les dossiers de la messagerie par défaut où seront stockés vos messages suivant leur fonction (**Réception**, **Discussions**, **Envoyé**, **Brouillons**, **Spams** et **Corbeille**). Il est possible de créer de nouveaux dossiers, de les partager. Vous ne pourrez supprimer que les dossiers que vous avez créés, pas ceux par défaut.

À noter le lien **Rechercher des partages...** qui facilitera la recherche des partages créés.

Illustration 5: Liste des dossiers

Panneau de recherches
 <u>4</u>

Ici, seront affichées les recherches enregistrées.

• Tags 5

Les **Tags** permettent d'étiqueter vos messages, tâches, suivant un code, couleur et nominal, que vous déterminerez et qui montrera, par exemple, l'importance du message.

| W              | Та          | gs (libellés)       | 1   |
|----------------|-------------|---------------------|-----|
|                | Ø           | DEMATERIALISATIO    | N i |
|                | Ø           | FOURNISSEURS        |     |
|                | Ø           | PARTENAIRES CENTR   | RA  |
|                | Ø           | PERSONNEL           |     |
| lustra<br>erso | atio<br>nna | n 6: Tags<br>alisés |     |

Zimlet
 6

Une zimlet est une extension rajoutée au webmail en fonction des besoins de l'entreprise. Dans cette partie, vous accédez aux zimlets installées sur votre plate-forme. Vous modifierez l'activation des zimlets dans l'onglet **Préférences**.

| ▼ Zimlets        |  |
|------------------|--|
| 🛞 mxHero         |  |
| Y Emoticons      |  |
| 🔮 WebEx          |  |
| 🔚 StarXpert:Save |  |

Illustration 7: Quelques zimlets

- Mini calendrier
   7
  - Panneau de visualisation des mails

La partie du haut donne les en-têtes de mails si vous êtes dans la messagerie.

| Répor | ndre Rép. à | tou          | us Faire suivre      | Su | pprimer Spam 🖉 🗸 🖉 🗸 Actions 👻                                                                                                    | uer la lect | ure    | 🗟 Affichage 🔻 | 1 |
|-------|-------------|--------------|----------------------|----|----------------------------------------------------------------------------------------------------|-------------|--------|---------------|---|
|       | 1 🛷 🔹       | 2            | De                   | 0  | Objet                                                                                                    | Dossier     | Taille | Reçu          | 7 |
|       |             |              | Salle informatique   |    | Accept: réunion obligatoire - Salle informatique has been scheduled for your appointment.                                                                   | Réception   | 6 ko   | 19/12/2012    |   |
|       | 0           | <b>4</b> (1) | retro projecteur     |    | Accept: réunion obligatoire - retro projecteur has been scheduled for your appointment.                                                                     | Réception   | 6 ko   | 19/12/2012    |   |
|       | 0           |              | Mail Delivery System | Ø  | Undelivered Mail Returned to Sender - This is the mail system at host zimbra8.starxpert.fr. I'm sorry to have to inform you that your message could not be  | Réception   | 5 ko   | 18/12/2012    |   |
|       | 0           |              | Mail Delivery System | Ø  | Undelivered Mail Returned to Sender - This is the mail system at host zimbra8.starxpert.fr. I'm sorry to have to inform you that your message could not be  | Réception   | 5 ko   | 11/12/2012    |   |
|       |             |              | martin               | D  | Nouvelle version de zimbra - Bonjour, Voici la nouvelle version de zimbra. Christine                                                                        | Réception   | 47 ko  | 7/12/2012     |   |
|       | 0           |              | martin2              |    | Re: Bienvenue - Merci Mail original De: "martin" < cmartin@zimbra8.starxpert.fr> Å: "martin2" < cmartin2@zimbra8.starxpert.fr> Envoyé; Jeudi 6 Décem        | Réception   | 2 ko   | 6/12/2012     |   |
|       | 0           |              | martin2              |    | Share Created: Inbox shared by martin2 - The following share has been created: Shared item: Inbox (Mail Folder) Owner: martin2 Grantee: martin Role: Ma     | Réception   | 3 ko   | 6/12/2012     |   |
|       | 0           |              | Mail Delivery System | D  | Undelivered Mail Returned to Sender - This is the mail system at host zimbra.starxpert.fr. I'm sorry to have to inform you that your message could not be d | Réception   | 7 ko   | 12/7/2012     |   |
|       |             |              |                      |    |                                                                                                    |             |        |               |   |

Illustration 8: En-têtes des mails

## REMARQUE

Veuillez noter une barre d'outils au-dessus du panneau des mails. Cette barre d'outils contient un certain nombre de boutons d'actions lors de la sélection d'un en-tête de mail.

#### Panneau de lecture des mails 9

La partie du bas s'appelle le panneau de lecture et donne le contenu du message sélectionné.

| Nouvelle version de zimbra<br>Expéditeur : (martin)<br>À: (martin)                         | 7 Décembre 2012 16:57 |
|--------------------------------------------------------------------------------------------|-----------------------|
| La Step by Step.doc (33 ko) <u>Télécharger</u>   <u>Porte-documents</u>   <u>Supprimer</u> |                       |
| Bonjour,                                                                                   |                       |
| Voici la nouvelle version de zimbra.                                                       |                       |
| Christine                                                                                  |                       |
|                                                                                            |                       |
|                                                                                            |                       |
|                                                                                            |                       |
|                                                                                            |                       |

Illustration 9: Panneau de visualisation du mail

Une partie redonne les informations de l'en-tête : expéditeur, destinataire(s), sujet du mail. La partie inférieure donne le texte du mail.

Dans les autres modules de Zimbra, ce panneau est modulé suivant l'application choisie :

| VIII Ware ZIMBRA                                                  |            |                        |             |             | 🗖 👻 Reche  | ircher Q m                  | aartin 👻 |
|-------------------------------------------------------------------|------------|------------------------|-------------|-------------|------------|-----------------------------|----------|
| Mail Carnet d'adresses                                            | Calendrier | Tâches Porte-documents | Préférences |             |            |                             | U        |
| Nouveau rendez-vous 🔹                                             | Supprimer  | 📥 🕶 🖉 🖛 🔒 🛛 Aujourd'h  | hui         | 11/2 - 15/2 | Jour       | Semaine ouvrée Semaine Mois | Liste    |
| ▼ Calendriers                                                     | 2013       | Lun 11 Fév             | Mar 12 Fév  | Mer 13 Fév  | Jeu 14 Fév | Ven 15 Fév                  |          |
| Calendrier                                                        | 08:00      |                        |             |             |            |                             |          |
| Rechercher des partages                                           | 00,00      |                        |             |             |            |                             |          |
| Recherches 🔅                                                      | 09:00      |                        |             |             |            |                             |          |
| ▼ Tags (libellés)                                                 | 10:00      |                        |             |             |            |                             | _        |
| FOURNISSEURS                                                      | 11:00      |                        |             |             |            | 11:00                       |          |
| PARTENAIRES CENTRALE     PERSONNEL                                | Midi       |                        |             |             |            | Point Zimbra                | 6        |
| PROPRETE RESTAURANTS                                              | 13:00      |                        |             |             |            |                             |          |
| ▼ Zimlets                                                         | 14:00      |                        |             |             |            |                             |          |
| Y Emoticons                                                       | 15:09      |                        |             |             |            |                             |          |
| StarXpert:Save mxHero                                             | 16:00      |                        |             |             |            |                             |          |
|                                                                   | 17:00      |                        |             |             |            |                             |          |
|                                                                   | 18:00      |                        |             |             |            |                             |          |
| H ← Février 2013 → →     S Lun Mar Mer Jeu Ven Sam Dim            | 19:00      |                        |             |             |            |                             |          |
| 5 28 29 30 31 1 2 3<br>6 4 5 6 7 8 9 10<br>7 11 12 13 14 15 16 17 | 20:00      |                        |             |             |            |                             |          |
| 8 18 19 20 21 22 23 24<br>9 25 26 27 28 1 2 3                     | 21:00      |                        |             |             |            |                             |          |
| 10 4 5 6 7 8 9 10                                                 |            |                        |             |             |            |                             | -        |

Illustration 10: Le même panneau dans l'application Calendrier

#### 2.5 Description des dossiers

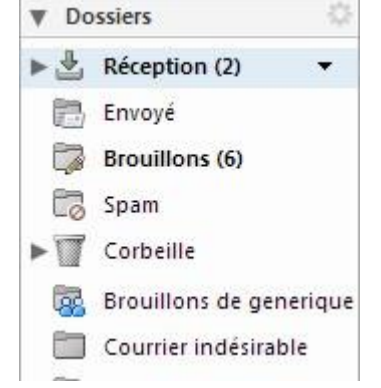

Illustration 11: Arborescence des dossiers

- Réception : dossier de stockage des mails entrants
- Envoyés : dossier de stockage des copies des mails sortant
- **Brouillons** : si vous désirez ne pas envoyer un mail lors de sa création, vous pouvez l'enregistrer comme brouillon. Ici, le fait que **Brouillon** soit en gras indique qu'un

message se trouve dans ce dossier. Entre parenthèses, est indiqué le nombre de message, ici 1

- Spams : dossier de stockage des mails définis comme spam
- **Corbeille :** dossier de stockage des mails supprimés. Tant que les mails sont dans ce dossier vous pouvez les récupérer. Pour vider la corbeille, faites un clic droit dessus et sélectionner **Vider la corbeille**

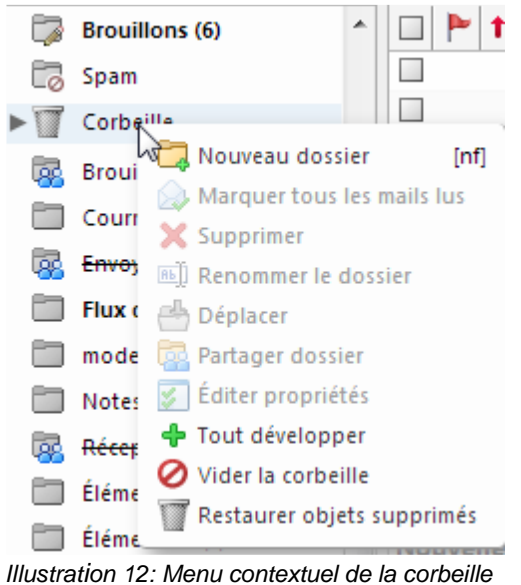

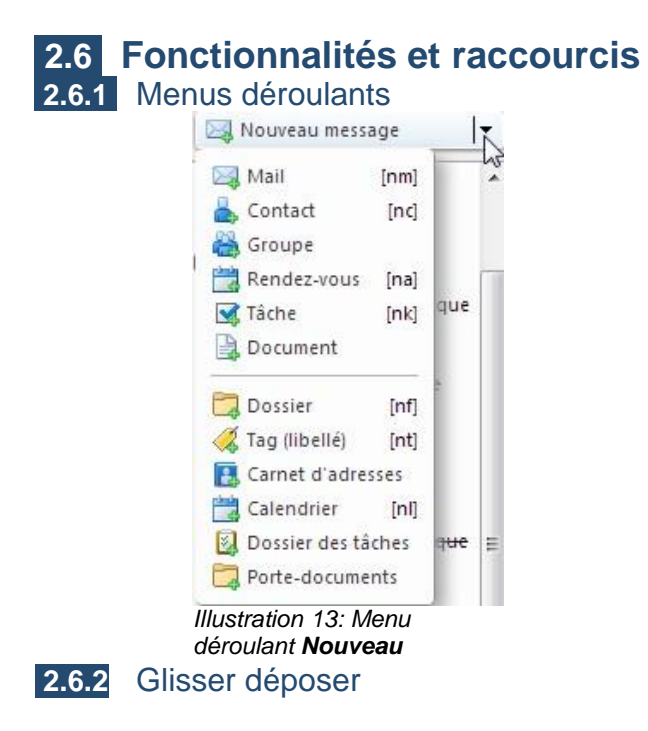

Ce menu déroulant, que vous trouvez au début de la barre d'outils, permet d'accéder plus rapidement aux différentes applications et à leurs options.

| 🖂 Nouveau message       | • | Répondre | Rép. à to | us Faire suivre      | Supprime     | spam          | <b>₫</b> •    | <b>#</b> •   | Actions 🔻      |                   |                  |                      |                    |                     | 8 mails       | Continue      | la lecture  | Af     | ffichage 🔻 |
|-------------------------|---|----------|-----------|----------------------|--------------|---------------|---------------|--------------|----------------|-------------------|------------------|----------------------|--------------------|---------------------|---------------|---------------|-------------|--------|------------|
| Brouillons (6)          | * |          | 1 . 2     | De                   | Ø Objet      |               |               |              |                |                   |                  |                      |                    |                     |               | D             | ossier Ta   | Ile Re | eçu        |
| Spam                    |   |          | 0 10      | Salle informatique   | Accep        | t: réunion ol | bligatoire -  | Salle inforr | matique has    | been scheduler    | d for your appo  | ointment.            |                    |                     |               | Ré            | ceptior 6 k | o 19)  | /12/2012   |
| Corbeille               |   |          | 0 - 10    | retro projecteur     | Accep        | t: réunion ol | bligatoire -  | retro proje  | cteur has be   | en scheduled f    | or your appoin   | ntment.              |                    |                     |               | Ré            | ceptior 6 k | o 19/  | /12/2012   |
|                         |   |          | · 🙆       | Mail Delivery System | Ø Undel      | ivered Mail I | Returned to   | Sender - T   | This is the ma | il system at hos  | st zimbra8.starx | opert.fr. I'm sorry  | to have to inform  | n you that your me  | ssage could   | not be c Ré   | ceptior 5 k | 18/    | /12/2012   |
| Brouillons de generique |   |          | •         | Mail Delivery System | Ø Undel      | ivered Mail I | Returned to   | Sender - T   | This is the ma | il system at hos  | st zimbra8.stars | pert.fr. I'm sorry   | to have to inform  | n you that your me  | ssage could   | I not be c Ré | ceptior 5 k | 0 11/  | /12/2012   |
| Courrier indésirable    |   |          | - Q       | martin               | Ø Nouve      | lle version o | de zimbra - i | Bonjour, Vo  | oici la nouvel | lle version de zi | imbra. Christine | e                    |                    |                     |               | Ré            | ceptior 47  | to 7/1 | 12/2012    |
| Envoyé de generique     |   |          | •         | martin2              | Re: Bi       | envenue - M   | lerci Mail    | l original   | De: "martin"   | < cmartin@zim     | bra8.starxpert.f | fr> À: "martin2"     | < cmartin2@zimbr   | a8.starxpert.fr> En | woyé: Jeudi   | 6 Décem Ré    | ceptior 2 k | 6/1    | 12/2012    |
| Flux d'activité (3)     |   |          | · @       | martin2              | Share        | Created: Inb  | oox shared l  | by martin2   | - The followi  | ng share has b    | een created: Sh  | hared item: Inbo     | x (Mail Folder) Ov | vner: martin2 Gran  | tee: martin f | Role: Mai Ré  | ceptior 3 k | 6/1    | 12/2012    |
| modeles .               |   |          |           | Mail Delivery System | Ø Undel      | ivered Mail R | Returned to   | Sender - T   | This is the ma | il system at hos  | st zimbra.starxp | pert.fr. I'm sorry f | to have to inform  | you that your mes   | sage could r  | not be di Ré  | ceptior 7 k | 12/    | /7/2012    |
| Notes                   |   | marti    | in        | Nouvelle versi       | ion de zimbr | a - Bonjour,  | Volci la noi  | uvelle versi | ion de zimbra  | s, Christine      |                  |                      |                    |                     |               | Réceptio/47   | ko 7/12     | /2012  |            |

Illustration 14: Glisser-déposer un mail dans un dossier

Le glisser-déposer, appelé aussi **drag and drop**, permet de ranger un message dans un dossier par un simple clic maintenu sur le message et un glissé vers le dossier de rangement. Il peut s'agir d'un cliquer-glisser vers n'importe quel dossier, vers les tags et même dans le calendrier.

#### 2.6.3 Clic droit

| Re: Bie                          | Sumue Marri Maril erining | I Dai tennet |
|----------------------------------|---------------------------|--------------|
| Share                            | Marquer comme lu          | [mr]         |
| ry System 🥔 Undeli               | 🖂 Marquer comme non lu    | [mu]         |
|                                  | 🗺 Répondre                | [r]          |
|                                  | 🗐 Rép. à tous             | [a]          |
|                                  | ៅ Faire suivre            | [f]          |
|                                  | 🗙 Supprimer               | [Backspace]  |
|                                  | 🔀 Marquer comme Spam      | [ms]         |
|                                  | 🖂 Rediriger               |              |
|                                  | 🥖 Modifier comme nouvea   | u mail       |
|                                  | 🖉 Marquer message         | •            |
|                                  | 🐣 Déplacer                |              |
| <br>imbra8.starxpe               | 🖶 Imprimer                | [q]          |
| zimbra8.starxp<br>e 2012 17:56:5 | Touvrir dans une nouvell  | e fenêtre    |
|                                  | 🖂 Montrer l'original      |              |
|                                  | 🕂 Nouveau filtre          |              |
|                                  | 🛗 Créer un rendez-vous    |              |
|                                  | 💽 Créer une tâche         |              |
|                                  | Clear Search Highlights   |              |

Illustration 15: Menu contextuel sur un mail

Le clic droit permet de faire apparaître un menu contextuel, c'est-à-dire un menu proposant différentes actions selon l'endroit où il est fait.

• le clic droit sur un dossier par défaut de l'application :

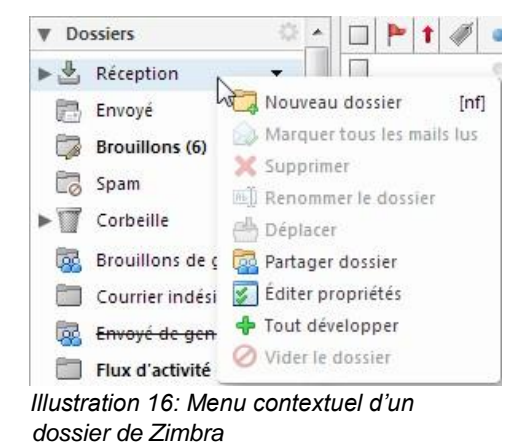

Vous pouvez donc :

- créer un Nouveau dossier
- Marquer tous les mails lus
- Partager le dossier
- Éditer les propriétés du dossier
- développer l'arborescence : Tout développer
- Vider le dossier
- le clic droit sur un dossier créé :

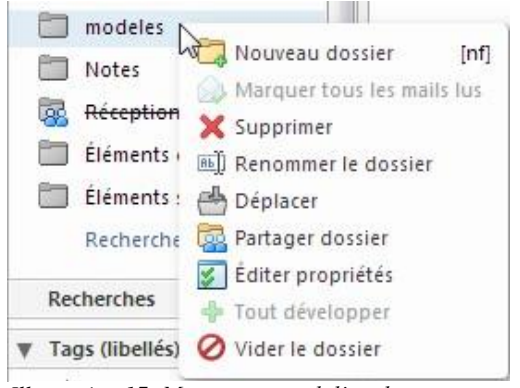

Illustration 17: Menu contextuel d'un dossier

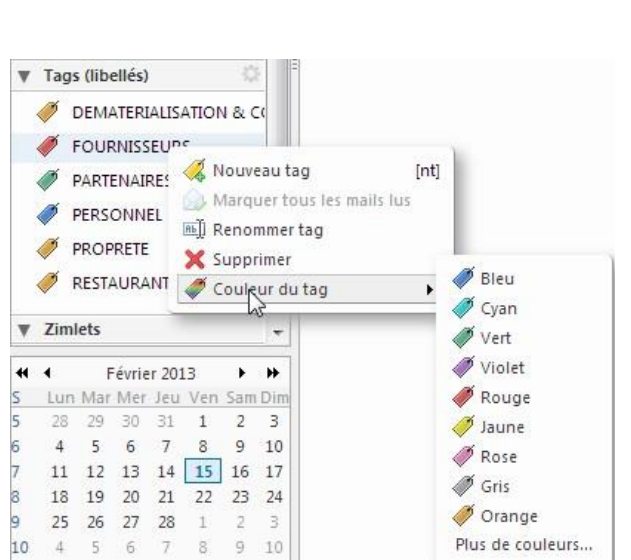

#### • le clic droit sur un tag :

Le menu contextuel d'un dossier créé reprend les options :

- Nouveau dossier
  - Marquer tous les mails lus
  - Partager dossier
  - Éditer propriétés

et propose en plus :

\_

\_

\_

\_

- de Supprimer le dossier
- de Renommer le dossier
- de Déplacer

#### Vous pouvez :

- ajouter un tag
- renommer un tag
- supprimer un tag
- changer la couleur du tag.

Illustration 18: Menu contextuel d'un tag

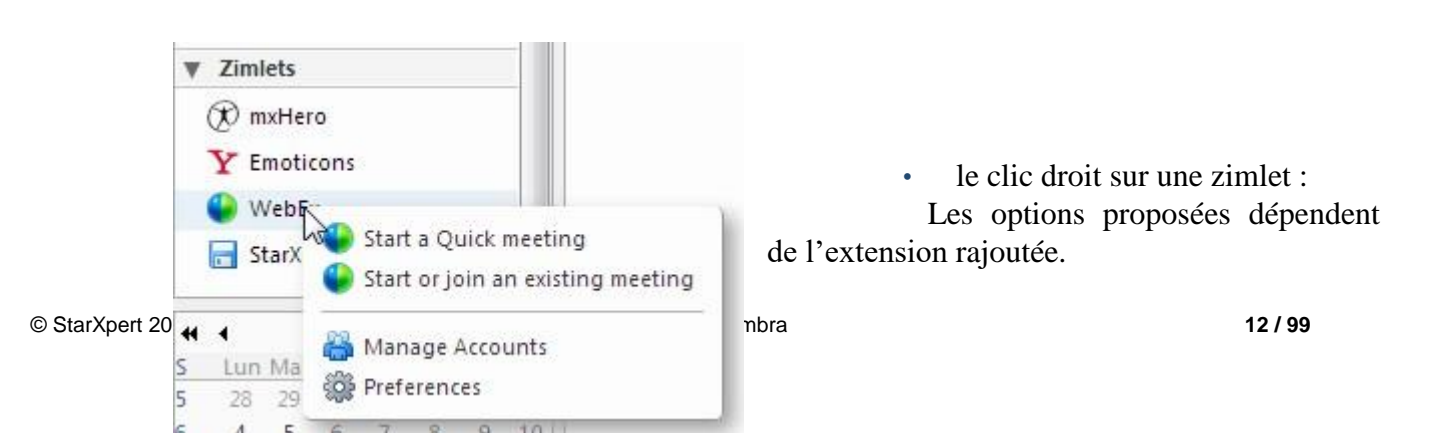

Illustration 19: Menu contextuel d'une zimlet

• le clic droit dans le minicalendrier :

Par le clic droit, vous pouvez créer un rendez-vous dans votre calendrier. L'option **Mail** permet de recherche tous les mails reçus, envoyés à cette date-là.

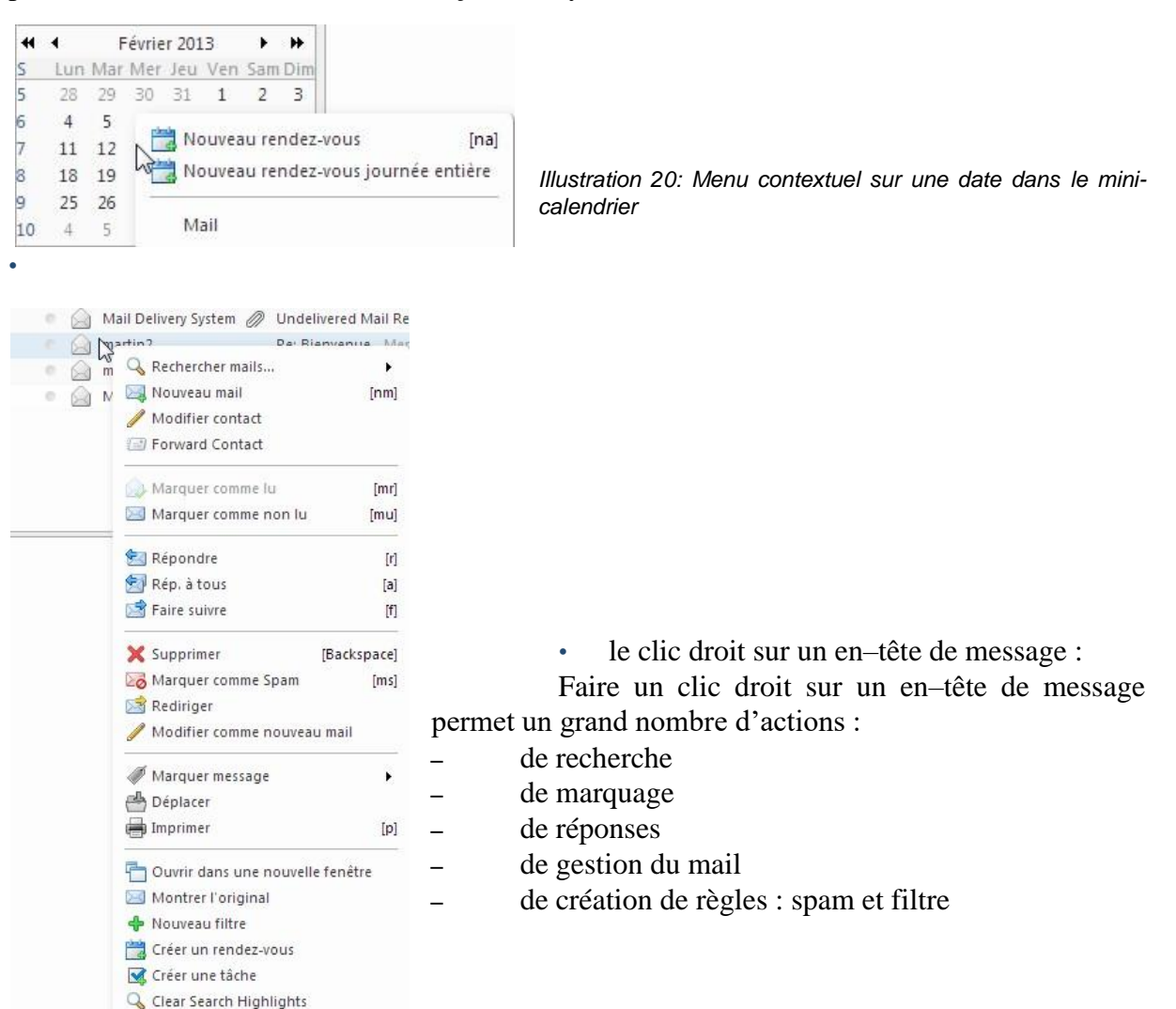

Illustration 21: Menu contextuel d'un mail sur le nom de l'expéditeur

#### 2.7 Modes d'affichage Continuer la lecture Affichage Par conversation [vc] Par mail [vm] Panneau de lecture en bas d r d r Panneau de lecture à droite d r Panneau de lecture désactivé

Illustration 22: Options d'affichage

- Par conversation permet de regrouper les échanges de mails autour d'un même sujet
- Par mail affiche les messages les uns derrière les autres
- Sous-fenêtre de lecture permet d'afficher ou non le panneau de visualisation

REMARQUE

L'icône à gauche d'Affichage change selon le mode choisi.

## 2.8 Raccourcis

les applications générales

les recherches enregistrées

les dossiers de mail

les tags.

\_

Des raccourcis claviers sont disponibles. Ils sont décrits dans : **Préférences>Raccourcis**. Vous trouverez des raccourcis pour :

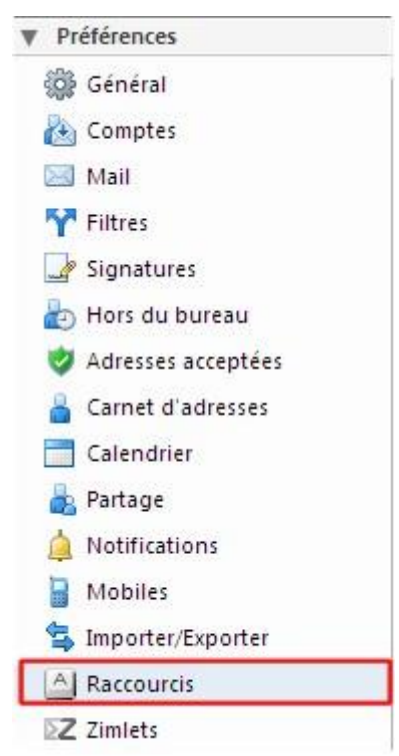

Illustration 23: Accès aux raccourcis de Zimbra

| Touche saisie | Description              |
|---------------|--------------------------|
| С             | Nouveau mail (écrire)    |
| NA            | Nouveau rendez-vous      |
| NK            | Nouvelle tâche           |
| NL            | Nouveau calendrier       |
| NB            | Nouvel ami               |
| NP            | Nouvelle page de carnet  |
| NF            | Nouveau dossier          |
| NT            | Nouveau tag              |
| Flèche Droite | Page d'objets suivante   |
| Flèche Gauche | Page d'objets précédente |

Quelques raccourcis clavier :

## 2.9 Préférences

Les préférences permettent de paramétrer le webmail Zimbra à votre usage. L'onglet **Préférences** se trouve dans la barre d'outils. Vous pouvez modifier vos préférences :

- **Général** : apparence de la fenêtre / langue / changer le mot de passe / paramètres de recherche
- **Mail** : options d'affichage et de réception des mails et possibilité de réceptionner les mails d'autres messageries. C'est ici que vous pouvez envoyer une réponse automatique par mail ou rediriger vos mails. Vous pouvez aussi enregistrer un message d'absence en cas de congés en définissant des dates
- Création de mail : tout ce qui concerne la mise en forme de vos mails, le suivi. C'est ici que vous pourrez désactiver l'option de copie des mails envoyés
- **Signatures** : dans cet espace, vous pouvez créer une ou des signatures et les positionner par rapport au texte
- **Comptes** : permet de paramétrer des comptes supplémentaires. Par exemple, dans le cadre de l'utilisation d'un compte commun avec une autre personne de l'entreprise
- **Filtres** : ajoute des filtres sur les mails. Les filtres agissent tant sur les messages entrant que les messages : ils simplifient la classification de vos mails par exemple
- Adresses acceptées : les mails provenant de ces adresses ou domaines seront considérés comme fiables et les images seront automatiquement affichées
- **Carnet d'adresses** : les options du carnet d'adresses permettent de modifier la couleur, l'affichage
- Calendrier : toutes les options de vos calendriers
- **Partage** : retrouvez ici tous les partages que vous avez accepté et tous ceux que vous avez donnés
- Notifications : configurez une alerte mail ou SMS afin de recevoir un message vous prévenant d'une tâche ou d'une réunion

- Mobiles : gérez votre mobile connecté à Zimbra dans cette section
- **Importer/Exporter :** ces options permettent d'importer ou d'exporter les données de Zimbra (mails, calendrier, contacts...). Vous pouvez exporter celles-ci, en format compatible, pour un client lourd (Outlook, Thunderbird ...). Il est aussi possible de les réimporter dans Zimbra depuis ces mêmes clients.
- Raccourcis : voir chapitre 2.8
- Zimlets : dans cette section, vous pourrez activer/désactiver les zimlets à l'envi.

| -     | nregistrer Annuler                                                                                                    |                                                                                                    |                                                             |                                     |                                                                          |       |
|-------|----------------------------------------------------------------------------------------------------|----------------------------------------------------------------------------------------------------|-------------------------------------------------------------|-------------------------------------|--------------------------------------------------------------------------|-------|
|       | Comptes                                                                                                    |                                                                                                    |                                                             | 0                                   | \$                                                                       |       |
|       | Nom du compte                                                                                                    | État                                                                                                    | Adresse Mail                                                |                                     |                                                                          |       |
|       | Compte principal                                                                                                    | ОК                                                                                                    | cmartin@zimb                                                | ra8.starxp                          | ert.fr                                                                   |       |
|       | Ajouter un compte externe                                                                                                    | Ajouter un avatar                                                                                                    | Supprimer                                                   |                                     |                                                                          |       |
|       | Nom du compte :                                                                                                    | Compte principa                                                                                                    |                                                             |                                     |                                                                          |       |
| 1111  | Nom du compte :<br>Paramètres des messages envo<br>Expéditeur : S                                                                                                    | Compte principa <b>(</b><br>o <b>yés</b><br>électionnez le nom                                                                                          | qui apparaîtra d                                            | lans le cha                         | mp "De" des mails                                                        |       |
| 1111  | Nom du compte :<br>Paramètres des messages envo<br>Expéditeur : S                                                                                                    | Compte principa <b> </b><br>oyés<br>électionnez le nom<br>martin                                                                                        | qui apparaîtra d                                            | dans le cha                         | imp "De" des mails<br>Pzimbra8.starxpert                                 | .tr 💌 |
| 101   | Nom du compte :<br>Paramètres des messages enve<br>Expéditeur : S<br>Répondre à :                                                                                           | Compte principa<br>oyés<br>électionnez le nom<br>martin<br>Valeur à afficher                                                                            | qui apparaîtra d<br>dans le champ                           | dans le cha<br>cmartino<br>Répondre | emp "De" des mails<br>Pzimbra8.starxpert<br>à" :                         | fr 💌  |
| 1111  | Nom du compte :                                                                                                    | Compte principa<br>oyés<br>électionnez le nom<br>martin<br>Valeur à afficher<br>par example, Pierre I<br>érer vos signatures                            | qui apparaîtra d<br>dans le champ<br>lianc                  | lans le cha<br>cmartin(<br>Répondre | emp "De" des mails<br>Dzimbra8.starxpert<br>à" :                         | .fr 💌 |
| 11(1) | Nom du compte :<br>Paramètres des messages enve<br>Expéditeur : S<br>Répondre à :<br>Signature : G                                                                          | Compte principa<br>oyés<br>électionnez le nom<br>martin<br>Valeur à afficher<br>par exemple, Pierre f<br>iérer vos signatures<br>ne droit déléqué à d   | qui apparaîtra d<br>dans le champ<br>lianc<br>              | dans le cha<br>cmartin<br>Répondre  | mp "De" des mails<br>⊉zimbra8.starxpert<br>à" :                          | .tr 💌 |
| 101   | Nom du compte :                                                                                                    | Compte principa<br>oyés<br>électionnez le nom<br>martin<br>U Valeur à afficher<br>par example, Pierre B<br>Sérer vos signatures<br>ne droit délégué à o | qui apparaîtra d<br>dans le champ<br>llanc<br><br>te compte | lans le cha<br>cmartin(<br>Répondre | mp "De" des mails<br>Dzimbra8.starxpert<br>à" :<br>Type                  | .fr • |
| 100   | Nom du compte :<br>Paramètres des messages enve<br>Expéditeur : S<br>Répondre à :<br>Signature : G<br>Les utilisateurs suivants ont un<br>Nom<br>cmartin2@zimbra8.starxpert | Compte principa<br>oyés<br>électionnez le nom<br>martin<br>Valeur à afficher<br>par example, Pierre I<br>férer vos signatures<br>ne droit délégué à o   | qui apparaîtra d<br>dans le champ<br>lianc<br><br>te compte | lans le cha<br>cmartin<br>Répondre  | emp "De" des mails<br>Pzimbra8.starxpert<br>à" :<br>Type<br>Envoyer comm | fr •  |

## 2.10 Aide

Pour accéder à l'aider, cliquer sur le lien **Aide** qui se trouve en haut à droite de votre fenêtre (voir illustration 1.2, encadré 8). Le clic ouvre un nouvel onglet dans lequel vous trouvez la page ci-dessous :

| Contents Index Search |                                                                                                    |
|-----------------------|----------------------------------------------------------------------------------------------------|
| Contents Index Search | Home > Getting Started > Advanced Web Client         Cetting Started with ZCS Advanced Web Client         The Client Web de Zimbra is a full-featured messaging and collaboration application that offers reliable, high-performance email, address books, calendaring, task lists and document authoring capabilities.         Note:       Your account might not include all the features described in this Help. Check with your system administrator to see which features are enabled for your account.         The basic applications you can use in your Client Web de Zimbra (ZWC) account include:         Email         Compose and send new messages         Add atachments to your messages         Add signatures to your messages         Track mail exchanges using the Conversation feature         Create filters to route your email messages to designated folders.         Address Book         Create and mange multiple address books |
|                       | Impart and <u>export</u> contact lists     Calendar                                                                                                    |
|                       | Create and manage multiple calendars     Set up how your calendar looks     Create appointments, meetings and events                                                                                                    |
| <[] +                 | Import and export other calendar programs                                                                                                    |

Illustration 25: Page d'accueil de l'aide Zimbra

L'aide est composée de trois parties :

- une partie Contenu : les rubriques d'Aide sont rangées par application ; \_
- une partie Index : l'Aide y est rangée par ordre alphabétique et vous pouvez y saisir un mot clé pour faciliter la recherche
- une partie **Recherche :** saisissez un mot dans la zone de texte et cliquez sur la loupe. L'Aide fournira des liens contenant le(s) mot(s) saisi(s). Cliquez sur le lien pour voir si cela correspond à votre demande.

# **3** Gestion des Emails

| VIIIVVAIE ZIMBRA                                                                                                    | v in∵inbox"                                                                                                    | Q                                                                                                    | martin •                                                                               |   |
|----------------------------------------------------------------------------------------------------|----------------------------------------------------------------------------------------------------|----------------------------------------------------------------------------------------------------|----------------------------------------------------------------------------------------|---|
| Mail Carnet d'adresses                                                                                                    | Calendrier Tâches Porte-documents Préférences                                                                                                    |                                                                                                    | ڻ<br>ن                                                                                 | 6 |
| 🖂 Nouveau message 🔹                                                                                                    | Répondre Rép. à tous Faire suivre Supprimer Spam 👼 🗸 🖉 Actions 🔻 7 mails Contin                                                                                                    | nuer la lecture                                                                                                    | Affichage                                                                              | - |
| Corbeille Controlling de generique Courrier indérinable Enveyt de generique fux d'activité (3) modeles Notes Notes Edeception de generique Étiments supprimés                                                                                                    | Image: Image: | Dossier Taille<br>Réceptior 6 ko<br>Réceptior 5 ko<br>Réceptior 5 ko<br>Réceptior 2 ko<br>Réceptior 3 ko<br>Réceptior 7 ko | Reçu<br>19/12/2012<br>19/12/2012<br>18/12/2012<br>11/12/2012<br>6/12/2012<br>12/7/2012 | 9 |
| Rechercher des partages. E<br>Recherches<br>7 Tags (libellés)<br>Ø DEMATERIALISATION & CC<br>Ø FOURNISSEURS<br>0 DEMATERIALISATION & CC                                                                                                    | Accepter le partage Reture le Partage Share Created: Inbox shared by martin2 Expediterer: [martin2]                                                                                                    | 6 Décen                                                                                                    | nbre 2012 16:2                                                                         | 8 |
| PARCHARKS CENTIALE           PRSONET           PRSONET           PRSONET           PRSONET           Umids           *           There rouses           20:20:30:31:12:23           *           *           *           *           *           *           *           *           *           *           *           *           *           *           *           *           *           *           *           *           *           *           *           *           *           *           *           *           *           *           *           *           *           *           *           *           *           *           *           *           *           *           *     < | Shared Item: Indox (Mail Folder)<br>Owner: matini<br>Grantee: matini<br>Role: Manager<br>Allered actions: View, Edit, Add, Remove                                                                                                    |                                                                                                    |                                                                                        |   |

Illustration 26: Liste des messages avec le volet de lecture en bas

Par défaut Zimbra ouvre sur l'application Mail. Les en-têtes de mails apparaissent dans la partie haute. En cliquant sur un en-tête, vous faites apparaître le corps du message dans la partie basse.

## 3.1.1 Le panneau de lecture

La partie basse affichant le contenu du mail est appelé le panneau de lecture.

3.1.1.1 Toujours afficher le panneau de lecture

Vous pouvez masquer / afficher le panneau de lecture en passant par Affichage :

| Répondre | Rép. | à tou | IS Faire sulvre S      | apprimer Spam 🚔 🗸 🛷 Actions 🕶 7 mails                                                                                                    | Continuer la lecture    | 🖂 Afficha 🍡 💌  |
|----------|------|-------|------------------------|----------------------------------------------------------------------------------------------------|-------------------------|----------------|
|          | 0    | 2     | De Ø                   | Objet                                                                                                    | Rar conversatio         | n [vc] v       |
|          | 0    |       | Salle informatique     | Accept: réunion obligatoire - Salle informatique has been scheduled for your appointment.                                                              | 🛛 🖾 Par mail            | [vm]           |
|          | 0    |       | retro projecteur       | Accept: réunion obligatoire - retro projecteur has been scheduled for your appointment.                                                                | Danmanu da las          | ture on hise   |
|          | 0    |       | Mail Delivery System 🥔 | Undelivered Mail Returned to Sender - This is the mail system at host zimbra8.starxpert.fr. I'm sorry to have to inform you that your message could i  | Panneau de lec          | ture è droite  |
|          | 0    |       | Mail Delivery System 🧷 | Undelivered Mail Returned to Sender - This is the mail system at host zimbra8.starxpert.fr. I'm sorry to have to inform you that your message could in | Panneau de les          | ture décactivé |
|          | 0    |       | martin2                | Re: Bienvenue - Merci Mail original De: "martin" < cmartlin@zimbra8.starxpert.fr> Å: "martlin2" < cmartlin2@zimbra8.starxpert.fr> Envoyé: Jeudi 6      | Pointeau de lee         | ture desactive |
|          |      |       | martin2                | Share Created: Inbox shared by martin2 - The following share has been created: Shared item: Inbox (Mail Folder) Owner: martin2 Grantee: martin R       | ole: MarRéceptior 3 ko  | 6/12/2012      |
|          | 0    |       | Mail Delivery System 🧷 | Undelivered Mail Returned to Sender - This is the mail system at host zimbra.stanxpert.fr. I'm sorry to have to inform you that your message could n   | ot be di Réceptior 7 ko | 12/7/2012      |
|          |      |       |                        |                                                                                                    |                         |                |
|          |      |       |                        |                                                                                                    |                         |                |
|          |      |       |                        |                                                                                                    |                         |                |
|          |      |       |                        |                                                                                                    |                         |                |
|          |      |       |                        |                                                                                                    |                         |                |
|          |      |       |                        |                                                                                                    |                         |                |
|          |      |       |                        |                                                                                                    |                         |                |
|          |      |       |                        |                                                                                                    |                         |                |

Illustration 27: Options d'affichage du panneau de lecture

Par défaut, le panneau de lecture est affiché en bas. Vous pouvez aussi l'afficher à droite ou le désactiver.

#### 3.1.2 Afficher l'HTML

Un mail peut être affiché sous deux formats :

- Le format HTML : il contient la mise en forme du mail
- Le format **texte** : il contient seulement le texte (sans mise en forme).

3.1.2.1 Toujours afficher en HTML

Vous pouvez définir le format d'affichage utilisé dans les préférences :

Mail Carnet d'adresses Calendrier Tâches Porte-documents Préférences
Illustration 28: Accès aux Préférences

Puis, sélectionnez le menu Mail et modifiez le choix de la ligne Afficher le mail

| Mail Carnet d'adresses       | Calendrier Tåches Porte-doc             | uments Préférences                                                                            | 0    |
|------------------------------|-----------------------------------------|-----------------------------------------------------------------------------------------------|------|
| Préférences                  | Enregistrer Annuler                     |                                                                                               |      |
| Général                      | Sélectionner l                          | e menu Mail pour afficher le mail au format HTML                                              | sons |
| 🖼 Mail                       | Affichage des mails                     |                                                                                               |      |
| Filtres                      | Vérifer l'existence de nouveaux mails : | dés qu'un nouveau mail arrire 🔹                                                               |      |
| ᡖ Hors du bureau             | Afficher le mail :                      | Format HTML (s) possible)                                                                     |      |
| 🤣 Adresses acceptées         |                                         | 💿 Format Texte                                                                                |      |
| Carnet d'adresses Calendrier | Aperçu du mail :                        | 2 Afficher un extrait du contenu de chaque message dans la liste des mails                    |      |
| 🍓 Partage                    |                                         | 🛄 Double-cliquer pour ouvrir le mail dans une nouvelle fenêtre                                |      |
| ( Notifications              | Images :                                | I Afficher les images automatiquement dans les mails au format HTML                           |      |
| Mobiles                      | Panneau de lecture :                    | Marquer les messages comme lus immédiatement dans le panneau de lecture                       |      |
| 😫 Importer/Exporter          |                                         | 💿 Marquer les messages comme lus dans le panneau de lecture après 💦 secondes                  |      |
| A Raccourcis                 |                                         | 💿 Ne pas marquer comme lus les messages dans le panneau de lecture                            |      |
| Z Zimlets                    | Sélection de message :                  | Sélectionner le message sous le message supprimé ou déplacé                                   |      |
|                              |                                         | 🐑 Sélectionner le message au-dessus du message supprimé ou déplacé                            |      |
|                              |                                         | 🔘 Sélectionner le message suivant en fonction de sélections précédentes (monter ou descendre) |      |
|                              | Recherche Mail par défaut :             | in "inbox"                                                                                    |      |

Illustration 29: Choix de format d'affichage de mail

| Un mail a<br>lecture le                                                                                                    | QUE<br>contenant une demande de rendez-vous aj<br>calendrier du compte :                                                                                                    | ffiche c                                                                               | lans le panneau de                                             |
|----------------------------------------------------------------------------------------------------|----------------------------------------------------------------------------------------------------|----------------------------------------------------------------------------------------|----------------------------------------------------------------|
| Mail Carnet d'adresses                                                                                                    | Calendrier Täches Porte-documents Préférences                                                                                                    |                                                                                        |                                                                |
| 🖂 Nouveau message 🔹                                                                                                    | Répondre Répliaitous Faire suivre Supprimer Spain 🔿 🗸 🛷 Actions 🕶                                                                                                    |                                                                                        | 7 mails 🛛 Continuer la lecture 🖉 Affichag                      |
| W Dorriers                                                                                                    |                                                                                                    |                                                                                        | Dortier Tailis Recu                                            |
|                                                                                                    | La la viene de la construire de la construire de la const       |                                                                                        | Repairing the 19/2/2                                           |
| ▶ 🔄 Reception 🔹                                                                                                    | Access and an end of the second congression and the researchers for post approximately     Access and a final second congression and the researchers for the theory and approximately                                                                                                    |                                                                                        | Riceptor 6 ko 19/12/1                                          |
| Envoyé                                                                                                    | <ul> <li>A fair to prevent an antipart of the state of the state o</li></ul> |                                                                                        | End around the state of the state of the state of the 18/12/18 |
| Brouillons (6)                                                                                                    | a sub determined of the second second sec          | to have to inform your                                                                 | had your menage could not be dely Receptor 5 to 10.12.2        |
| Spam .                                                                                                    | <ul> <li>a motion grant of the second second se</li></ul> | compation 2.0 combined at a                                                            | man pour includes come more statistic Reception 3 kg 612/00    |
| Corbeille                                                                                                    | a matter in the interview of the interview of the inte          | s BAsil Enddard Charmer of                                                             | until Compensation Robert Manual Receptor 2 kg 6/2/20          |
| R. Fraudland de servede                                                                                                    | and the second second secon          | to have be referred with the                                                           | and any many and and he dollar Beceptor 3 ke 13/2/2            |
| Contrainer de gereine                                                                                                    | <ul> <li>Management Strength Strength Construction and the strength of the strength strength of the strength of the strengt of the strength of the strength of the strength of the strengt</li></ul> |                                                                                        | include include come include second second and                 |
| Courrier Indesirable                                                                                                    |                                                                                                    |                                                                                        |                                                                |
| Throad de generique                                                                                                    |                                                                                                    |                                                                                        |                                                                |
| Ilux d'activité (3)                                                                                                    |                                                                                                    |                                                                                        |                                                                |
| The second second second second second second second second second second second second second second second s                                                                                                    |                                                                                                    |                                                                                        |                                                                |
| modeles                                                                                                    |                                                                                                    |                                                                                        |                                                                |
| modeles     Notes                                                                                                    |                                                                                                    |                                                                                        |                                                                |
| Notes                                                                                                    | Chamber 201                                                                                                    | 19.05 # 2012                                                                           | Javel 27 Décembre                                              |
| modeles     Notes     Reception de generiq                                                                                                    | Accept: réunion obligatoire                                                                                                    | 18:06 * 2012                                                                           | Jeudi 27 Décembre                                              |
| modeles     Notes     Reception de general     Eléments envoyés                                                                                                    | Accept: réunion obligatoire<br>Heure: Jean 27 Decembre 2012                                                                                                    | 18:06 2012                                                                             | Jeudi 27 Décembre                                              |
| modeles Notes Réception de generag Eléments envoyés Eléments supprimés                                                                                                    | Accept: réunion obligatoire<br>Heure: Jeud: 70 Ferrenber 2012 (0:3) - 11:30<br>(MT - 400 Brundles, Copenhage, Madeid, Para                                                                                                    | 18:06 - 2012                                                                           | Jeudi 27 Décembre                                              |
| modeles     Notes     Reception de genernq     Éléments envoyés     Éléments supprimés     Rechercher des partar                                                                                                    | Accept: réunion obligatoire<br>Heure: Jeuli 27 Décembre 2012 (039 - 11:37)<br>GMT + 02.08 Prandler, Copenhage, Madrid, Paris<br>Endret: **: Cole for analysis, Copenhage, Madrid, Paris                                                                                                    | 18:06 * 2012                                                                           | Jaudi 27 Décembre                                              |
| modeles     Notes     Reception de geneme     Éléments envoyés     Éléments supprimés     Rechercher des partar                                                                                                    | Accept: réunion obligatoire<br>Heure: Jeud 27 December 2012 (03) - 11:30<br>OUT - 400 Brauliste, Copendage, Madrid, Paris<br>Endonit: 'Salle informatique' calleinformatique Dimbralitatorgent/o                                                                                                    | 18.06 - 2012                                                                           | Jaudi 27 Décembre                                              |
| modeles Notes Reception de generiq Eléments envoyés Eléments supprimés Rechercher des partae Recherches                                                                                                    | Accept: réunion obligatoire<br>Heure: Joudi 27 Décembre 2012 030 - 11.00<br>GMT - 0200 Brandleic, Copenhague, Madidi, Paris<br>Fondori: "Sale informatique" casteriotermatique@pimbra8.stangent.fro<br>Organisateur: (metim                                                                                                    | 18.06 - 2012                                                                           | Jaudi 27 Décembre                                              |
| modeles<br>Motes<br>Accoption de generar<br>Étéments envoyés<br>Etements supprimés<br>Rechercher des parta-<br>Recherches ↓<br>▼ Tags (libelis) ↓                                                                                                    | Accept: réunion obligatoire<br>Heure: Jeul 27 December 2022 (03) - 11:30<br>Off - 4:00 Braulise, Copenhage, Madrid, Paris<br>Forders 1: Sale informatique", callerinformatique@pimbra8.stanper.f.o<br>Organisateur : (matrin<br>Invités :                                                                                                    | 18:06 2012<br>10:00<br>E                                                               | Jaudi 27 Décembre                                              |
| modeles     Notes     Accelarn de geneme     Eléments envoyés     Éléments supplimés     Rechercher des partai     Recherches     Tags (libellés)                                                                                                    | Accept: réunion obligatoire<br>Meure : leudi 27 Décembre 2012 (0 30 - 11:30<br>GMT + 0:00 Remaleix, Copenhague, Madrid, Paris<br>Fondrei : : : : : : : : : : : : : : : : : : :                                                                                                    | 18:06 - 2012<br>10:00<br>E<br>Miei                                                     | Jeudi 27 Décembre                                              |
|                                                                                                    | Accept: réunion obligatoire<br>Heure: Jeul 27 Decembre 2012 (03) - 1130<br>Off - 400 Braulise, Copenhage, Madrid, Paris<br>Fodorit : Sale informatique", callerinformatique@pimbra8.stanper.fc><br>Organisateur : (matrin<br>Invités :                                                                                                    | 18:06 - 2012<br>10:00<br>E Midi                                                        | Jaudi 27 Décembre                                              |
| modeles     Notes     Notes     Eléments supplimés     Eléments supplimés     Recherches     DEMATIBUILISATION     FOURNOSSURS                                                                                                    | Accept: réunion obligatoire<br>Heure : Acut 2D Exembre 2022 (2013) - 11:30<br>GMT + 2008 Danalet, Copenhague, Madidi, Paris<br>Endoit : "Statie formatique" calacidematique" gainetail.stanpent.fo<br>Organisateur : (matin)<br>Invités :<br>Sallo informatique has been scheduled for your appointment.                                                                                                    | 1806 2012<br>1000<br>E Miei<br>1300                                                    | Jeyal 27 Dicembre                                              |
|                                                                                                    | Accept: réunion obligatoire Heure: Jeul 27 Decembre 2022 (033 - 1130) Off - 400 Branker, Copenhage, Madrid, Paris Fodorit : "Salle informatique" « calicitematique @ nimbraß.stanpent.fo Organisateur : (matrin Invités : Salle informatique has been scheduled for your appointment.                                                                                                    | 18:06 2012<br>10:00<br>E 11:00<br>NHei<br>13:00                                        | Jaudi 27 Décembre                                              |
| models:     Notes     Notes     | Accept: réunion obligatoire<br>Heure: Jeule 2D Records 2022 (2013) - 11:30<br>GMT + 02:00 Brundlet, Copenhague, Maddi, Paris<br>Endoit : Statie idemantque' calleidemantque'Bainlend, stanpent.fo<br>Organisatore : (mettin)<br>Invités :<br>Salle informatique has been scheduled for your appointment.                                                                                                    | 1806 2012<br>10.00<br>E 11.00<br>5.00<br>13.00<br>- 14.00                              | Jeyal 27 Dicembre                                              |
| modeles     Notes     Notes     | Accept: réunion obligatoire Heure: Jeul 27 Decembre 2012 (0.33 - 11.30) Office 2012 (0.33 - 11.30) Office 2012 (0.33 - 11.30) Organisates : (matrix) Fodorat : 'Salle informatique? callerinformatique@pinhol&stanper.fo Organisates : (matrix) Invités : Salle informatique has been scheduled for your appointmentOriginal Invite                                                                                                    | 1806 2012<br>1000<br>B 1100<br>Nater<br>1300<br>- 1400                                 | Jayati 27 Décembre                                             |
| models:     Notes     Notes     Notes     Extendus de gunne     Extendus couplinis     Rechercher des partal     Rechercher des partal     Recherches     DEMATISAUESATION     POUNDISSUNS     POUNDISSUNS     POUNDISSUN | Accept: réunion obligatoire<br>Heure: Jeule 2D ecembre 2012 (0.3) - 11.30<br>GMT + 0100 Brundler, Copenhagu, Model, Paris<br>Fordelt: "Sale informatique" calleritormatique" gainebali, stangent.fo<br>Organisatore : (mettin)<br>Invités :<br>Sale informatique has been scheduled for your appointment.<br>Original invite                                                                                                    | 1806 × 2012<br>1000<br>E 11.0<br>Nite<br>13.00<br>1400<br>12.00                        | Jeudi 27 Dicembre                                              |
| models:     Notes     Notes     Notes     Notes     Elenants encycls     Elenants encycls     Rechercher des parta     Recherches     Parso (titeleta)     Parso (titeleta)     Parsoneseus     Parsoneseus     Parsoneseus     Seoncere     Seoncere     Seoncere     Cumantas des contracts     Seoncere     Seoncere     Seoncere     Seoncere     Seoncere     Seoncere     Seoncere                                                                                                    | Accept: réunion obligatoire Here: Jeul 27 Decembre 2012 (0.33 - 11.30) Office and the acception of the acception of the accep       | 1806 2012<br>1000<br>E 1130<br>B 11300<br>1400<br>1300                                 | Jayati 32 Décembre                                             |
| models:     Notes     Notes     Notes     Extendus de gunne     Extendus supplies     Rechercher des partal     Rechercher des partal     Recherches     DEMATISAUESATION +     ODMATISAUESATION +     ODMATISAUESATION +     POUNDISSURS     PARTINAIRES CENTRA     PERSONEL:     Sencerre     united met practive sameter     united met practive sameter                                                                                                    | Accept: réunion obligatoire Heure: Jeule 2D ecembre 2012 (0.39 - 11.39) GMT + 0.00 Brundlet, Copenhagu, Model, Paris Fordett : Sale informatique Casherinematique@pinhold.tangent.fo Organisateur : (metin) Invite : Sale informatique has been scheduled for your appointmentOriginal invite Nouvelle demande de réusion ci-detsous :                                                                                                    | 1806 - 2012<br>1000<br>1100<br>1100<br>1300<br>1400<br>1300                            | Jeudi 27 Dicembre                                              |
| models:           Notes           Notes           Notes           Recentus de gamen           Eléments suppimes           Recherches           Varga (diselités)           Plantitistatistory           Plantitistatistory           Plantitistatistory           Plantitistatistory           Plantitistatistory           Plantitistatistory           Plantitistatistory           Plantitistatistory           Plantitistatistory           Plantitistatistory           Sconcert           Concert           Sconcert           Sconcert                                                                                                    | Accept: réunion obligatoire Heure: Jeul 27 Decembre 2022 033 - 1130 Heure: Jeul 27 Decembre 2022 033 - 1130 Fedrait : 'Salle informatique?' calicitormatique@pimbrali.asopen.fc> Organistates : (metric) Invités : Salle informatique has been scheduled for your appointmentOriginal Invite Nourcelle demande de réunion ci-detasous : Suit: réunio obligatoire                                                                                                    | 1806 <b>* 2012</b><br>3000<br>5 1100<br>1800<br>1800<br>1300<br>1600                   | Jayadi 32 Decembre                                             |
| models:     Notes     Notes     | Accept: réunion obligatoire<br>Heure: Jeule 2D ecembre 2012 (0.3) - 11.30<br>GMT + 01.00 Brundlet, Copenhagu, Model, Paris<br>Fordont : Statientmatique Californianque Diminul Atangent.fo<br>Organisateur : (matin)<br>Invités :<br>Salle informatique has been scheduled for your appointment.<br>Original Invite<br>Nouvelle demande de réunion ci-detsous :<br>Sujet : réunion obligatoire<br>Oronaiostare: maint's constrained'insides tencent fio:                                                                                                    | 1806 2012<br>1000<br>1100<br>1300<br>1400<br>1500<br>1600                              | Jeudi 27 Dicembre                                              |
| models:           Notes           Notes           Notes           Recentus de gamen           Eléments envoys           Eléments envoys           Recherches           Vago (Bielleb)           Pass (Bielleb)           Pass (Bielleb)           Pass (Bielleb)           Pass (Bielleb)           Enventse voys           Pass (Bielleb)           Converseus           Pass (Bielleb)           Converseus           Enventse vos antem           20 20 31 4 2 3           21 3 3 4 4 5 16 7 0 30           21 2 2 3 2 2 3 2 3                                                                                                    | Accept: réunion obligatoire Heure: Jeul 27 Decembre 2022 033 - 1130 Heure: Jeul 27 Decembre 2022 033 - 1130 Findoat: 'Sale informatique?' calicitormatique@pimbrali.asopenf.o Organistese: (metrin Invités: Sale informatique has been scheduled for your appointmentOriginal Invite Nourcelle demande de réunion ci-detisous : Singit: réunion obligatoire Organisteur: 'metrin' <cmartin@cimbrali.starpert.fi></cmartin@cimbrali.starpert.fi>                                                                                                    | 1806 <b>* 2012</b><br>10000<br>1100<br>1100<br>13.00<br>1400<br>1500<br>16.00<br>17.00 | Jaudi 25 Décembre                                              |
| models:           Notes:           Recentant scopennes:           Etiments scopennes:           Etiments scopennes:           Etiments scopennes:           Page (Booleba)           P           DBMATESLEXTRON           PERSONNES:           PRESCONSES           PRESCONSES           PRESCONSES           PRESCONSES           Immediate rar von same           Immediates rar von same           Immediates rar vo                                                                                                    | Accept: réunion obligatoire Heure: Jeule 27 December 2012 (0.3) - 11.39 GMT - 00.00 Brundles, Copenhague, Madeid, Para Indenti : Statisticonantque Californianque Quintosi, stangent.fo Organisateur : (mitti) Invités : Salle informatique has been scheduled for your appointmentOriginal Invite Nouvelle demande de réunion ci-dessous : Sujet : réunion obligatoire Organisateur : martin' <cmartin@ fi="" stangent="" zimbra@=""> Forder : Salle formantque@ zimbra@ zimbra@ stangent fi&gt;</cmartin@>                                                                                                    | 1806 2012<br>1000<br>1100<br>1300<br>1300<br>1300<br>1300<br>1300                      | Jeudi 27 Décembre                                              |

#### 3.1.3 Imprimer un message

Il est possible d'imprimer un mail à partir de Zimbra de deux manières :

- faire un clic droit sur l'en-tête du mail et sélectionner **Imprimer** dans le menu contextuel apparu ;
- sélectionner l'en-tête de mail et cliquer sur l'icône d'impression à partir du bouton Actions de la barre d'outils des mails :

| Mail Carnet d'adresse                                                                                                    | s Calendrier Tâches Porte-documents   | s Préférences                                                                                                    |                                                                                                    |                                                                                                    |                                                                                                    | U                                                                                           |
|----------------------------------------------------------------------------------------------------|---------------------------------------|----------------------------------------------------------------------------------------------------|----------------------------------------------------------------------------------------------------|----------------------------------------------------------------------------------------------------|----------------------------------------------------------------------------------------------------|---------------------------------------------------------------------------------------------|
| 🔄 Nouveau message 👻                                                                                                    | Répondre Rép. à tous Faire suivre Sup | oprimer Spam 🐣 🕶 🛷 🔹                                                                                                    | Actions 💌                                                                                                    | 7 mails Contin                                                                                                    | nuer la lecture                                                                                          | 🔄 Affichage 🔻                                                                               |
| 🔻 Dossiers 🔘 🔺                                                                                                    | ] 🗆 🏲 🕇 🖉 🗕 🖄 De 🛛 🥒                  | Objet                                                                                                    | 🖨 Imprimer [p]                                                                                                    |                                                                                                    | Dossier Taille                                                                                           | Reçu 💎                                                                                      |
| deception     Envoyé     Envoyé     Brouillons (6)     Spam     Fouillons (6)     Spam     Fouillons de generic     Courbeille     Envoyé-de-generique     Flux d'activité (3)     modeles |                                       | Accept: réunion obligatoire - Salle inforn<br>Accept: réunion obligatoire - Ictio proje<br>Undelivered Mail Returned to Sender - 1<br>Mardiviered Mail Returned to Sender - 1<br>Share Created: Inbos shared by martin2<br>Undelivered Mail Returned to Sender - T | Marquer comme lu [mt] Marquer comme lu [mt] Marquer comme non lu [mt] Montrer l'original Ouvrir dans une nouvelle fenètre Modifier comme nouveau mail Nouveau filtre Créer un tendez-vous Créer un teiche Créer un teiche Créer un teiche | Informed,<br>ment,<br>nerf.fr. This sorry to have to inform you that your message could not be defi<br>perf.fr. This sorry to have to inform you that your message could not be defi<br>to A: "martical" comartin-20 imbred stangert.frs - This your / Feuti & Décembre<br>ured item: Inhow (Mail Folder) Owner, martin2. Grantee: martin Role: Manag<br>ert.fr. This sorry to have to inform you that your message could not be define | Réceptior 6 ko<br>Réceptior 5 ko<br>Réceptior 5 ko<br>Réceptior 2 ko<br>Réceptior 2 ko<br>Réceptior 3 ko | 19/12/2012<br>19/12/2012<br>18/12/2012<br>11/12/2012<br>6/12/2012<br>6/12/2012<br>12/7/2012 |

Illustration 30: L'icône d'impression de mail

Dans les deux cas, un nouvel onglet de votre navigateur s'ouvre avec la boîte de dialogue d'impression de votre système.

REMARQUE

*Il est possible d'annuler cette boîte de dialogue pour faire une mise en forme sur la page web.* 

## 3.2 Configuration

Deux types d'affichage des mails sont disponibles :

• l'affichage classique **Par mail** affiche simplement la liste des emails reçus, du plu récent au plus ancien ;

| Répon | dre Rép | à to: | us Faire sulvre      | Su | pprimer Span 💩 🔹 🖉 Actions 🔹 🚺 7 mails Conti                                                                                                    | nuer la lec | ture   | Affichage  | • |
|-------|---------|-------|----------------------|----|----------------------------------------------------------------------------------------------------|-------------|--------|------------|---|
|       | t 🐗 🛛   | 2     | De                   | 0  | Objet                                                                                                    | Dossier     | Taille | Reçu       | ٢ |
|       | 0       |       | Salle informatique   |    | Accept: réunion obligatoire - Salle informatique has been scheduled for your appointment.                                                                       | Réceptio    | r 6 ko | 19/12/2012 |   |
|       | 0       |       | retro projecteur     |    | Accept: réunion obligatoire - retro projecteur has been scheduled for your appointment.                                                                         | Réceptio    | r 6 ko | 19/12/2012 |   |
|       | 0       |       | Mail Delivery System | 0  | Undelivered Mail Returned to Sender - This is the mail system at host zimbra8.starxpert.fr. I'm sorry to have to inform you that your message could not be deli | Réceptio    | r 5 ko | 18/12/2012 |   |
|       | 0       |       | Mail Delivery System | 0  | Undelivered Mail Returned to Sender - This is the mail system at host zimbra8.stanxpert.fr. I'm sorry to have to inform you that your message could not be deli | Réception   | r 5 ko | 11/12/2012 |   |
|       | 0       |       | martin2              |    | Re: Bienvenue - Merci Mail original De: "martin" < cmartin@zimbra8.starspert.fr> Å: "martin2" < cmartin2@zimbra8.starspert.fr> Envoyé: Jeudi 6 Décembre         | Réceptio    | r 2 ko | 6/12/2012  |   |
|       |         |       | martin2              |    | Share Created: Inbox shared by martin2 - The following share has been created: Shared item: Inbox (Mail Folder) Owner: martin2 Grantee: martin Role: Manage     | Réceptio    | r 3 ko | 6/12/2012  |   |
|       |         |       | Mail Delivery System | 0  | Undelivered Mail Returned to Sender - This is the mail system at host zimbra.starxpert.fr. Tm sony to have to inform you that your message could not be deliv   | e Réceptio  | r 7 ko | 12/7/2012  |   |

Illustration 31: Affichage par mail

 l'affichage Par conversation regroupe les mails que vous avez envoyés ou reçus concernant un même mail. Le regroupement se fait selon le sujet du mail. Ces conversations sont indiquées par une petite flèche qu'il faut déployer pour voir la liste des mails.

| Répondre | Rép. J | à tous | Faire suivre Supprimer | Sp            | am 🗁 🖉 🔻 Actions 👻 Continuer la fed                                                                                                    | ture   | Rffichage 🔹 |
|----------|--------|--------|------------------------|---------------|----------------------------------------------------------------------------------------------------|--------|-------------|
|          | 1 🛷    | • @    | De                     | 0             | Objet Dossier                                                                                                    | Taille | Reçu        |
|          |        | 0      | martin, retro, Salle   | and an accord | Accept: réunion obligatoire - Salle informatique has been scheduled for your appointment.                                                                 | (3)    | 19/12/2012  |
|          |        | 0      | Mail Delivery System   | Ø             | Undelivered Mail Returned to Sender - This is the mail system at host zimbra8.starxpert.fr. I'm sorry to have to inform you that your message co Réceptio | r 5 ko | 18/12/2012  |
|          |        | 0      | Mail Delivery System   | 0             | Undelivered Mail Returned to Sender - This is the mail system at host zimbra8.starxpert.fr. I'm sorry to have to inform you that your message co Réceptio | r 5 ko | 11/12/2012  |
|          | -      | 8      | martin, martin2        |               | Bienvenue - Merci. — Mail original – De: "martin" < cmartin@zimbra8.starxpert.fr> Å: "martin2" < cmartin2@zimbra8.starxpert.fr> Envoyé: Jeudi & Réceptio  | r (2)  | 6/12/2012   |
|          | 2      | 0      | martin2                |               | Share Created: Inbox shared by martin2 - The following share has been created: Shared Item: Inbox (Mail Folder) Owner: martin2 Grantee: mart Réceptio     | r 3 ko | 6/12/2012   |
|          |        | 0      | Mail Delivery System   | 0             | Undelivered Mail Returned to Sender - This is the mail system at host zimbra.starspert.fr. I'm sorry to have to inform you that your message cou Réceptio | r 7 ko | 12/7/2012   |

Illustration 32: Affichage par conversation

| Numéro                                                        | Description                                                                                                    |  |  |  |  |  |  |  |
|---------------------------------------------------------------|----------------------------------------------------------------------------------------------------|--|--|--|--|--|--|--|
| 1                                                             | Affichage du nombre de mails dans votre dossier. Dans le premier cas, l'affichage par mail montre <b>7 mails</b> . Dans le deuxième cas, l'affichage par conversation montre <b>6 discussions</b> .                         |  |  |  |  |  |  |  |
| 2                                                             | L'affichage par conversation rajoute une colonne de rangement des mails. En effet, une colonne montre une flèche lorsque des mails sont regroupés. Il suffit de cliquer sur cette flèche pour développer la liste de mails. |  |  |  |  |  |  |  |
| 3.2.1                                                         | Vue Message                                                                                                    |  |  |  |  |  |  |  |
| Drapeau, Priorité, Tag (libellés), état du mail, pièce jointe |                                                                                                    |  |  |  |  |  |  |  |
| Un en-tête                                                    | de mail présente plusieurs colonnes informatives :                                                                                                    |  |  |  |  |  |  |  |

| 1). | e   | K   | 3/4 |   | 6 | Faire sulvre Supprimer | 6 | m 🐣 🕶 Actions 👻 7 discussions a                                                                                                    | Continuer la lect | ture   | Affichage 🔹  |
|-----|-----|-----|-----|---|---|------------------------|---|----------------------------------------------------------------------------------------------------|-------------------|--------|--------------|
|     | - [ | - 1 | 1   | 0 | 2 | De                     | 1 | Objet                                                                                                    | Dossier           | Taille | Reçu         |
| •   | -   | 1   |     | ۰ |   | martin                 |   | Information importante - ddddd - ddddd                                                                                                    | Réception         | r (2)  | 10:52        |
|     | 1   |     |     |   |   | martin, retro, Salle   |   | Accept: réunion obligatoire - Salle informatique has been scheduled for your appointment.                                                   |                   | (3)    | 19/12/2012   |
|     |     | T   |     |   |   | Salle informatique     |   | Salle informatique has been scheduled for your appointment.                                                                                 | Réception         | r 6 ko | 19/12/2012   |
|     |     |     |     |   |   | retro projecteur       |   | retro projecteur has been scheduled for your appointment.                                                                                   | Réception         | r 6 ko | 19/12/2012   |
|     |     | н   |     |   |   | martin                 |   | Réunion du 27/12/2012 Test,n'en tiens pas compte :)                                                                                         | Envoyé            | 6 ko   | 19/12/2012   |
|     |     |     |     |   |   | Mail Delivery System   | 1 | Undelivered Mail Returned to Sender - This is the mail system at host zimbra8.starspert.fr. Tim sorry to have to inform you that your messa | age coi Réception | r 5 ko | 0 18/12/2012 |
|     |     | т   |     |   |   | Mail Delivery System   | 1 | Undelivered Mail Returned to Sender - This is the mail system at host zimbra8.starkpert.fr. I'm sorry to have to inform you that your messa | age col Réception | r 5 kd | 0 11/12/2012 |
| Þ   | - 1 | -   |     |   |   | martin, martin2        |   | Bienvenue - Merci Mail original Der "martin" «cmartin@zimbraß.starxpert.fr» Å: "martin2" «cmartin2@zimbraß.starxpert.fr» Envoyé: /          | Jeudi E Réception | r (2)  | 6/12/2012    |
|     |     | Т   | 0   |   |   | martin2                | Т | Share Created: Inbox shared by martin2 - The following share has been created: Shared item: Inbox (Mail Folder) Owner: martin2 Grantee      | e: mart Réceptio  | r 3 ko | 6/12/2012    |
|     | l   |     |     |   |   | Mail Delivery System   | 0 | Undelivered Mail Returned to Sender - This is the mail system at host zimbra.stampert.fr. I'm sony to have to inform you that your messag   | ge cou Réception  | r 7 ko | 0 12/7/2012  |

- Sélection du ou des mails
- Drapeau : 2

ou drapeau de suivi. En pointant dans la colonne du drapeau en regard d'un en-tête de mail, vous pouvez ajouter un drapeau, afin de suivre le mail ou la conversation;

- **Priorité** : **B** indique la priorité du mail. La priorité est définie par l'expéditeur du mail et ne peut donc pas être modifiée ;
- **Tag** : 4 permet de voir le tag associé au mail. En laissant le curseur de votre souris sur le tag, une infobulle affichant le nom du tag apparaît ;
- État du mail : <u>5 la colonne</u> État du mail indique si le mail a été lu ou non, répondu, transféré. Parfois, à la place d'une enveloppe, vous trouverez une icône de calendrier lorsque le message concerne une invitation sur un événement ;
- **Pièce jointe :** <u>6</u> la colonne **Pièce jointe** indique si le message contient une (ou des) pièce(s) jointe(s).

**REMARQUE** Un clic droit sur l'en-tête des colonnes permet de personnaliser les informations voulues ; ainsi, vous pouvez afficher plus ou moins d'informations.

| Ré | pone | ire | Ré   | p. à tou | Faire   | uivre  | Supprimer                | Spi | m     | 0.      | 12     | •      | Act       | ions 🔻    |          |          |        |        |        |         |         |         |           |           |           |          | 7 discus    | sions     | Contin  | uer la lectu | Ite S  | Affichag  |
|----|------|-----|------|----------|---------|--------|--------------------------|-----|-------|---------|--------|--------|-----------|-----------|----------|----------|--------|--------|--------|---------|---------|---------|-----------|-----------|-----------|----------|-------------|-----------|---------|--------------|--------|-----------|
|    | ٠    | P   | 14   | 10       | 2) De   |        | N                        | M   | Obje  | ť.      |        |        |           |           |          |          |        |        |        |         |         |         |           |           |           |          |             |           |         | Dossier      | Taille | Reçu      |
|    | *    |     | t    |          | martin  | •      | Sélection                |     | Infor | nation  | impor  | rtante | e - ddd   | dd        |          |          |        |        |        |         |         |         |           |           |           |          |             |           |         | Réceptior    | (2)    | 10:52     |
|    | ۶    |     |      | .0       | martin  | retr • | Développer               |     | Accep | t: réun | ion ol | bligat | toire -   | Salle inf | format   | tique h  | as bee | en sch | edule  | d for y | iour ap | ppoint  | ment.     |           |           |          |             |           |         |              | (3)    | 19/12/201 |
|    |      |     |      | .0       | Mail D  | live * | / Drapeau                |     | Unde  | livered | Mail I | Retur  | ned to    | Sender    | r - This | is the   | mail s | ystem  | at hos | st zimł | ora8.st | anipert | t.fr. I'm | sorry to  | have to   | inform   | you that yo | ur messa  | age coi | Réceptior    | 5 ko   | 18/12/201 |
|    |      |     |      | 0        | Mail D  | live * | Priorité                 |     | Unde  | livered | Mail I | Retur  | ned to    | Sender    | r - This | is the   | mail s | ystem  | at hos | st zimt | ora8.st | anpert  | t.fr. I'm | sorry to  | have to   | inform   | you that yo | ur messa  | age col | Réceptior    | 5 ko   | 11/12/201 |
|    | ٠    | -   |      | .0       | martin  | mar *  | Tag (libellé)            |     | Bienv | enue -  | Merci  | . – M  | lail orig | inal l    | De: "m   | artin*   | < cmar | tin⊜zi | mbraß  | 8.stari | pert.fr | ⊳À:"n   | nartin2   | < cmarti  | n2@zir    | nbra8.st | anpert.fr>  | Envoyé:   | Jeudi 6 | Réceptior    | (2)    | 6/12/2012 |
|    |      |     | 4    | 5 .0     | martin  |        | Lu/Non lu                |     | Share | Create  | d Int  | oox sh | hared b   | y martin  | n2 - Ti  | he follo | owing  | share  | has b  | een o   | eated:  | Share   | d item:   | Inbox (N  | lail Foli | der) Owr | er: martina | 2 Grantee | e: mart | Réception    | 3 ko   | 6/12/2012 |
|    |      |     |      | 0        | Mail D  | live * | État                     |     | Unde  | livered | Mail R | Retur  | ned to    | Sender    | r - This | is the   | mail s | ystem  | at hos | st zimt | ora.sta | nxpert. | fr. I'm s | orry to h | ave to    | inform y | ou that you | ur messag | ge cou  | Réceptior    | 7 ko   | 12/7/2012 |
|    |      |     |      |          |         |        | De                       |     |       |         |        |        |           |           |          |          |        |        |        |         |         |         |           |           |           |          |             |           |         |              |        |           |
|    |      |     |      |          |         | •      | Pièce jointe             |     |       |         |        |        |           |           |          |          |        |        |        |         |         |         |           |           |           |          |             |           |         |              |        |           |
|    |      |     |      |          |         | •      | / Objet                  |     |       |         |        |        |           |           |          |          |        |        |        |         |         |         |           |           |           |          |             |           |         |              |        |           |
|    |      |     |      |          |         |        | Dossier                  |     |       |         |        |        |           |           |          |          |        |        |        |         |         |         |           |           |           |          |             |           |         |              |        |           |
|    |      |     |      |          |         | •      | Taille                   |     |       |         |        |        |           |           |          |          |        |        |        |         |         |         |           |           |           |          |             |           |         |              |        |           |
|    |      |     |      |          |         |        | <ul> <li>Reçu</li> </ul> |     |       |         |        |        |           |           |          |          |        |        |        |         |         |         |           |           |           |          |             |           |         |              |        |           |
| •  | Info | rm  | atio | n imp    | ortante |        |                          | -   |       |         |        |        |           |           |          |          |        |        |        |         |         |         |           |           |           |          |             |           |         |              |        | 2 messa   |
| -  |      | -   | -    |          |         |        | Regrouper pa             | r 🕨 | -     | _       | -      | -      |           | _         | -        |          |        |        | -      | -       |         |         |           |           | _         |          |             |           | _       |              |        |           |

Seule la colonne **Objet** ne peut pas être désactivée.

3.2.1.2 Lecture avec double clic

Si vous effectuez un double clic sur un mail celui-ci apparaît dans un nouvel onglet ou dans une nouvelle fenêtre (selon la préférence de thème choisie). Cliquez sur le bouton **Fermer** pour revenir à la page précédente.

| Mail Carnet d'adresses Calendrier Táches Porte-documents Préférences Re: Bienvenue 🔀 | ບ.            |
|--------------------------------------------------------------------------------------|---------------|
| Fermer Répondre Rép. à tous Faire suivre Supprimer Spam 📇 🖉 🕶 Actions 💌              | 🙊 Affichage 👻 |
| Bienvenue                                                                            | 2 messages    |
| Expediteur: martin2                                                                  | 6/12/2012     |
| k (martin)                                                                           |               |
| Merci.                                                                               |               |
|                                                                                      |               |
| e martin Message de bienvenue.                                                       | 6/12/2012     |

Illustration 33: Bouton Fermer de lecture de mail

#### 3.2.2 Vue Conversation

La vue **Conversation** regroupe automatiquement tous les mails envoyés et reçus avec le même objet dans une seule conversation.

#### REMARQUE

Lors de la sélection du mode **Conversation**, l'en-tête des mails affichera le dernier message de la conversation.

3.2.2.1 Affichage des messages groupés par sujets

La vue Conversation regroupe les messages selon son sujet.

Vous pouvez afficher / masquer la liste des messages de la conversation grâce à la flèche en regard des messages. Il faut cliquer sur la flèche pour que le bout pointe vers le bas et développe ainsi les messages :

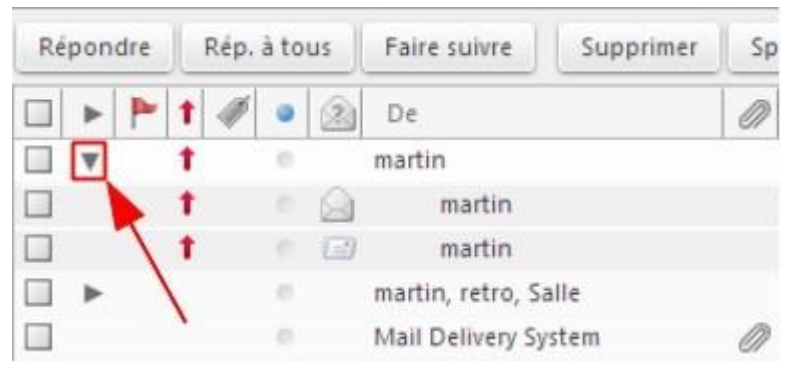

Illustration 34: Flèche développant les messages de la conversation

3.2.2.2 Tous les messages de la conversation, quel que soit le dossier

Les messages de la conversation sont regroupés indépendamment des dossiers dans lesquels ils se trouvent.

Vous pouvez connaître le nom du dossier où le message est stocké grâce à la colonne dossier :

| Ré | pondre | Rép.  | à tous | Faire suivre Supprimer | Sp | am (C     | βγ≁     | 1.        | Actions         | •                                    |                                                   | 7 discussions      | Continuer la lecture | 9      | 👌 Affichage 🔻 |
|----|--------|-------|--------|------------------------|----|-----------|---------|-----------|-----------------|--------------------------------------|---------------------------------------------------|--------------------|----------------------|--------|---------------|
|    | > P    | • • 1 |        | De                     | 0  | Objet     |         |           |                 |                                      |                                                   |                    | Dossier              | Taille | e Reçu        |
|    | •      | t     |        | martin                 |    | Informat  | ion im  | portante  | e - ddddd       |                                      |                                                   |                    | Réception            | (2)    | 10:52         |
|    | ۳      |       | 0      | martin, retro, Salle   |    | Accept: r | éunio   | n obligat | toire - Salle i | nformatique has been scheduled       | for your appointment.                             |                    |                      | (3)    | 19/12/2012    |
|    |        |       | 0      | Salle informatique     |    | Sal       | le info | rmatiqu   | e has been s    | cheduled for your appointment.       |                                                   |                    | Réception            | 6 ko   | 19/12/2012    |
|    |        |       | 0      | retro projecteur       |    | ret       | ro pro  | jecteur h | has been sch    | eduled for your appointment.         |                                                   |                    | Réception            | 6 ko   | 19/12/2012    |
|    |        |       | 0.0    | a martin               |    | Ré        | union   | du 27/12  | 2/2012 Test, n  | 'en tiens pas compte :)              |                                                   |                    | Envoyé               | 6 ko   | 19/12/2012    |
|    |        |       |        | Mail Delivery System   | Ø  | Undelive  | red M   | ail Retur | ned to Send     | er - This is the mail system at host | zimbra8.starxpert.fr. I'm sorry to have to inform | n you that your me | asage co. Réception  | 5 ko   | 18/12/2012    |
|    |        |       |        | Mail Delivery System   | Ø  | Undelive  | red M   | ail Retur | ned to Send     | er - This is the mail system at host | zimbra8.starxpert.fr. I'm sorry to have to inform | n you that your me | ssage con Réception  | 5 ko   | 11/12/2012    |
|    | P      |       |        | martin, martin2        |    | Bienvenu  | ue - Mi | erci. – M | ait original -  | De: "martin" < cmartin@zimbra8.      | stangert.fr> À: "martin2" < cmartin2@zimbra8.i    | tarxpert.fr> Envoy | et Jeudi Réception   | (2)    | 6/12/2012     |
|    |        | 4     |        | martin2                |    | Share Cr  | eated:  | Inbox st  | hared by mar    | tin2 - The following share has be    | en created: Shared Item: Inbox (Mail Folder) Ov   | whet: martin2 Gran | itee: mar Réception  | 3 ko   | 6/12/2012     |
|    |        |       |        | Mail Delivery System   | a  | Undelive  | red M   | all Retur | ned to Send     | er - This is the mail system at host | zimbra.stanipert.fr. I'm sorry to have to inform  | you that your mes  | sage coul Réception  | 7 ko   | 12/7/2012     |

Illustration 35: Dossiers de rangement des différents mails

3.2.2.3 Lecture de la conversation avec double clic

Si vous effectuez un double clic sur une conversation celle-ci ouvre un panneau contenant la liste des messages. Vous pouvez ensuite effectuer un double clic sur ces messages pour les ouvrir.

Cliquez sur le bouton Fermer pour revenir à la page précédente.

| E Do | ceiore            | 2%      |
|------|-------------------|---------|
| - UC | Décention (7)     |         |
|      | Envové            |         |
|      | Brouillons (6)    |         |
| 63   | Spam              |         |
| - 1  | Corbeille         |         |
| 8    | Brouillons de ge  | nerique |
|      | Courrier indésira | ble     |

Illustration 36: Arborescence des dossiers

- Réception : dossier de stockage des mails entrants
- Envoyés : dossier de stockage des copies des mails sortant
- **Brouillons** : si vous désirez ne pas envoyer un mail lors de sa création, vous pouvez l'enregistrer comme brouillon. Ici, le fait que **Brouillon** soit en gras indique qu'un message se trouve dans ce dossier. Entre parenthèses, est indiqué le nombre de message, ici **1**
- Spams : dossier de stockage des mails définis comme spam
- Corbeille : dossier de stockage des mails supprimés. Tant que les mails sont dans ce dossier vous pouvez les récupérer. Pour vider la corbeille, faire un clic droit dessus et sélectionner Vider la corbeille.

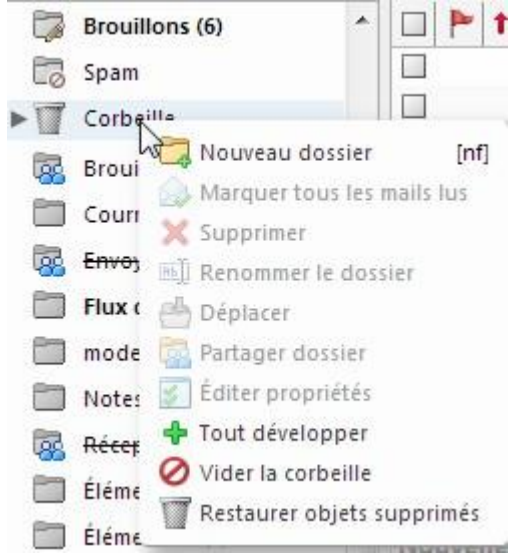

Illustration 37: Menu contextuel de la corbeille

#### REMARQUE

Le lien **Rechercher des partages...** permet d'afficher rapidement les dossiers qui ont été partagés avec une liste de diffusion dont le compte fait partie.

3.3.1.1 Création de dossiers personnalisés

Vous pouvez créer vos propres dossiers pour ensuite classer vos mails par dossier. On peut déplacer les mails dans les dossiers grâce au glisser – déposer.

#### 3.3.2 Tags

Vous pouvez utiliser les tags pour marquer vos mails. En cliquant sur le tag dans la liste des tags, vous retrouverez tous les mails marqués avec le tag. Le tag peut aussi être utilisé lors de la recherche.

#### 3.3.3 Filtres

Vous pouvez mettre en place des filtres permettant certaines actions automatiques, comme ranger les mails dans un dossier, ou les marquer d'un tag.

3.3.3.1 Définition d'un filtre

Vous pouvez créer vos filtres en allant dans Préférences > Filtres :

| Mail Carnet d'adresses | Calendrier  | Tåches            | Porte-documents           | Préférences          | <u>ں</u>                                                                                                    |
|------------------------|-------------|-------------------|---------------------------|----------------------|----------------------------------------------------------------------------------------------------|
| ▼ Préférences          | Enregistrer | Annuler           |                           |                      |                                                                                                    |
| Général                |             |                   |                           |                      | Pamarous : Les modifications annotéses aux rénies des filtres sont enrenistrées immédiatement                                                                     |
| 🚵 Comptes              | Filtres de  | flux d'activité - |                           |                      | remarque i como interesti a posiciona da su regio de sintes son emergantes manedatemente                                                                          |
| 🖂 Mail                 | Paramèt     | res de flux d'act | ivité   Des règles peuven | t être définies pour | ue les messages moins importants que vous recevez soient transférés de votre boîte de réception vers un dossier Flux d'activité que vous pouvez consulter à votre |
| Y Filtres              |             |                   | convenance.               |                      |                                                                                                    |
| 📝 Signatures           | Filtres m   | essage entrant    | Filtres message sor       | tant                 |                                                                                                    |
| 💩 Hors du bureau       |             |                   |                           |                      |                                                                                                    |
| 🤣 Adresses acceptées   | Nouve       | au filtre M       | odifier filtre Suppr      | mer filtre App       | quer le filtre                                                                                                    |
| 🔒 Carnet d'adresses    |             |                   |                           |                      |                                                                                                    |
| Calendrier             | Filtres act | ifs               |                           |                      | Filtres disponibles                                                                                                    |
| 📥 Partage              | Fred        |                   |                           |                      | Ajouter                                                                                                    |
| 🛕 Notifications        | Flux d acti | vice              |                           |                      | Supprimer Supprimer                                                                                                    |
| Mobiles                |             |                   |                           |                      |                                                                                                    |
| 😫 Importer/Exporter    |             |                   |                           |                      | 1 Ascendant                                                                                                    |
| A Raccourcis           |             |                   |                           |                      | - Descendant                                                                                                    |
| ₽Z Zimlets             |             |                   |                           |                      |                                                                                                    |

Illustration 38: Fenêtre de filtres des mails

## **3.4 Gestion du Spam 3.4.1** Reporter les spams avec les outils intégrés Si

vous recevez un spam dans votre messagerie :

- Sélectionnez le mail concerné
- Cliquez sur le bouton Spams :

| Ré | oondre | Ré | p.àt | ous | Faire suivre Supprimer | Spam 🖉 🗸 🖌 Actions 🔹 7 discussions Conti                                                                                                    | nuer la lecti | ure    | 🔍 Affichage 👻 |
|----|--------|----|------|-----|------------------------|----------------------------------------------------------------------------------------------------|---------------|--------|---------------|
|    | > P    | 14 | 1    | 2   | De                     | Ø Objet                                                                                                    | Dossier       | Taille | Regu 🗸        |
|    | *      | 1  | 0    |     | martin                 | Information importante - ddddd - ddddd                                                                                                    | Réception     | (2)    | 10:52         |
|    | ٣      |    |      |     | martin, retro, Salle   | Accept réunion obligatoire - Salle informatique has been scheduled for your appointment.                                                            |               | (3)    | 19/12/2012    |
|    |        |    |      |     | Salle informatique     | Salle informatique has been scheduled for your appointment.                                                                                         | Réceptior     | 6 ko   | 19/12/2012    |
|    |        |    |      |     | retro projecteur       | retro projecteur has been scheduled for your appointment.                                                                                           | Réception     | 6 ko   | 19/12/2012    |
|    |        |    |      |     | martin                 | Réunion du 27/12/2012 Test,n'en tiens pas compte :)                                                                                                 | Envoyé        | 6 ko   | 19/12/2012    |
|    |        |    |      |     | Mail Delivery System   | 🥔 Undelivered Mail Returned to Sender - This is the mail system at host zimbraß starspert. Tr. Tin sorry to have to inform you that your message or | Réception     | 5 ko   | 18/12/2012    |
|    |        |    | .0   |     | Mail Delivery System   | 🖉 Undelivered Mail Returned to Sender - This is the mail system at host zimbraß starspert.fr. Em sorry to have to inform you that your message or   | Réception     | 5 ko   | 11/12/2012    |
|    | > P    | 6  |      |     | martin, martin2        | Bienvenue - Mercl Mail original De: "martin" < cmartin@zimbra8.staxpert.fr> Å: "martin?" < cmartin2@zimbra8.staxpert.fr> Envoye: Jeudi              | ERéception    | (2)    | 6/12/2012     |
|    |        | 4  | Ø    |     | martin2                | Share Created: Inbox shared by martin2 - The following share has been created: Shared item: Inbox (Mail Folder) Owner: martin2 Grantee: mar         | t Réceptior   | 3 ko   | 6/12/2012     |
|    |        |    | 0    |     | Mail Delivery System   | 🖉 Undelivered Mail Returned to Sender - This is the mail system at host zimbra.starxpert.fr. I'm sorry to have to inform you that your message cor  | Réception     | 7 ko   | 12/7/2012     |

Illustration 39: Bouton Spams de la barre d'outils Zimbra

Le mail sera directement envoyé dans le dossier Spams de la boîte de réception.

3.4.1.1 Amélioration de la détection des prochains mails

Tous les mails qui ont été signalés comme spam par les utilisateurs feront l'objet d'un traitement visant à mieux filtrer les spams.

N'hésitez pas à alimenter ce dossier, plutôt que de les placer dans votre corbeille.

**3.4.2** Consulter le dossier anti-spam pour détecter les faux positifs Il est possible que certains mails soient automatiquement détectés comme des spams.

Si un de ces mails n'est pas un spam :

- Ouvrez le dossier Spams
- Sélectionnez le mail concerné
- Cliquez sur le bouton Pas de spam :

| 🔤 Nouveau message 🔹 💌                                          | Répondre | Rép. à tous | Faire suivre | Supprimer | Pas du spam 🔿 🗸 🖉 🕶 Actions 👻  | 1 discussion | Continuer la lectur | re 🧣 | Affichage Affichage | ٠ |
|----------------------------------------------------------------|----------|-------------|--------------|-----------|--------------------------------|--------------|---------------------|------|---------------------|---|
| ♥ Dossiers O ▲                                                 |          | 1 🥒 🔹 🛞     | De           |           | Ø Objet                        |              | Dossier             | Tail | le Reçu             | 7 |
| Réception     Revoyé     Brouillons (6)     Spam     Corbeille |          | t           | martin       |           | Information importante - ddddd |              | Spam                | (2)  | 10:52               |   |

Illustration 40: Bouton permettant de reconnaître un message comme acceptable  ${
m I}{
m I}$ 

sera directement réintégré à votre boîte de réception.

#### 3.4.3 Vider le dossier anti-spam

Pour gagner de la place dans votre boîte mail, pensez à vider le dossier anti-spam.

## REMARQUE

Le dossier anti-spams supprime automatiquement les mails après une certaine durée : par défaut il supprime les mails de plus 30 jours.

## 3.5 Gestion des pièces jointes 3.5.1 Affichage du trombone

Lorsqu'une pièce jointe est présente dans le mail, un trombone est affiché dans la colonne d'attachement :

| Ré | pond | sre | Rép. à | tous | Faire sulvre Supprimer | Sp | am 🖉 🔹 🚿 🔹 Actions 👻 7 discussions Cont                                                                                                    | inuer la lecture | 9      | Affichage 👻 |
|----|------|-----|--------|------|------------------------|----|----------------------------------------------------------------------------------------------------|------------------|--------|-------------|
|    | •    | P 1 | 1      | • 3  | De                     | 0  | Objet                                                                                                    | Dossier          | Taille | Reçu        |
|    | •    | 1   |        | 0    | martin                 |    | Information importante - ddddd                                                                                                    | Réception        | (2)    | 10:52       |
|    | Ŧ    |     |        | 0    | martin, retro, Salle   |    | Accept: réunion obligatoire - Salle informatique has been scheduled for your appointment.                                                        |                  | (3)    | 19/12/2012  |
|    |      |     |        |      | Salle informatique     |    | Salle informatique has been scheduled for your appointment.                                                                                      | Réception        | 6 ko   | 19/12/2012  |
|    |      |     |        | -    | retro projecteur       |    | retro projecteur has been scheduled for your appointment.                                                                                        | Réception        | 6 ko   | 19/12/2012  |
|    |      |     |        | -    | martin                 |    | Réunion du 27/12/2012 Test, n'en tiens pas compte :)                                                                                             | Envoyé           | 6 ko   | 19/12/2012  |
|    |      |     |        | 0    | Mail Delivery System   | 0  | Undelivered Mail Returned to Sender - This is the mail system at host zimbra8.stanipert.fr. I'm sorry to have to inform you that your message of | or Réception     | 5 ko   | 18/12/2012  |
|    |      |     |        | 0.   | Mail Delivery System   | 0  | Undelivered Mail Returned to Sender - This is the mail system at host zimbra8.stanspert.fr. I'm sony to have to inform you that your message of  | o Réception      | 5 ko   | 11/12/2012  |
|    | ►    | -   |        |      | martin, martin2        |    | Bienvenue - Merci Mail original De: "martin" «cmartin@zimbra8.starxpert.fr» Å: "martin?" «cmartin?@zimbra8.starxpert.fr» Envoyé: Jeud            | 6 Réception      | (2)    | 6/12/2012   |
|    |      |     | 4      | 0    | martin2                |    | Share Created: Inbox shared by martin2 - The following share has been created: Shared item: Inbox (Mail Folder) Owner: martin2 Grantee: ma       | rti Réception    | 3 ko   | 6/12/2012   |
|    |      |     |        | 0    | Mail Delivery System   | 0  | Undelivered Mail Returned to Sender - This is the mail system at host zimbra.starxpert.fr. Tm sorry to have to inform you that your message co   | ul Réception     | 7 ko   | 12/7/2012   |

Illustration 41: Icône de pièce jointe

## 3.5.2 Voir en HTML

Vous avez parfois la possibilité de voir votre pièce jointe en html (dans le navigateur web) en cliquant directement sur le nom de la pièce jointe. Il faut au préalable intégrer dans votre navigateur, un plug-in par type de fichier que vous souhaitez ouvrir.

## ATTENTION

L'accès à cette fonctionnalité est géré par votre administrateur et n'est disponible que pour certains types de fichiers.

| 3.5.3 Differentes actions possibles                                                                                                    |            |
|----------------------------------------------------------------------------------------------------|------------|
| exemple pièce jointes                                                                                                    | 2 messages |
| Expéditeur : (martin)     À: (martin)     A: (martin)     C     C | 1213       |
| I flécharger toutes les pièces jointes         Retirer toutes les pièces jointes         Image: State of the state of the state of                                                                             |            |

| Numéro | Description                                                                                                    |
|--------|----------------------------------------------------------------------------------------------------|
| 1      | Télécharger : permet de télécharger la pièce jointe                                                                                                    |
| 2      | <b>Porte-documents</b> : permet d'enregistrer la pièce jointe dans le portedocuments de Zimbra                                                                                                    |
| 3      | Supprimer : permet de supprimer la pièce jointe                                                                                                    |
| 4      | Télécharger toutes les pièces jointes : permet de télécharger toutesles pièces jointes du message                                                                                                    |
| 5      | <b>Retirer toutes les pièces jointes</b> : permet de supprimer toutes les pièces jointes du message. Ceci est utilisé lorsque l'utilisateur veut conserver son mail mais pas les pièces jointes, qui rentrent dans le quota de sa messagerie |
|        | quota de sa messagerie                                                                                                    |

## 3.6 Écriture d'un message

Pour envoyer un email, il vous suffit de cliquer sur l'onglet **Mail** puis sur le bouton **Nouveau message** :

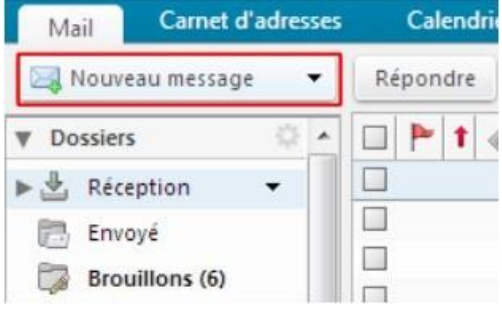

Illustration 42: Bouton **Nouveau message** de la barre d'outils de Zimbra

Un nouvel onglet s'ouvre offrant ainsi une fenêtre de nouveau message. Cet onglet est très pratique puisqu'il permet à l'utilisateur d'aller chercher les informations nécessaires dans les applications de Zimbra pour compléter son mail :

| Envoyer  maiHero  Annuler Enregistrer le brouillon                                                                                             | 1              |
|----------------------------------------------------------------------------------------------------|----------------|
| A: Frédéric CHAMINADE ×                                                                                                    |                |
| Cc:                                                                                                    | Afficher Co    |
| Sujet : Réunion                                                                                                    | Priorité : 📃 👻 |
| loindre • Remarque : Pour joindre un ou plusieurs fichiers à ce mail, il vous suffit de les faire glisser depuis leur emplacement de stockage. |                |
| Ronjour, j'organise une réunion pour le lancement de la nouvelle version de <u>Zimbra</u> .                                                    |                |

Illustration 43: Onglet de nouveau mail

#### 3.6.1 Destinataires

Pour rechercher une adresse, vous pouvez cliquer sur les boutons  $\hat{A}$  : ou Cc : pour lancer une recherche :

| Envoyer 🔻 | mxHero 🔻     | Annuler        | Enregistrer le brouillon        |
|-----------|--------------|----------------|---------------------------------|
| À:        |              |                |                                 |
| Cc :      |              |                |                                 |
| Sujet :   |              |                |                                 |
| Joindre 👻 | Remarque : I | Pour joindre u | un ou plusieurs fichiers à ce n |

Illustration 44: Champs des destinataires

Vous pouvez aussi retrouver les adresses de vos destinataires grâce à l'auto-complétion.

Vous pouvez afficher/masquer le bouton Cci grâce à l'option à droite du champ Cc :

| Envoyer 🔹 mxHero 🔹 Annuler Enregistrer le brouillon 🐰 Options 👻                                                                                | 2           |
|----------------------------------------------------------------------------------------------------|-------------|
| À:                                                                                                    |             |
| Cr.                                                                                                    | Afficher Co |
| Sujet :                                                                                                    | Prioritě :  |
| Jaindre 🔹 Remarque : Pour joindre un ou plusieurs fichiers à ce mail, il vous suffit de les faire glisser depuis leur emplacement de stockage. |             |

Illustration 45: Option d'affichage du champ CCi

| Envoyer • | 🔹 maHero 👻 Annuler Enregistrer le brouillon 🌋 Options 👻                                                                              | 5              |
|-----------|----------------------------------------------------------------------------------------------------|----------------|
| À:        |                                                                                                    |                |
| Cc :      |                                                                                                    | Masquer Cri    |
| Cd:       |                                                                                                    |                |
| Sujet :   |                                                                                                    | Priorité : 😑 👻 |
| Joindre - | Remarque : Pour joindre un ou plusieurs fuchiers à ce mail, il vous suffit de les faire glisser depuis leur emplacement de stockage. |                |

Illustration 46: Champ CCi : et lien Masquer CCI

**REMARQUE** Le nombre de contact affiché est limité à 100 par défaut. Parfois certains contacts n'apparaissent pas tout de suite, il faut continuer à saisir l'adresse ou le nom du destinataire pour affiner la recherche.

3.6.1.1 Recherche de destinataires par l'auto-complétion

En tapant le début de l'adresse mail de votre correspondant dans les champs des destinataires, Zimbra propose les contacts les plus cohérents.

| cmart                                 | N                                          |                       |
|---------------------------------------|--------------------------------------------|-----------------------|
| │ │ │ │ │ │ │ │ │ │ │ │ │ │ │ │ │ │ │ | starpxert.fr><br>martin2@zimbra8.starxpert | Ignorer               |
| martin" < cm                          | artin@zimbra8.starxpert.fr                 | ><br>ni@canitales fr> |

Illustration 47: Proposition d'adresse lors de la saisie

L'adresse insérée apparaît sous forme de bulle que l'on peut fermer grâce à une croix :

| Envoyer 🔻 | mxHero 🔻 Annuler        | Enregistrer le brouillon         |
|-----------|-------------------------|----------------------------------|
| À:        | martir                  |                                  |
| Cc:       |                         | 1                                |
| Cci :     |                         |                                  |
| Sujet :   |                         |                                  |
| Joindre 👻 | Remarque : Pour joindre | un ou plusieurs fichiers à ce ma |

Illustration 48: Enlever un contact en cliquant sur la croix

Lorsque l'adresse d'une liste, d'un groupe est insérée, une option **Développer** permet de voir les membres de la liste / du groupe :

| Mail    | Carnet d'adresses                                                                                     | Calendrier         | Tâches               | Porte-docu |
|---------|----------------------------------------------------------------------------------------------------|--------------------|----------------------|------------|
| Envoyer | ▼ mxHero ▼ Ar                                                                                         | nuler Enreg        | jistrer le brouilloi | n Abc      |
| À:      | tes                                                                                                   |                    |                      |            |
| Cc:     | test 👸 "test" <test@zim< td=""><td>bra8.starxpert.fr&gt;</td><td>Développer</td><td></td></test@zim<> | bra8.starxpert.fr> | Développer           |            |
| Cci :   |                                                                                                    |                    | 63                   |            |
| Sujet : |                                                                                                    |                    |                      |            |

Illustration 49: Lien Développer pour voir les membres de la liste

| Envoyer 🔻 | mxHero  Annuler Enregistrer le brouillon                                                    | Abc Options -                                             |
|-----------|---------------------------------------------------------------------------------------------|-----------------------------------------------------------|
| À: te     | 3                                                                                           |                                                           |
| Cc:       | "GHISLAINE TEXIER" < ghislaine.texier@psiplus.fr> "Licinio TEIXEIRA" < Itelte@seii.fr>      | Sélectionner les 3 adresses                               |
| Sujet :   | 🚡 test<br>🎍 "Frédéric TEXIER" <ventetel861@brunet-groupe.fr></ventetel861@brunet-groupe.fr> | cmartin@zimbra8.starxpert.fr pdupont@zimbra8.starxpert.fr |
| Joindre 👻 | 🚰 "test" <test@zimbra8.starxpert.fr> Ré</test@zimbra8.starxpert.fr>                         | dure ous suffit de les faire glisser depuis leur empla    |

Illustration 50: Liste des membres d'une adresse

Selon le carnet d'adresses où le contact est enregistré, l'icône apparaissant aux côtés de l'adresse mail sera différente :

| Envoyer • | mxHero 🔻 Annuler Enregistrer le brouillon 🖌 Options 👻                                                                                      |
|-----------|----------------------------------------------------------------------------------------------------|
| À:        | leg                                                                                                    |
| Cc:       | LEGROS Christian" < chilistian.legros@awon.net>                                                                                            |
| Cci :     | Philippe LEGRAND" < legrand.p@fonciarem.be>                                                                                                |
| Sujet :   | "Jean-Pierre Legras" < legras116@foncia.fr>     "legiondhonneur2" < legiondhonneur2@zimbra8.starxpert.fr>                                  |
| Joindre 👻 | "legiondhonneur" < legiondhonneur@zimbra8.starxpert.fr><br>Kemarque: Four jointure un du plusieurs intiners a te man, invous suffit de les |

Illustration 51: Différentes icônes pour différents types d'adresses

- une silhouette avec une terre signifie que le contact fait partie de la GAL de Zimbra (GAL
   : Global Adress List, annuaire général de l'entité) ;
- une silhouette seule représente une personne non enregistrée dans vos contacts ou seulement dans un carnet appelé **Personnes contactées par mail** ;
- plusieurs silhouettes signifient que l'adresse pointe vers plusieurs personnes.

3.6.1.2 Recherche de destinataires par le carnet d'adresse

La recherche de destinataires dans le carnet d'adresse vérifie tous les contacts enregistrés dans le module **Contacts** de l'interface Zimbra. Vous accédez à vos contacts via le bouton  $\hat{A}$ : de la fenêtre de nouveau mail qui ouvre une fenêtre de sélection des adresses :

| 1                           | 12                                       |                                                   |                  |          |                                            |            |
|-----------------------------|------------------------------------------|---------------------------------------------------|------------------|----------|--------------------------------------------|------------|
|                             | Envoy                                    | er 🔻 mxHero                                       | Annuler          | Enre     | gistrer le brouillon                       |            |
|                             | À:                                       |                                                   |                  |          |                                            |            |
|                             | Cc :                                     |                                                   |                  |          |                                            |            |
|                             | Suji                                     | et :                                              |                  |          |                                            |            |
|                             | Joindre                                  | ▼ Remarque                                        | e : Pour joindre | un ou pl | usieurs fichiers à ce m                    |            |
|                             |                                          |                                                   |                  |          |                                            |            |
|                             |                                          |                                                   | 1                |          |                                            |            |
| Corner = Longine = Lineater | Transmeriahrmular                        | Orline =                                          | V                |          |                                            | 2          |
| 4.                          |                                          |                                                   |                  |          |                                            |            |
| Zet.                        | Silve times he shows                     |                                                   |                  |          |                                            | Warran C   |
| <u>cu</u>                   |                                          | Sectember                                         |                  |          | ficter les nous proversant de la Liste Gàl |            |
| hust.                       | Non Mat                                  | (manual)                                          |                  | - Kon    | Mail                                       | Preste - • |
| Hirds + Results Fourjunte   | vizāninās 🚔                              | ibraß stampert fr                                 |                  |          |                                            |            |
|                             | Hacrien Pithout holthoud@                | Qrombras stanspert fr<br>Isomoraš i tanspert fr   |                  |          |                                            |            |
|                             | 🧃 legiondhonneur 🛛 legiondhor            | nneur@zimbm8.rtxopert.fr                          | A                |          |                                            |            |
|                             | 🐂 legiondhonneur? legiondhor<br>🤹 sartin | nteu:2@zimbrs8.rtsnipert.fr<br>wbisA.stacspert.fr | C .              |          |                                            |            |
|                             | 📲 startin 🛛 sectored of                  | eaitin@rimbrail.starspert.fr                      |                  |          |                                            |            |
|                             | anatin2 cradin2@n                        | tinhaŭ daspet fr<br>tinhaŭ daspet fr              | 1                |          |                                            |            |
|                             | 🐐 toletarbaix Metarbaio                  | ğrixbrall darspet fr                              | 2 maintee        |          |                                            |            |
|                             | 🤷 ted tert Sambr                         | al.dampert.h                                      |                  |          |                                            |            |
|                             | de President                             |                                                   | Turam III        |          |                                            |            |
|                             |                                          |                                                   |                  |          | 1                                          |            |

Illustration 52: Boîte de dialogue de sélection des destinataires

Pour chercher une adresse dans le carnet d'adresse, changez l'option en haut à droite Afficher les noms provenant de :

|                 | Rechercher                            |           |           | 4     | Afficher les noms provenant de : | Liste GAL                     |
|-----------------|---------------------------------------|-----------|-----------|-------|----------------------------------|-------------------------------|
| Nom             | Mail                                  |           |           | 🕹 Nom | Mail                             | Contacts                      |
| admin           | admin@zimbra8.starxpert.fr            |           |           |       |                                  | Contacts personnels et partag |
| erictanguy      | erictanguy@zimbra8.starxpert.fr       |           |           |       |                                  | LISTE GAL                     |
| Hadrien Pithoud | hpithoud@zimbra8.starxpert.fr         |           |           |       |                                  |                               |
| legiondhonneur  | legiondhonneur@zimbra8.starxpert.fr   |           | À         |       |                                  |                               |
| legiondhonneur2 | legiondhonneur2@zimbra8.starxpert.fr  | 1         | -         |       |                                  |                               |
| martin          | cmartin@zimbra8.starxpert.fr          | _         | Cc        |       |                                  |                               |
| martin          | restored_cmartin@zimbra8.starxpert.fr | 1         | Cri       |       |                                  |                               |
| martin2         | cmartin2@zimbra8.starxpert.fr         | -         | cu        |       |                                  |                               |
| Pierre dupont   | pdupont@zimbra8.starxpert.fr          |           |           |       |                                  |                               |
| tdesorbaix      | tdesorbaix@zimbra8.starxpert.fr       |           | Supprimer |       |                                  |                               |
| test            | test@zimbra8.starxpert.fr             |           |           |       |                                  |                               |
|                 |                                       |           |           |       |                                  |                               |
| Précédent       |                                       | Suivant 📫 | l         |       |                                  |                               |

Illustration 53: Sélection du carnet d'adresses

Les carnets d'adresses par défaut sont :

- Contacts ;
- Contacts personnels et partagés ;
  - Liste GAL.

Leur contenu est développé dans le chapitre suivant Gestion du carnet d'adresses.

Un clic sur les boutons  $\hat{A}$ , Cc ou Cci permet d'ajouter le contact comme destinataire du mail comme destinataire principal ( $\hat{A}$ ), comme destinataire en copie (Cc) ou comme destinataire en copie cachée (Cci).

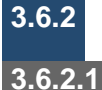

#### Ajouter un sujet et un contenu

Le sujet du mail

Le sujet du mail est requis avant son envoi. Cependant, si vous n'ajoutez pas de sujet dans votre mail, une fenêtre d'avertissement apparaîtra à l'envoi du mail :

| À:      | Hadrien Pithoud ×                 |       |
|---------|-----------------------------------|-------|
| Cc :    |                                   |       |
| Cci :   | Attention                         |       |
| Sujet : | Pas d'objet. Envoyer quand même ? |       |
| ndre 👻  |                                   | e gli |

Illustration 54: Demande d'envoi en l'absence de sujet

#### 3.6.2.2 Mise en forme

Il existe deux modes de rédaction de mail. Le **Format texte simple s**ans possibilité de mise en page ou le **Format HTML** qui permet de mettre en page votre texte.

Ces options de format sont accessibles en cliquant sur le bouton **Options** de la barre d'outils de la fenêtre de nouveau message.

| Hadrien Pith | ×                               |
|--------------|---------------------------------|
|              | Format texte simple             |
| .c :         | A Demander un accusé de lecture |

Illustration 55: Options de mise en forme de mail

Si vous optez pour un format HTML, une barre d'outils apparaît juste au-dessus de la zone de saisie du mail :

| Envoyer  | · mxHero ▼ Annuler Enregistrer le brouillon 💑 Options ▼                                                                              |
|----------|----------------------------------------------------------------------------------------------------|
| À:       | Hadrien Pithoud ×                                                                                                    |
| Cc:      |                                                                                                    |
| Cci :    |                                                                                                    |
| Sujet :  |                                                                                                    |
| oindre 🔻 | Remarque : Pour joindre un ou plusieurs fichiers à ce mail, il vous suffit de les faire glisser depuis leur emplacement de stockage. |
| Serif    | • 3 (12pt) • <u>A</u> •♥ • B I <u>U</u> ABC   Ξ • ] Ξ • ] 章 章 ■   璽 🐖 🏐 Suite                                                        |

Illustration 56: Barre d'outils de mise en forme de mail

#### 3.6.3 Vérifier l'orthographe

La vérification de l'orthographe s'active en utilisant le bouton Vérifier l'orthographe de la barre d'outils de la fenêtre de nouveau message :

| Envoyer • | mxHero 🔻 Annuler Enregistrer le brouillon 🔏 Options 👻                                                                                |
|-----------|----------------------------------------------------------------------------------------------------|
| À:        | Hadrien Pithoud ×                                                                                                    |
| Cc:       |                                                                                                    |
| Cci :     |                                                                                                    |
| Sujet :   |                                                                                                    |
| indre 👻   | Remarque : Pour joindre un ou plusieurs fichiers à ce mail, il vous suffit de les faire glisser depuis leur emplacement de stockage. |
| Serif     | • 3 (12pt) • <u>A</u> •參/• B / U ↔ [ ::• ::• ] 字 字 書 書 優 ∞ ◎ Suite                                                                   |

Illustration 57: Aide à l'orthographe

Un mot mal orthographié est surligné. Approcher la souris change le curseur en point d'interrogation :

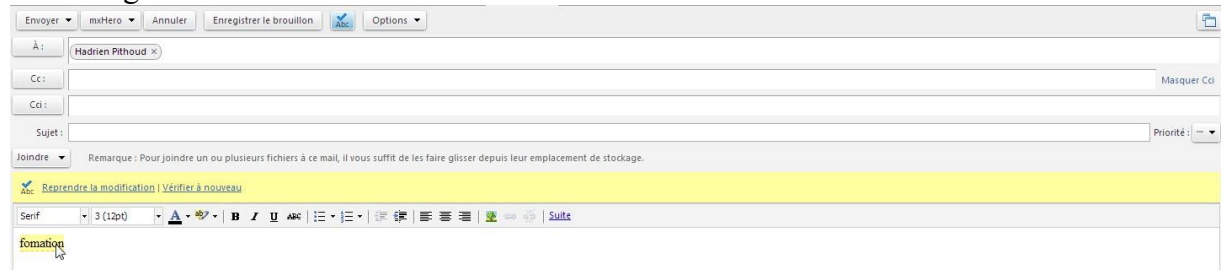

Illustration 58: Activation correcteur d'orthographe

Un clic sur le bouton gauche de la souris affiche une liste de propositions : à vous de choisir l'orthographe appropriée :

|            | mxHe       | • •               | Annuler                           | Enre                                  | gistrer   | le brouil    | Ion              | Abc            | Opt     | ions    | -      |         |      |      |         |            |           |
|------------|------------|-------------------|-----------------------------------|---------------------------------------|-----------|--------------|------------------|----------------|---------|---------|--------|---------|------|------|---------|------------|-----------|
| À:         | (Hadrien I | ithoud >          | D                                 |                                       |           |              |                  |                |         |         |        |         |      |      |         |            |           |
| Cc:        |            |                   |                                   |                                       |           |              |                  |                |         |         |        |         | _    |      |         |            |           |
| Cci :      |            |                   |                                   |                                       |           |              |                  |                |         |         |        |         |      |      |         |            |           |
| Sujet :    |            |                   |                                   |                                       |           |              |                  |                |         |         |        |         |      |      |         |            |           |
| Joindre 👻  | Remai      | que : Pou         | rjoindre                          | un ou p                               | lusieur   | s fichiers   | à ce ma          | il, il vou     | is suff | it de l | es fai | re glis | sser | depu | is leur | emp        | lac       |
|            |            |                   |                                   |                                       |           |              |                  |                |         |         |        |         |      |      |         |            |           |
| Abc Repres | ndre la mo | dification        | <u>Vérifier</u>                   | à nouve                               | au        |              |                  |                |         |         |        |         |      |      |         |            |           |
| Serif      | ndre la mo | dification<br>pt) | ∣ <u>Vérifier</u><br>• <u>A</u> • | <u>à nouve</u><br>1 <mark>92 -</mark> | au<br>B Z | <u>U</u> AB4 | :   <b>!</b> ≣ • | • ] <u>=</u> • |         | 律       | F      | ≣ :     | 1    | 포    | 60 9    | <u>ا</u> ا | <u>Su</u> |

Illustration 59: La liste des corrections proposées

Une fois la vérification terminée, cliquez sur Reprendre la modification.

Abc Reprendre la modification | Vérifier à nouveau

Illustration 60: Options de vérification de l'orthographe

REMARQUE La correction des mots peut se faire avec un clic droit sur le mot mal orthographié.

#### 3.6.4 Ajouter la signature

Pour ajouter une signature, il faut au préalable la créer dans les **Préférences** de Zimbra. Ensuite, pour insérer votre signature, utilisez le bouton **Signature** de la barre d'outils de la fenêtre de nouveau message :

| Cc:       Image: Signal yre       ● Signal yre         Sujet :       Image: Demander un accusé de lecture       ● Signal yre         Indre        Remarque : Pour joindre un ou plusieurs fichiers à ce mail, il vous suffit de les faire glisser depuis leur emplacement de stockage.         enf       • 3 (12pt)       • ▲ • *? • B       Image: Demander yre       Suite                                                                                                    | À:                                                                             | Format HTML     Format texte simple                |                                             |
|----------------------------------------------------------------------------------------------------|--------------------------------------------------------------------------------|----------------------------------------------------|---------------------------------------------|
| Sujet:       Signature #2<br>Ne pas inclure de signature         ndre ▼       Remarque : Pour joindre un ou plusieurs fichiers à ce mail, il vous suffit de les faire glisser depuis leur emplacement de stockage.         enf       3 (12pt)         ▼       B         Image: Image: Ima | Cc:                                                                            | Signa yre                                          | ● Signature #1                              |
| indre •       Remarque : Pour joindre un ou plusieurs fichiers à ce mail, il vous suffit de les faire glisser depuis leur emplacement de stockage.         erif       •       3 (12pt)       •       ▲ • ♥ •       ●       I       I       ▲ ▲ ▲ ♥       ●       ●       ●       ●       ●       ●       Suite                                                                                                    | Sujet :                                                                        | Demander un accusé de lecture                      | Signature #2<br>Ne pas inclure de signature |
|                                                                                                    | Remarque : Pour Joindre un ou plusieurs fichiers a ce mail, il                 | vous suffit de les faire glisser depuis leur empla | cement de stockage.                         |
|                                                                                                    | Serif • 3 (12pt) • <u>A</u> • •b⁄ •   <b>B</b> <i>I</i> <u>U</u> ABC   ⋮≡ • ]∃ | -   徐 健   臣 吾 君   室 ⇔ 發   Σ                        | uite                                        |
| "hristophe Martin                                                                                                    | Serif • 3 (12pt) • <u>A</u> • • • • B I U ABC   = • ]=                         | -   鍄 碑   臣 吾 君   ॼ ∞ 礆   Σ                        | uite                                        |

Illustration 61: Choix des signatures

**REMARQUE** Pour créer une signature, voire le chapitre **Signatures** dans la partie **Préférences** de cet ouvrage. Dans les options, il est possible de définir une signature à inclure automatiquement (**Préférences**>Comptes).

3.6.4.1 Insertion d'une image dans la signature

Pour insérer une image dans votre signature, il faut que vous optiez pour le format HTML de la signature. Dans les outils proposés, vous insérerez une image via une URL ou via un fichier.

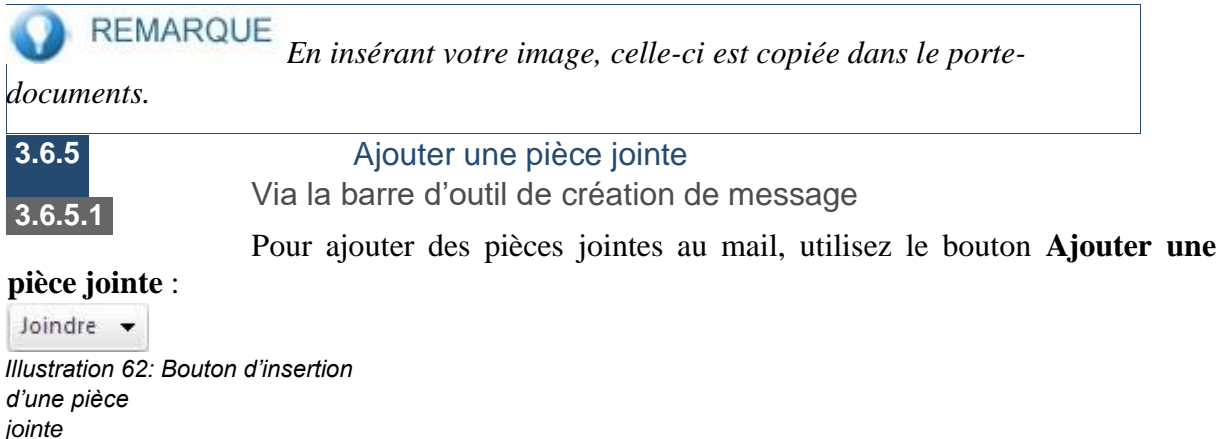

| Joindre 😽    | Rema  |
|--------------|-------|
| Mon ordina   | teur  |
| Attacher inc | lus   |
| Porte-docur  | nents |
| Contacts     |       |
| Mail         |       |
| -            |       |

Illustration 63: Les différents types de pièces jointes

Il est possible de joindre :

- un ou des fichiers enregistrés sur votre poste en local (ou sur le réseau) : onglet Mon ordinateur :
- un ou des fichiers du Porte-documents : onglet Porte-documents ;
- un ou des mails : onglet Mail ;
- une carte de visite de vos contacts : onglet Contacts.

Ajoutez ensuite vos pièces jointes et terminez en appuyant sur le bouton **Joindre**. La liste des fichiers ajoutés sera visible sous le sujet du mail :

| Envoyer   | mattero     Annuler     Enregistrer le brouillon     Acc     Options                    | (D             |
|-----------|-----------------------------------------------------------------------------------------|----------------|
| A:        |                                                                                         |                |
| C¢:       |                                                                                         | Masquer Co     |
| Cci :     |                                                                                         |                |
| Sujet :   |                                                                                         | Priorité : 💷 💌 |
| Joindre 👻 | devis 201211071 Laforge.pdf (90,5 koj ×) (Notes.odt (27,6 koj ×) (RIB.pdf (245,4 koj ×) |                |
| Serif     | • 3 (12pt) • ▲• 妙• B / ឬ ABG   □• □•   漆 律   筆 筆 筆   夏 📾 👙   Suite                      |                |
| Illustra  | ation 64: Aiout de pièces iointes                                                       |                |

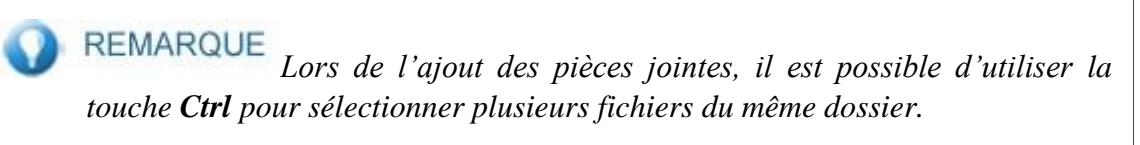

3.6.5.2 En utilisant le cliquer-glisser

Il est possible d'insérer une pièce jointe en effectuant un cliquer-glisser du fichier vers la fenêtre de création de message. Pour cela, faire un clic gauche sur le fichier (ou les fichiers) à joindre, maintenir le clic gauche de la souris et glisser le curseur dans la zone grise entre le sujet du message et la zone d'écriture du message.

Vous pouvez insérer autant de fichier dans la limite de taille de pièces jointes de votre structure.

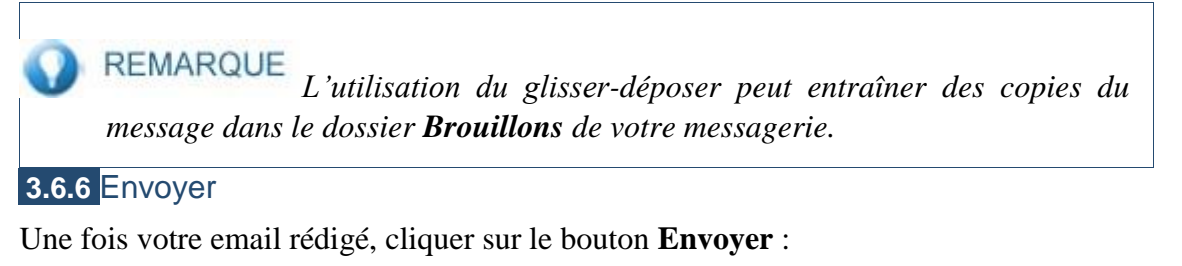

| Envoyer   | mxHero  Annuler Enregistrer le brouillon                                                |
|-----------|-----------------------------------------------------------------------------------------|
| À:        | (Hadrien Pithoud ×)                                                                     |
| Cc ;      |                                                                                         |
| Sujet :   | nouveau message                                                                         |
| Joindre 👻 | Remarque : Pour joindre un ou plusieurs fichiers à ce mail, il vous suffit de les faire |

Illustration 65: Bouton d'envoi du message

 Envoyer
 mxHero
 Annuler
 Enregistrer le brouillon
 Moc
 Options
 Options

 Envoyer
 [Ctrl+Entrée]
 Image: Ctrl+Entrée
 Image: Ctrl+Entrée
 Image: Ctrl+Entrée
 Image: Ctrl+Entrée
 Image: Ctrl+Entrée
 Image: Ctrl+Entrée
 Image: Ctrl+Entrée
 Image: Ctrl+Entrée
 Image: Ctrl+Entrée
 Image: Ctrl+Entrée
 Image: Ctrl+Entrée
 Image: Ctrl+Entrée
 Image: Ctrl+Entrée
 Image: Ctrl+Entrée
 Image: Ctrl+Entrée
 Image: Ctrl+Entrée
 Image: Ctrl+Entrée
 Image: Ctrl+Entrée
 Image: Ctrl+Entrée
 Image: Ctrl+Entrée
 Image: Ctrl+Entrée
 Image: Ctrl+Entrée
 Image: Ctrl+Entrée
 Image: Ctrl+Entrée
 Image: Ctrl+Entrée
 Image: Ctrl+Entrée
 Image: Ctrl+Entrée
 Image: Ctrl+Entrée
 Image: Ctrl+Entrée
 Image: Ctrl+Entrée
 Image: Ctrl+Entrée
 Image: Ctrl+Entrée
 Image: Ctrl+Entrée
 Image: Ctrl+Entrée
 Image: Ctrl+Entrée
 Image: Ctrl+Entrée
 Image: Ctrl+Entrée
 Image: Ctrl+Entrée
 Image: Ctrl+Entrée
 Image: Ctrl+Entrée
 Image: Ctrl+Entrée
 Image: Ctrl+Entrée
 Image: Ctrl+Entrée
 Image: Ctrl+Entrée
 Image: Ctrl+Entrée
 Image: Ctrl+Entrée
 Image: Ctrl+Entrée
 Image: Ctrl+Entrée
 Image: Ctrl+Entrée
 Image: Ctrl+Entrée
 Image: Ctrl+Entrée
 Image: Ctrl+Entrée
 Ima

Cependant, une nouvelle option permet d'envoyer le mail plus tard :

Illustration 66: Menu du bouton Envoyer

Une boîte de dialogue s'ouvre :

| Sélectionner une | date et une h | neure d'env  | oi de ce mes | sage         |      |   |
|------------------|---------------|--------------|--------------|--------------|------|---|
| Heure:           | 18/2/2013     | •            | 16:23        | •            |      |   |
| Fuseau horaire : | GMT +01:00    | Bruxelles, ( | Copenhague   | e, Madrid, P | aris | + |

Illustration 67: Spécifiez la date et l'heure d'envoi de votre mail

Le mail est enregistré dans le dossier **Brouillons**. Une icône spécifie que c'est un envoi programmé :

| Mail Carnet d'adresses | Calendrier Tâches Porte-documents Préférences                                                                                                    |                  | U             |
|------------------------|----------------------------------------------------------------------------------------------------|------------------|---------------|
| 🖂 Nouveau message 🔹    | Modifier Répondre Rép. à tous Faire suivre Supprimer 🗁 🖉 🗸 Actions 🔻 9 mails Contin                                                                                                    | nuer la lecture  | 🖂 Affichage 🔻 |
| ▼ Dossiers             | □ ▶ 1 Ø • @ À Ø Objet                                                                                                    | Dossier Taille   | Dernier enreg |
| 🕨 🗄 Réception (1)      | 🔲 🔹 🙀 Hadrien Pithoud nouveau message - Christophe Martin 8 rue Eugène Varlin 75010 Paris                                                                                                    | Brouillon 445 o  | 16:41         |
| Envoyé                 | 🔲 🖉 🖗 🖓 Sans objet> - Christophe Martin 8 rue Eugêne Varlin 75010 Paris                                                                                                    | Brouillon 499 ko | 15:17         |
| Brouillons (9)         | Réunion - Bonjour, j'organise une réunion pour le lancement de la nouvelle version de Zimbra.                                                                                                    | Brouillon 473 o  | 12:34         |
| Corr                   | a square and a square and a square a square a | Brouillon 68 ko  | 6/12/2012     |
| Lo span                | Guacun destinataire) <sans objet=""> - Bonjour,</sans>                                                                                                    | Brouillon 749 o  | 6/12/2012     |
| Corbeille              | 🔲 🐘 🕼 Undelivered Mail Returned to Sender - This is the mail system at host zimbra.starxpert.fr. Tim sorry to have to inform you that your message could not be delive                                                                                                    | Brouillon 6 ko   | 21/11/2012    |
| Brouillons de generic  | Image: Source of the second second | Brouillon 116 kg | 21/11/2012    |
| Courrier indésirable   | 📄 🔹 🕼 tvataire - Sans objet> - 1 Pilse en main d'OpenOffice.org 1.1 Créer un nouveau document Plusieurs moyens peuvent être utilisés pour créer un nouveau document Op                                                                                                    | Brouillon 2 ko   | 13/7/2012     |
| 🔯 Envoyé de generique  | 🛛 🔹 🕼 🕼 (aucun destinataire) - 1 Prise en main d'OpenOffice.org 1.1 Créer un nouveau document Plusieurs moyens peuvent être utilisés pour créer un nouveau document Ope                                                                                                    | e Brouillon 2 ko | 13/7/2012     |
| Flux d'activité (3)    |                                                                                                    |                  |               |
| i modeles              |                                                                                                    |                  |               |
| 🛅 Notes                |                                                                                                    |                  |               |

Illustration 68: L'option Envoyer plus tard classe le mail dans les brouillons. Remarquez l'icône spécifique

3.6.7 Nouveau mail avec clic droit sur l'adresse

Un simple clic droit sur une adresse email permet de créer un nouveau mail pour ce destinataire :

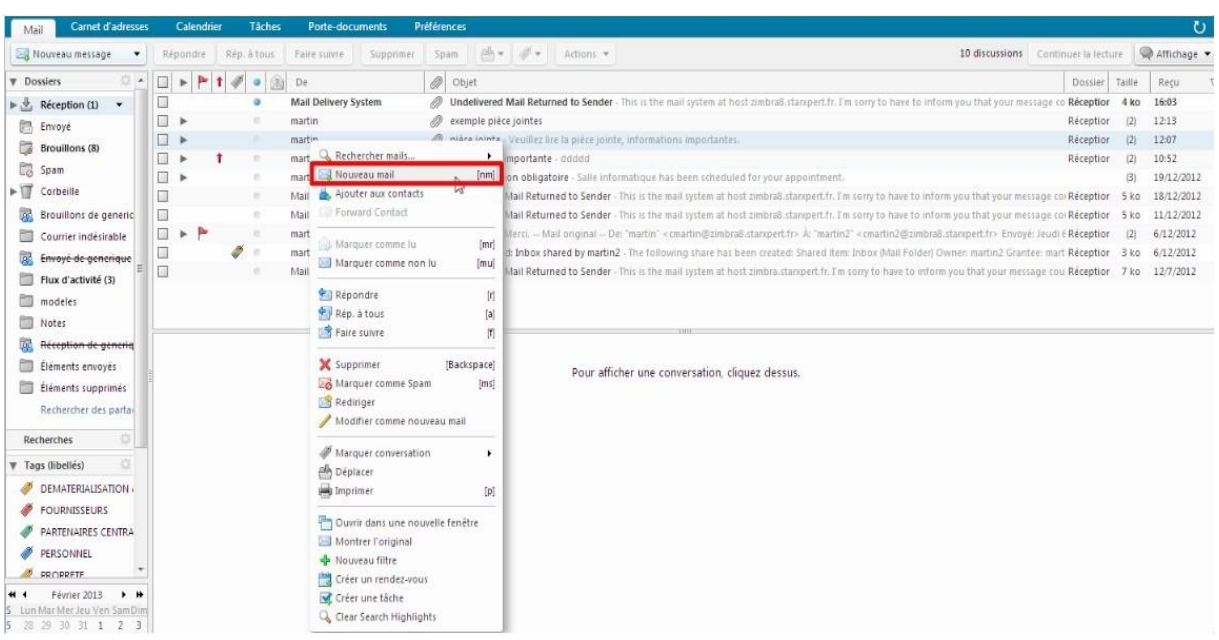

Illustration 69: Le clic droit sur le nom de l'expéditeur accède à de nombreuses commandes dont le **Nouveau** mail

Un clic droit sur l'adresse de l'expéditeur dans le panneau de lecture u message permet aussi d'accéder à un menu où l'on retrouvera le **Nouveau mail**.

## 3.7 Réponse à un message

Il existe plusieurs options pour répondre à un mail. Pour cela, l'interface fournit trois boutons : **Répondre**, **Répondre** à tous et **Transférer**.

## 3.7.1 Répondre

Pour répondre uniquement à l'expéditeur d'un mail, il faut cliquer sur le bouton Répondre :

| Re | pondre | Rép. | à tous | Faire suivre Supprimer | Spam | <b>B</b> •  | #-         | Actions •         | 7 discussions Co                                                                                         | ontinuer la lec | ture   | 🙊 Affichage 🝷 |
|----|--------|------|--------|------------------------|------|-------------|------------|-------------------|----------------------------------------------------------------------------------------------------|-----------------|--------|---------------|
|    | > P    | 1 4  | 0 0    | De                     | Ø Ob | jet         |            |                   |                                                                                                    | Dossier         | Taille | Regu 🗸        |
|    | •      | 1    | 0      | martin                 | Info | mation in   | mportant   | e - ddddd - dd    | dda                                                                                                    | Réceptio        | ir (2) | 10:52         |
|    | Ŧ      |      |        | martin, retro, Salle   | Acc  | ept: réunic | on obliga  | toire - Salie int | ormatique has been scheduled for your appointment.                                                       |                 | (3)    | 19/12/2012    |
|    |        |      | 0      | Salle informatique     |      | Salle inf   | ormatiqu   | e has been scl    | ieduled for your appointment.                                                                            | Réceptio        | r 6 ko | 19/12/2012    |
|    |        |      | 0      | retro projecteur       |      | retro pro   | ojecteur I | has been schee    | luled for your appointment.                                                                              | Réceptio        | r 6 ka | 19/12/2012    |
|    |        |      | 0      | martin                 |      | Réunior     | 1 du 27/1  | 2/2012 Test,n'e   | n tiens pas compte ()                                                                                    | Envoyé          | 6 ko   | 19/12/2012    |
|    |        |      | .0     | Mail Delivery System   | Ø Un | delivered N | Iail Retur | ned to Sender     | - This is the mail system at host zimbra6.starxpert.fr. I'm sorry to have to inform you that your messag | e coi Réceptio  | r 5k   | 18/12/2012    |
|    |        |      | 0      | Mail Delivery System   | Ø Un | felivered N | fail Retur | ned to Sender     | - This is the mail system at host zimbra8.starxpert.fr. I'm sorry to have to inform you that your messag | e coi Réceptio  | r 5k   | 11/12/2012    |
|    | > P    |      |        | martin, martin2        | Bie  | nvenue - N  | ferci M    | lail original - I | De: "martin" < cmartin@zimbra8.stanipert.fr> Å: "martin2" < cmartin2@zimbra8.stanipert.fr> Envoyé: Je    | udi E Réceptio  | ir (2) | 6/12/2012     |
|    |        | 4    | 0      | martin2                | Sha  | re Created  | : Inbox s  | nared by marti    | n2 - The following share has been created: Shared item: Inbox (Mail Folder) Owner: martin2 Grantee: i    | mart Réceptio   | ir 3 k | 6/12/2012     |
|    |        |      | 0      | Mail Delivery System   | Ø Un | delivered N | 1ail Retur | ned to Sender     | - This is the mail system at host zimbra.stanipert.fr. I'm sorry to have to inform you that your message | cou Réceptio    | ir 7 k | 12/7/2012     |

Illustration 70: Bouton Répondre de la barre d'outils de Zimbra

Le nouveau mail reprendra le sujet du mail précédent en ajoutant au début Re:.

Lors d'une réponse à un mail, les pièces jointes du mail précédent sont ajoutées dans la liste des pièces jointes mais décochées (elles ne seront pas ajoutées au mail). Il faudra cocher manuellement chaque pièce jointe pour confirmer l'envoi dans la réponse.

#### 3.7.2 Répondre à tous

Pour répondre à l'expéditeur ainsi qu'à tous les autres destinataires d'un mail, il faut cliquer sur le bouton **Rép. à tous** :

|         | reprat | ous | Faire suivre Supprimer | Spam 👜 🗸 🛷 Actions 👻 7 discussions Cont                                                                                                    | inuer la lect | ure    | Affichage 🝷 |
|---------|--------|-----|------------------------|----------------------------------------------------------------------------------------------------|---------------|--------|-------------|
| 🗆 🕨 🏲 t | 1      |     | De                     | Ø Objet                                                                                                    | Dossier       | Taille | Reçu 🗸      |
| □ ► 1   |        |     | martin                 | Information importante - ddddd - ddddd                                                                                                    | Réception     | (2)    | 10:52       |
| · ·     |        |     | martin, retro, Salle   | Accept: réunion obligatoire - Salle informatique has been scheduled for your appointment.                                                         |               | (3)    | 19/12/2012  |
|         |        |     | Salle informatique     | Salle informatique has been scheduled for your appointment.                                                                                       | Réception     | 6 ko   | 19/12/2012  |
|         |        |     | retro projecteur       | retro projecteur has been scheduled for your appointment.                                                                                         | Réception     | 6 ko   | 19/12/2012  |
|         |        |     | martin                 | Réunion du 27/12/2012 Test, n'en tiens pas compte :)                                                                                              | Envoyé        | 6 ko   | 19/12/2012  |
|         |        |     | Mail Delivery System   | 🖉 Undelivered Mail Returned to Sender - This is the mail system at host simbra8.stanspert.fr. Tm sony to have to inform you that your message of  | O Réception   | 5 k.o  | 18/12/2012  |
|         |        |     | Mail Delivery System   | 🖉 Undelivered Mail Returned to Sender - This is the mail system at host zimbraß starspert. fr. Tim sony to have to inform you that your message o | o Réception   | 5 ko   | 11/12/2012  |
|         | -      |     | martin, martin2        | Blenvenue - Mercl Mail original De: "martin" «cmartin@zimbra8.starxpert.fr» À: "martin2" «cmartin2@zimbra8.starxpert.fr» Envoyé: Jeud             | E Réception   | (2)    | 6/12/2012   |
|         | 4 :    |     | martin2                | Share Created: Inbox shared by martin2 - The following share has been created: Shared Item: Inbox (Mail Folder) Ownet: martin2 Grantee: ma        | rt Réception  | 3 ko   | 6/12/2012   |
|         |        |     | Mail Delivery System   | 🖉 Undelivered Mail Returned to Sender - This is the mail system at host zimbra.starkpert.fr. I'm sorry to have to inform you that your message co | u Réception   | 7 ko   | 12/7/2012   |

Illustration 71: Bouton Rép. à tous de la barre d'outils de Zimbra

Le nouveau mail reprendra le sujet du mail précédent en ajoutant au début Re:.

#### 3.7.3 Faire suivre un message

Pour faire suivre (transférer) un mail à quelqu'un, cliquer sur le bouton Transférer :

| Ré | pondr | e Réj | , á tọ | us | Faire suivre Supprimer | Spam 🙆 🕶 🖉 🔹 Actions 👻 7 discussions Com                                                                                                    | tinuer la lect | ture   | 🙊 Affichage 👻 |
|----|-------|-------|--------|----|------------------------|----------------------------------------------------------------------------------------------------|----------------|--------|---------------|
|    | > 1   | P 1 4 | 0      | 2  | De                     | Ø Objet                                                                                                    | Dossier        | Taille | Reçu          |
|    | *     | 1     | ٥      |    | martin                 | Information importante - ddddd - ddddd                                                                                                    | Réception      | (2)    | 10:52         |
|    | Ŧ     |       |        |    | martin, retro, Salle   | Accept: réunion obligatoire - Salle informatique has been scheduled for your appointment.                                                        |                | (3)    | 19/12/2012    |
|    |       |       |        | -  | Salle informatique     | Salle informatique has been scheduled for your appointment.                                                                                      | Réception      | r 6 ko | 19/12/2012    |
|    |       |       |        |    | retro projecteur       | retro projecteur has been scheduled for your appointment.                                                                                        | Réception      | r 6 ko | 19/12/2012    |
|    |       |       |        | -  | martin                 | Réunion du 27/12/2012 Test, n'en tiens pas compte :)                                                                                             | Envoyé         | 6 ko   | 19/12/2012    |
|    |       |       |        |    | Mail Delivery System   | 🖉 Undelivered Mail Returned to Sender - This is the mail system at host zimbraß starspert. If. Tim sorry to have to inform you that your message | co: Réception  | r 5 ko | 18/12/2012    |
|    |       |       |        |    | Mail Delivery System   | 🖉 Undelivered Mail Returned to Sender - This is the mail system at host Embiral starspert. fr. I'm sorry to have to inform you that your message | co Réception   | r 5 ko | 11/12/2012    |
|    | »     | Pr    |        |    | martin, martin2        | Bienvenue - Merci. — Mail original — De: "martin" « (martin@zimbra8.stan;pert.fr» 🏃 "martin?" « (martin?@zimbra8.stan;pert.fr» Envoyé: Jeu       | di E Réception | r (2)  | 6/12/2012     |
|    |       | 4     | 5. m   |    | martin2                | Share Created: Inbox shared by martin2 - The following share has been created: Shared item: Inbox [Mail Folder] Owner: martin2 Grantee: m        | art Réception  | r 3 ko | 6/12/2012     |
|    |       |       |        |    | Mail Delivery System   | 🥔 Undelivered Mail Returned to Sender - This is the mail system at host zimbra.stanpert.fr, I'm sorry to have to inform you that your message c  | ou Réception   | r 7 ko | 12/7/2012     |

Illustration 72: Bouton Transférer de la barre d'outils de Zimbra

Le nouveau mail reprendra le sujet du mail précédent en ajoutant au début **Fwd:**. Si le message contient une ou des pièces jointes, il est possible de décocher la ou les cases correspondante à ces pièces jointes si vous ne souhaitez pas les faire suivre.

## 3.8 Vider la corbeille

La **Corbeille** est le dossier de stockage des mails supprimés. Tant que les mails sont dans ce dossier vous pouvez les récupérer. Pour vider la corbeille, il faut faire un clic droit dessus et sélectionner **Vider la corbeille** 

Cependant, une nouvelle fonctionnalité au niveau de la corbeille permet de restaurer les éléments supprimés :

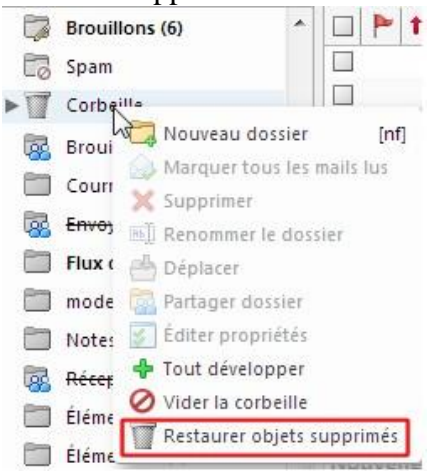

Illustration 73: Restauration des messages supprimés

Une nouvelle boîte de dialogue s'ouvre :
| A                  | Rechercher                             |        |
|--------------------|----------------------------------------|--------|
| De                 | Objet                                  | Reçu   |
| martin             | nouveau message                        | 16:41  |
| Mail Delivery Syst | em Undelivered Mail Returned to Sender | 16:03  |
| martin             | Information importante                 | 10:52  |
| Mail Delivery Syst | em Undelivered Mail Returned to Sender | 12 Fév |
| Mail Delivery Syst | em Undelivered Mail Returned to Sender | 12 Fév |
| Mail Delivery Syst | em Undelivered Mail Returned to Sender | 12 Fév |
|                    | 6                                      |        |
|                    |                                        |        |

Illustration 74: Messages déjà supprimés

Vous avez la possibilité de restaurer le(s) message(s) sélectionné(s) : une nouvelle fenêtre s'ouvrira pour sélectionner le dossier dans lequel restaurer le(s) message(s).

Il est possible de récupérer les mails supprimés de la corbeille dans un délai de 30 jours après la suppression de la corbeille. Passés ces 30 jours, les objets sont supprimés de manière permanente.

# 3.9 Partage d'un dossier mail3.9.1 Création d'un partage

Vous pouvez partager n'importe lequel de vos dossiers mail en affectant des droits d'accès ou de modifications spécifiques au bénéficiaire du partage selon les circonstances.

Pour partager un dossier mail, cliquez sur son nom avec le bouton droit et cliquez sur **Partager dossier**.

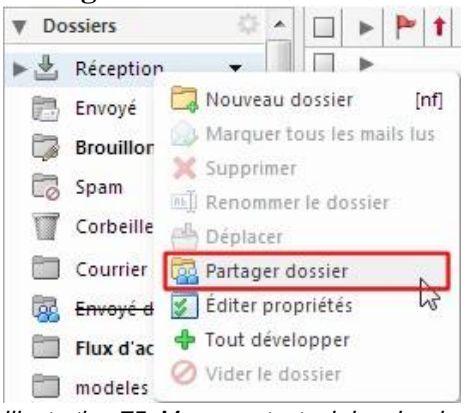

Illustration 75: Menu contextuel des dossiers

La fenêtre **Propriétés du partage** qui apparaît permet de spécifier un type de partage.

| Propriétés du                           | part                    | age                                                                                                    |                    |                  |           |
|-----------------------------------------|-------------------------|----------------------------------------------------------------------------------------------------|--------------------|------------------|-----------|
| Nom :                                   | Réce                    | ption                                                                                                    |                    |                  |           |
| Type :                                  | Doss                    | ier du courrier                                                                                                |                    |                  |           |
| Partager avec :                         | 0                       | Utilisateurs et groupes internes                                                                               |                    |                  |           |
|                                         | 0                       | Invités (en lecture seule)                                                                                     |                    |                  |           |
|                                         |                         | Public (lecture seule, pas de mot d                                                                            | le pas             | ie)              |           |
|                                         | Adre                    | esse mail :                                                                                                    |                    |                  |           |
| Rôle                                    |                         |                                                                                                    |                    |                  |           |
| O Aucune                                |                         | Aucune                                                                                                    |                    |                  |           |
| Visionn                                 | eur                     | Afficher                                                                                                    |                    |                  |           |
| Gestion                                 | naire                   | Afficher, Modifier, Ajouter, Suppri                                                                            | imer               |                  |           |
| 🔘 Admin                                 |                         | Afficher, Modifier, Ajouter, Suppri                                                                            | imer, 4            | dmin             | istrateur |
| Mail                                    |                         |                                                                                                    |                    |                  |           |
| Envoyer u                               | n ma                    | il standard                                                                                                    | -                  |                  |           |
| Remarque<br>l'élément p<br>et, si néces | : le n<br>arta<br>saire | nessage standard affiche votre nom<br>gé, lesautorisations accordées aux (<br>, les informations de connexion. | i, le no<br>destin | im de<br>ataire: | 5         |
|                                         |                         |                                                                                                    | 1 4                | 34               | Appular   |

Illustration 76: Fenêtre de Propriétés du partage des dossiers

#### REMARQUE

*Pour des raisons évidentes de propriété de compte, le partage d'un dossier de mail se fera sur un dossier autre que le dossier Réception.* 

#### 3.9.1.1 Partage Interne

Si vous désirez partager votre carnet d'adresses en interne, laissez le choix **Utilisateur et groupes internes** et tapez l'adresse mail de la personne concernée dans la case **Adresse mail**. Il faudra alors spécifier les droits du bénéficiaire, dans le cadre intitulé **Rôle** :

- Visionneur : le bénéficiaire peut afficher le dossier mais ne peut pas le modifier ;
- Gestionnaire : le bénéficiaire peut afficher et modifier le dossier ;
- Admin : le bénéficiaire peut afficher, modifier, partager le dossier. Les modifications apportées affecteront le dossier de votre compte.

Cependant, pour éviter de perdre des messages lors d'un partage, il est préconisé de partager en mode **Visionneur**.

La personne qui recevra le partage lira les mails du possédant mais ne pourra ni les supprimer, ni les déplacer, ni les spammer, ni les taguer...

| 1 /                        | /          | 1      | ,               | $\mathcal{O}$ |  |
|----------------------------|------------|--------|-----------------|---------------|--|
| 🖂 Mail 🔒 Carnet d'adresses | Calendrier | Tâches | Porte-documents | Reférences    |  |

| 🔻 Dossiers 🗔          | Rechercher    |                                 |                     | 🖂 Mail 🔻 Rechercher                | Enregistrer Avancé             |                                            |              |         |           |          |
|-----------------------|---------------|---------------------------------|---------------------|------------------------------------|--------------------------------|--------------------------------------------|--------------|---------|-----------|----------|
| Réception Discussions | 🖂 Nouveau 👻 🧲 | Actualiser 🔀 Supprimer 🐣        | 🖶   🛃 Répondre      | 🛃 Rép. à tous 📑 Faire su           | ivre 🛛 🔀 Spam 🛛 🎸 🕞            | 🚽 🛅 🛛 📯 Affichage 👻                        |              |         | 100+ disc | ussions  |
| 🛅 Envoyé              | 🗆 🕨 🏲 t 🥖     | 2 De                            | Ø Objet             |                                    |                                |                                            | Dossier      | Taile   | Reçu      | $\nabla$ |
| 💆 Brouillons          |               | raynard, eric, jean, Xavier     | [fr-users] Re: ins  | stallation OOO 3.3 désastreuse     | - Voici le message exact : "C  | Cette application n'a pas pu démarrer car  | la USERS-FR  | ÷ (10)  | 10:27     | ^        |
| 🧖 Sparn               |               | yves, eric, Samuel, raynard     | Ø [fr-users] Re: ML | L disparue ? - REPONSE/AVAN1       | DE TENTER UNE INSTALLA         | TION DE 003.3 ,J'EFFACE TOUS LES OP        | EN           | (14)    | 07 Avr    |          |
| Corbeille             |               | Fred, yves, Jean-Louis          | Ø [fr-users] Re: Fo | onction NB.SI - La fonction NB.SI  | peut très bien avoir autant c  | le plages et de critères qu'on le souhaite | PaUSERS-FR   | ÷ (20)  | 07 Avr    |          |
| USERS-FR OPENOFFICE   |               | Stéphane PURNELLE               | [fr-users] RE ins   | stallation OOO 3.3 désastreuse -   | Ma migration de OOo 3.2.1 v    | vers 3.3 via GPO à aussi foiré mais en W   | inc USERS-FF | ₹ 10 ko | 06 Avr    |          |
| 🥵 messages à garder   |               | philippe, yves dutrieux, Élodie | [fr-users] Re: ins  | stallation impossible - Bonjour la | Liste, merci à Philippe d'avoi | r posé la question et à Yves d'y avoir rép | or USERS-FR  | 5 (3)   | 04 Avr    |          |

Illustration 77: Un mail d'un dossier de partage ne peut être supprimer, déplacer, spammer, taguer...

En revanche, elle aura la possibilité de répondre aux mails au nom de la personne ayant partagé le dossier.

Par défaut, cette fonctionnalité n'est pas disponible (les mails seront envoyés au nom de la personne recevant le partage). Mais il est possible de se créer un avatar, avec l'adresse mail du propriétaire du dossier partagé et de sélectionner cet adresse au moment d'envoyer le mail.

Pour pouvoir configurer un avatar avec l'adresse mail de quelqu'un d'autre, il faut faire une demande auprès de votre administrateur Zimbra.

#### 3.9.1.2 Partage Externe

Si vous choisissez de partager avec **Invités (en lecture seule)**, il faudra taper l'adresse mail de la personne concernée dans la case **Adresse mail**, et un mot de passe que les invités devront taper pour afficher le dossier. Il apparaît sous forme de fichier zip. Les changements effectués dessus n'affectent pas le dossier de votre compte.

#### 3.9.1.3 Partage Public

Si vous choisissez de partager avec **Public (en lecture seule, pas de mot de passe)**, vous pouvez communiquer l'adresse URL du dossier qui s'affiche, et cette personne peut afficher le dossier. Il apparaît sous forme de fichier zip. Les changements effectués dessus n'affectent pas le dossier de votre compte.

#### 3.9.2 Éditer et supprimer les partages

Pour modifier le type ou supprimer le partage d'un dossier, faites un clic droit sur le nom du dossier concerné puis cliquez sur Éditer propriétés.

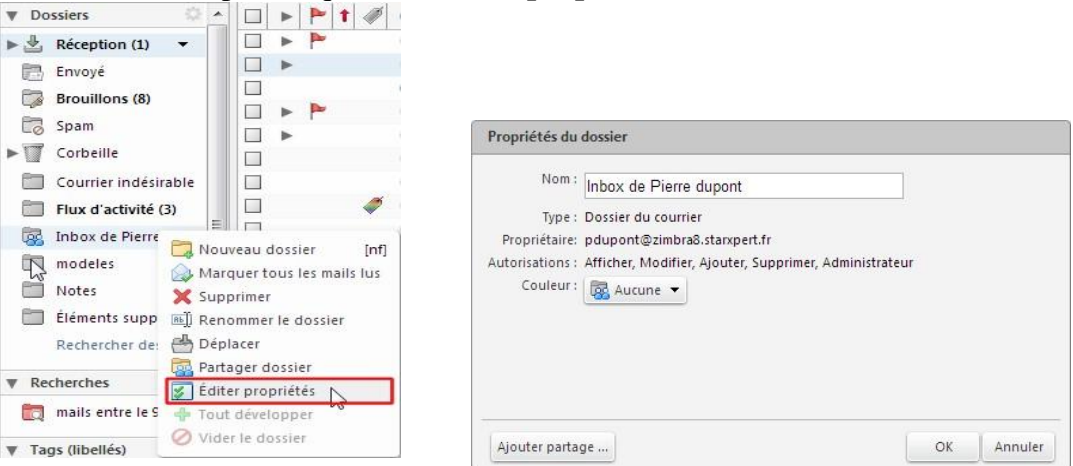

Illustration 78: Menu contextuel d'un dossier : choix d'édition des propriétés Illustration 79: Fenêtre des propriétés d'un dossier

La boîte de dialogue **Propriétés du dossier** apparaît et vous verrez alors le nom des bénéficiaires du partage de ce dossier. Cliquez alors sur **Modifier** ou **Retirer** à côté du nom du bénéficiaire concerné.

## 3.10 Importer/Exporter des emails 3.10.1 Export

Zimbra permet l'export des mails sous forme d'archive. Celle-ci contient les mails enregistrés au format standard **eml**.

| _                     |                                                                                                    |       |
|-----------------------|----------------------------------------------------------------------------------------------------|-------|
| Type :                | 2: @ Compte () calendrier () Contacts<br>Les données des comptes parametries enoutées sous forme compressée (faz) ouis réimnontées. |       |
| Source :              | Tous les dossiers                                                                                                    |       |
|                       | ☑ Paramètres avancés                                                                                                    |       |
| Types de données :    | s; Inclure tous les dossiers des applications suivantes :                                                                           |       |
|                       | 🕼 🖾 Mail 🛛 🖉 🎍 Carnet d'adresses 🕼 🚍 Calendrier                                                                                     |       |
|                       | ☑ ☑Tâches ☑                                                                                                    |       |
| Date:                 | e: Début:                                                                                                    |       |
| Filtre de recherche : | :: p. ex., has attachment (avec pièce jointe)                                                                                       |       |
| Autre :               | : 🔲 Exporter uniquement les fichiers de contenu, et non les métadonnées                                                             |       |
|                       |                                                                                                    | Expor |

Illustration 80: Fenêtre d'export

Pour cela, cliquez sur le bouton **Préférences > Importer/Exporter** placé en haut à droite.

Sélectionnez le type de fichier que vous voulez exporter (ici pour les mails, choisir **Compte**).

Ensuite vous avez la possibilité de choisir quel(s) dossier(s) vous voulez exporter.

Enfin, vous pouvez cliquer sur **Paramètres avancés** et sélectionner ce que vous voulez exporter.

Cliquez ensuite sur le bouton **Exporter**. Cliquez sur **OK** et indiquez enfin l'emplacement d'enregistrement. L'export crée un dossier en **.tgz**.

#### 3.10.2 Import

Zimbra intègre un système d'importation.

```
Importer
```

```
Fichier : Choisissez un fichier Aucun fichier choisi
Destination : Tous les dossiers
```

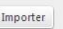

Illustration 81: Fenêtre d'import

Pour cela, cliquez sur le bouton **Préférences > Importer/Exporter** dans le menu gauche.

Sélectionnez le type de fichier que vous voulez importer en cliquant sur Parcourir.

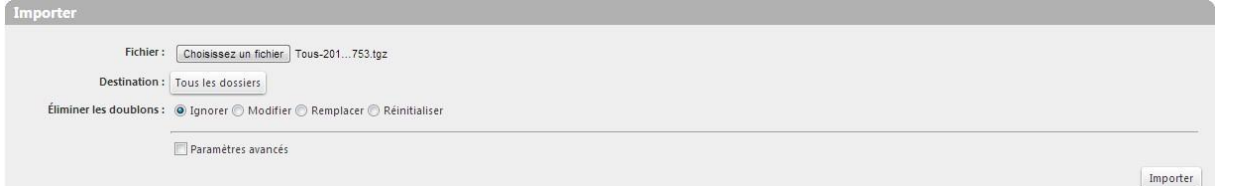

Illustration 82: Sélection des fichiers à importer

Ensuite vous avez la possibilité de choisir dans quel dossier vous voulez importer.

Enfin, vous pouvez cliquer sur **Paramètres avancés** et sélectionner ce que vous voulez importer.

Cliquez enfin sur le bouton **Importer** et patientez.

# 4 Gestion du carnet d'adresses

| VITIWARE' ZIMBR                                   |                                          |                                          |                             |     |                       |                 |   |    |     |   |   |   |     |   | i 🕶 i | conta | cts |   | - | 2 | Q,        | martin 🔻      |
|---------------------------------------------------|------------------------------------------|------------------------------------------|-----------------------------|-----|-----------------------|-----------------|---|----|-----|---|---|---|-----|---|-------|-------|-----|---|---|---|-----------|---------------|
| Mail Carnet d'adresses                            | Calendrier Tâches Porte                  | -documents Préféren                      | ices                        |     |                       |                 |   |    |     |   |   |   |     |   |       |       |     |   |   |   |           | U             |
| 📥 Nouveau contact 🔹                               | Modifier Supprimer 📥 🔹 a                 | 🖉 🔹 👘 🔹 Action                           | - 3                         |     |                       |                 |   |    |     |   |   |   |     |   |       |       |     |   |   |   | 401 sur   | 3343 contacts |
| ▼ Carnets d'adresses ○ ▲<br>▼ 🖸 Contacts 👻        | Tout                                     | 123 A B                                  | C D                         | E F | G H                   | 1 J             | К | LN | a N | 0 | Ρ | Q | r s | T | U     | ٧     | W   | X | Y | z | 0         |               |
| groupe 1 & 2                                      | Gilles.Xolin@Wanadoo.Fr                  | Yann                                     | Rival                       | 6   |                       |                 |   |    |     |   |   |   |     |   |       |       |     |   |   | 2 | indroit : | Contacts      |
| Listes de distribution                            | Lorand536@Foncia.Fr                      | Adresse mail : yriva<br>Téléphone : 01 4 | el@starxpert.<br>5 45 45 45 | fr  | Adresse i<br>Téléphor | ail<br>E bureau |   |    |     |   |   |   |     |   |       |       |     |   |   |   |           |               |
| Personnes contactee     & Réception     Corbeille | ABDREBBI, Dalita                         | 6                                        |                             |     |                       |                 |   |    |     |   |   |   |     |   |       |       |     |   |   |   |           |               |
| Rechercher des parta                              | ABELLARD, Didier     ABERIDE, Anne-Marie |                                          |                             |     |                       |                 |   |    |     |   |   |   |     |   |       |       |     |   |   |   |           |               |

| Numéro | Description                                  |
|--------|----------------------------------------------|
| 1      | Liste des carnets d'adresses                 |
| 2      | La recherche dans les carnets d'adresses     |
| 3      | La barre d'outils des carnets d'adresses     |
| 4      | Recherche alphabétique d'un contact          |
| 5      | Liste des contacts dans un carnet d'adresses |
| 6      | Propriétés du contact                        |

## 4.2 Les dossiers de contacts

| ▼ Car | nets d'adresses 🛛 🌼    |
|-------|------------------------|
| • 🛛   | Contacts 👻             |
| E     | groupe 1 & 2           |
| E     | Personnel !!!          |
| E     | Professionnel          |
| 8     | Listes de distribution |
| B     | Personnes contactées   |
| ►⊉    | Réception              |
|       | Corbeille              |
|       | Rechercher des parta   |

La partie gauche de l'interface affiche, par défaut, deux carnets d'adresses. Le premier, nommé **Contacts**, contient les personnes que vous avez créées. Le second se nomme **Personnes contactées par mail** : il contient les adresses mail des personnes contactées à qui vous avez envoyé un mail.

Vous pouvez aussi créer plusieurs carnets d'adresses pour gérer au mieux vos listes de contacts en cliquant sur l'icône , puis Créer

Illustration 83: Les dossiers un nouveau carnet d'adresses . de contacts

Vous pouvez aussi partager vos carnets d'adresses en faisant un clic droit sur le carnet à partager puis **Partager Carnet d'adresses** (voir

la documentation concernant les partages).

## 4.3 Contacts automatiques

Par défaut, toutes les adresses que vous saisissez lors de l'envoi d'un mail sont ajoutées au dossier **Personnes contactées par mail**.

## 4.4 Ajout de contact

Une fois dans le carnet d'adresses cliquer sur le bouton

| Mail Carnet d'adres | ses Calendrier Tåches Porte-documents | Préférences Contact 🛛 | ڻ<br>ن                           |
|---------------------|---------------------------------------|-----------------------|----------------------------------|
| Enregistrer Annuler | 🖶 Supprimer 🖋 🕶                       |                       |                                  |
|                     | <aucun nom=""></aucun>                |                       | Enregistrer sous : Nom, Prénom 🔹 |
|                     | Nom                                   |                       | Endroit : Contacts               |
|                     | Fonction                              |                       |                                  |
|                     | Société                               |                       |                                  |
| Adresse mail :      | Adresse mail                          | +                     |                                  |
| Téléphone :         | Tél.                                  | Tél. mobile 🔹 💠       |                                  |
| Messenger :         | Nom public                            | Autre 👻 💠             |                                  |
| Adresse :           | Rue                                   | Privé 🔻 💠             |                                  |
|                     | Ville , Département/l Code posta      |                       |                                  |
|                     | Pays/Région                           |                       |                                  |
| URL :               | URL                                   | Privé 🔻 💠             |                                  |
| Autre :             | Entrez du texte                       | - Anniversaire - +    |                                  |
| Commentaires :      |                                       |                       |                                  |
|                     |                                       |                       |                                  |
|                     |                                       |                       |                                  |

Illustration 84: Fenêtre de création de contact

Par défaut, un seul champ est proposé par objet. Pour rajouter des renseignements supplémentaires, cliquer sur le Après avoir complété la fiche du contact, cliquer sur le bouton **Enregistrer**.

## 4.5 Ajout de contact depuis un email

| 🖂 Nouveau message 🛛 👻      | Rép | pondre | Rép. | à tous | Faire  | unre    | Supp       | rimer      | Spam      | @ •      |         | 🖉 👻 🛛 Actions 👻         |                                |                                  |                                                                                                    | 8 discussions       | Continuer la lectu  | re 9   | Attichage |
|----------------------------|-----|--------|------|--------|--------|---------|------------|------------|-----------|----------|---------|-------------------------|--------------------------------|----------------------------------|----------------------------------------------------------------------------------------------------|---------------------|---------------------|--------|-----------|
| Dossiers                   |     | > P    | 1 1  | • 2    | De     |         |            | é          | Ø 0b      | et       |         |                         |                                |                                  |                                                                                                    |                     | Dossier             | Taille | Reçu      |
| 🛓 Réception 👻              |     | ►      |      | -      | martin |         |            | 6          | 🧷 exei    | nple piè | ce joir | ntes                    |                                |                                  |                                                                                                    |                     | Réception           | (2)    | 18 Fév    |
| Envoyé                     |     | •      |      |        | martin | -       |            |            | /R12.     |          | Veu     | ullez lire la pièce joi | ite, informations importante   | ies.                             |                                                                                                    |                     | Réception           | (2)    | 18 Fév    |
| Browillong (9)             |     | •      |      |        | martir | Q Rec   | hercher    | mails      |           |          | in o    | bligatoire - Salle in   | ormatique has been schedu      | uled for your appointment.       |                                                                                                    |                     |                     | (3)    | 19/12/201 |
| El com                     |     |        |      |        | Mail E | Del Not | Jiveau mi  | l          | _         | [om]     | fail    | Returned to Sender      | - This is the mail system at h | host zimbra8.stanspert.fr. I'm s | sorry to have to inform                                                                                                    | you that your mes   | sage corRéception   | 5 ko   | 18/12/201 |
| LØ spam                    |     |        |      | 0      | Mail C | 💩 Ajo   | uter aux   | contacts   |           | h        | tait    | Returned to Sende       | - This is the mail system at h | host zimbra8.starxpert.fr. I'm s | sorry to have to inform                                                                                                    | you that your mes   | sage corRéception   | 5 ko   | 11/12/201 |
| Corbeille                  |     | P P    |      |        | martir |         | ward Co    | ntact      |           |          | erc     | i Mail original         | De: "martin" < cmartin@zimb    | braßistanspert.fr> Å: "martin?"  | <cmartin2@zimbra8.st< td=""><td>lampert.fr&gt; Envoyé</td><td>: Jeudi &amp; Réception</td><td>(2)</td><td>6/12/2012</td></cmartin2@zimbra8.st<> | lampert.fr> Envoyé  | : Jeudi & Réception | (2)    | 6/12/2012 |
| Courrier indésirable       |     |        | 4    |        | martir | G.Ma    |            | mme lu     |           | Imrl     | Int     | box shared by marti     | n2 - The following share has   | is been created: Shared Item 1   | Inbox (Mail Folder) Ow                                                                                                    | ner: martin2 Granti | ee: mart Réceptior  | 3 ko   | 6/12/2012 |
| 🔯 Envoyé de generique      |     |        |      |        | Mail C | Ma Ma   | rquer co   | mmenon     | lu .      | Imul     | tail.   | Returned to Sende       | - This is the mail system at h | host zimbra.starspert.fr. I'm so | ony to have to inform y                                                                                                    | iou that your messi | age cou Réception   | 7 ko   | 12/7/2012 |
| Flux d'activité (3)        |     |        |      |        |        |         |            |            |           |          |         |                         |                                |                                  |                                                                                                    |                     |                     |        |           |
| modeles E                  |     |        |      |        |        | 🖭 Rép   | ondre      |            |           | [*]      |         |                         |                                |                                  |                                                                                                    |                     |                     |        |           |
| PT Notes                   |     |        |      |        |        | Rép Rép | », à tous  |            |           | [a]      |         |                         |                                |                                  |                                                                                                    |                     |                     |        |           |
| B nices                    |     |        |      |        |        | 🔄 Fair  | re suivre  |            |           | [6]      |         |                         |                                |                                  |                                                                                                    |                     |                     |        |           |
| S neception de generid     | -   |        |      |        | _      |         |            |            | 10.       |          |         |                         |                                |                                  |                                                                                                    |                     |                     |        |           |
| Eléments envoyés           |     |        |      |        |        | A Sup   | primer     |            | (ba       | (mail    |         |                         |                                |                                  |                                                                                                    |                     |                     |        |           |
| Eléments supprimés         |     |        |      |        |        | CO Mai  | iquer con  | nine spar  | 53 - E    | funst    |         | Pour af                 | icher une conversation, c      | cliquez dessus.                  |                                                                                                    |                     |                     |        |           |
| Rechercher des parta-      |     |        |      |        |        | A Ma    | difiar co. |            |           | 10       |         |                         |                                |                                  |                                                                                                    |                     |                     |        |           |
| Perherrher 0               |     |        |      |        |        | 3 1110  | unter co   | and nou    | cuu ma    |          |         |                         |                                |                                  |                                                                                                    |                     |                     |        |           |
| incluciones and            |     |        |      |        |        | # Mar   | rquer co   | nversation | 0.        |          |         |                         |                                |                                  |                                                                                                    |                     |                     |        |           |
| Tags (libellés)            |     |        |      |        |        | e Der   | placer     |            |           |          |         |                         |                                |                                  |                                                                                                    |                     |                     |        |           |
| Ø DEMATERIALISATION -      |     |        |      |        |        | imp Imp | orimer     |            |           | [p]      |         |                         |                                |                                  |                                                                                                    |                     |                     |        |           |
| FOURNISSEURS               |     |        |      |        |        | -       |            |            |           |          |         |                         |                                |                                  |                                                                                                    |                     |                     |        |           |
|                            |     |        |      |        |        | 00      | Jir dans   | une nou    | relle ten | ietre    |         |                         |                                |                                  |                                                                                                    |                     |                     |        |           |
| Ø PERSONNEL                |     |        |      |        |        | Mo Mo   | ntrer i oi | iginai     |           |          |         |                         |                                |                                  |                                                                                                    |                     |                     |        |           |
|                            |     |        |      |        |        | TNOI    | aveaU fill | ure .      |           |          |         |                         |                                |                                  |                                                                                                    |                     |                     |        |           |
|                            |     |        |      |        |        | Cre     | er un rer  | Idez-vous  |           |          |         |                         |                                |                                  |                                                                                                    |                     |                     |        |           |
| 4 Envirar 2012 h hh        |     |        |      |        |        | Cre     | er une ta  | Mahlin     |           |          |         |                         |                                |                                  |                                                                                                    |                     |                     |        |           |
| Lun Mar Mer Jeu Ven SamDin |     |        |      |        |        | - Cier  | an adarch  | mignligh   | 12        |          |         |                         |                                |                                  |                                                                                                    |                     |                     |        |           |
| 28 29 30 31 1 2 3          |     |        |      |        |        |         |            |            |           |          |         |                         |                                |                                  |                                                                                                    |                     |                     |        |           |
| 4 5 6 7 8 9 10             |     |        |      |        |        |         |            |            |           |          |         |                         |                                |                                  |                                                                                                    |                     |                     |        |           |
| 11 12 13 14 15 16 17       |     |        |      |        |        |         |            |            |           |          |         |                         |                                |                                  |                                                                                                    |                     |                     |        |           |
| 25 26 27 28 1 2 3          |     |        |      |        |        |         |            |            |           |          |         |                         |                                |                                  |                                                                                                    |                     |                     |        |           |
| 4 5 6 7 8 9 10             |     |        |      |        |        |         |            |            |           |          |         |                         |                                |                                  |                                                                                                    |                     |                     |        |           |

Illustration 85: Ajout de contact par clic droit sur l'en-tête de mail

Depuis l'interface **Mail**, vous pouvez directement ajouter dans votre carnet d'adresses l'expéditeur d'un des e-mails que vous avez reçus.

Pour cela, faire un clic droit sur son nom avec le bouton droit de la souris puis en cliquant sur Ajouter aux contacts

DELLIDOUE

**REMARQUE** Il est aussi possible d'enregistrer un contact en faisant un clic droit sur le lien de l'adresse que vous aurez dans la zone d'en-tête du corps de message.

Un menu contextuel propose différentes commandes, dont l'ajout aux contacts :

| Expéditeur : (marti<br>) | n                                            |     |
|--------------------------|----------------------------------------------|-----|
| A: (mart                 | 🔍 Rechercher mails                           |     |
| acces KIR et VM c        | 🖂 Nouveau mail                               | tim |
|                          | 📥 Ajouter aux contacts                       |     |
| Veuillez lire            | 🙀 Ajouter au filtre 🔹 🕨                      | rt  |
|                          | 🍕 Afficher la page correspondant à cette URL |     |

## 4.6 Créer un groupe de contacts

Il est aussi possible de créer des groupes de contacts. Pour cela, cliquer sur la flèche du bouton **Nouveau contact :** 

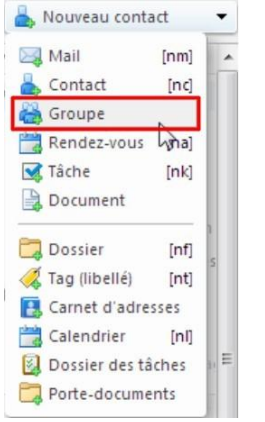

Illustration 86: Menu contextuel bouton

## *Nouveau* puis **Groupe :**

| Carnet d'adresses C | Calendrier | Tâches | Porte-documents | Préférences | Groupe 🔀 |                                                                                                    |                          |                                       |           |
|---------------------|------------|--------|-----------------|-------------|----------|----------------------------------------------------------------------------------------------------|--------------------------|---------------------------------------|-----------|
| gistrer Annuler 🗎 S | upprimer   | Ø -    |                 |             |          |                                                                                                    |                          |                                       |           |
|                     |            |        |                 |             |          |                                                                                                    |                          |                                       |           |
|                     |            |        |                 |             |          |                                                                                                    |                          |                                       |           |
|                     |            | _      |                 |             |          |                                                                                                    |                          |                                       | Endroit : |
| ares :              |            |        |                 |             |          |                                                                                                    | Chercher:                | Rechercher                            |           |
| 101                 |            |        |                 |             |          | _                                                                                                    |                          |                                       |           |
|                     |            |        |                 |             |          |                                                                                                    | dans : Liste GAL         | -                                     |           |
|                     |            |        |                 |             |          |                                                                                                    | 🔒 Nom                    | Mail                                  |           |
|                     |            |        |                 |             |          |                                                                                                    | 骗 admin                  | admin@zimbra8.starxpert.fr            |           |
|                     |            |        |                 |             |          |                                                                                                    | erictanguy               | erictanguy@zimbra8.starxpert.fr       |           |
|                     |            |        |                 |             |          |                                                                                                    | 🖷 Hadrien Pithoud        | hpithoud@zimbra8.starxpert.fr         |           |
|                     |            |        |                 |             |          |                                                                                                    | 🖷 legiondhonneur         | legiondhonneur@zimbra8.stanxpert.fr   |           |
|                     |            |        |                 |             |          |                                                                                                    | legiondhonneur2          | legiondhonneur2@zimbra8.starxpert.fr  |           |
|                     |            |        |                 |             |          |                                                                                                    | 🐫 martin                 | cmartin@zimbra8.starxpert.fr          |           |
|                     |            |        |                 |             |          |                                                                                                    | 🚰 martin                 | restored_cmartin@zimbra8.starxpert.fr |           |
|                     |            |        |                 |             |          |                                                                                                    | Canartin2                | cmartin2@zimbra8.starxpert.fr         |           |
|                     |            |        |                 |             |          | di Aiouter                                                                                                    | G Pierre dupont          | pdupont@zimbra8.starxpert.fr          |           |
|                     |            |        |                 |             |          |                                                                                                    | 🐫 tdesorbaix             | tdesorbaix@zimbra8.starxpert.fr       |           |
|                     |            |        |                 |             |          | 🗢 Tout ajouter                                                                                                    | test test                | test@zimbra8.starxpert.fr             |           |
|                     |            |        |                 |             |          |                                                                                                    | A MAR AN OLD O           |                                       |           |
|                     |            |        |                 |             |          |                                                                                                    |                          |                                       |           |
|                     |            |        |                 |             |          |                                                                                                    |                          |                                       |           |
|                     |            |        |                 |             |          |                                                                                                    |                          |                                       |           |
|                     |            |        |                 |             |          |                                                                                                    |                          |                                       |           |
|                     |            |        |                 |             |          |                                                                                                    |                          |                                       |           |
|                     |            |        |                 |             |          |                                                                                                    |                          |                                       |           |
|                     |            |        |                 |             |          |                                                                                                    |                          |                                       |           |
|                     |            |        |                 |             |          |                                                                                                    |                          |                                       | -         |
|                     |            |        |                 |             |          |                                                                                                    |                          | 7 J                                   |           |
|                     |            |        |                 |             |          |                                                                                                    | Ou entrez des adresses c | i-dessous (séparées par une virgule)  |           |
|                     |            |        |                 |             |          | da Ajouter                                                                                                    |                          |                                       |           |
|                     |            |        |                 |             |          | ( and a second second s |                          |                                       |           |

Illustration 87: Fenêtre de création du groupe de contacts

Nommer le groupe, puis choisir le carnet d'adresses de destination (par défaut, **Contacts**). Ensuite sélectionner les personnes à ajouter et cliquer sur le bouton **Ajouter**. Pour finir,

cliquer sur le bouton Enregistrer

## 4.7 Modifier un contact

Pour modifier les informations d'un contact, lorsque que vous êtes dans le carnet d'adresses,

cliquer sur son nom puis sur le bouton **Modifier** Modifier . Vous avez alors accès à sa fiche pour pouvoir modifier les informations désirées. Pour finir, cliquer sur le bouton **Enregistrer** Enregistrer

## 4.8 Trouver un contact

Pour trouver un contact dans le carnet d'adresses, cliquer sur son initiale dans la barre placée en haut du carnet d'adresses.

Vous pouvez aussi utiliser la case de recherche placée en haut à droite puis cliquer sur la loupe.

## 4.9 Imprimer les informations du contact

Lorsque vous cliquez sur le nom d'un contact dans le carnet d'adresses et que sa fiche apparaît, il est possible imprimer les informations qui le concernent. Pour cela, cliquer sur le

bouton **Imprimer le ou les éléments sélectionnés** 🗐 placé en haut du carnet d'adresses.

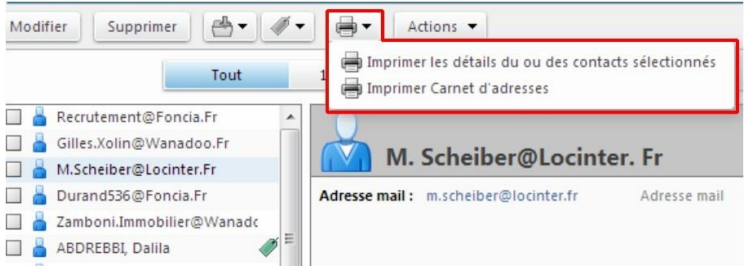

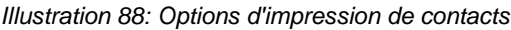

REMARQUE

Notez qu'il est proposé d'imprimer les détails du contact ou la liste des contacts du carnet d'adresses sélectionné.

# 4.10 Carnet d'adresses : Interopérabilité4.10.1 Faire suivre un contact

Il est possible d'envoyer par mail les informations d'un contact, sou forme de vcf. Pour cela :

- clic droit sur un contact;
- cliquer sur le bouton Faire suivre du menu contextuel :

| Modifier Suppri                               | mer 📇 🗸                                             | -                               | - A      | ctions | •     |       |        |        |
|-----------------------------------------------|-----------------------------------------------------|---------------------------------|----------|--------|-------|-------|--------|--------|
|                                               | Tout                                                | 123                             | A        | В      | C     | D     | E      | F      |
| 🔲 🔓 Recrutement@                              | PFoncia.Fr<br>Vanadoo.Fr                            | 1 🔒                             | Du       | ran    | d53(  | 6@F   | onc    | ia. Fr |
| Durand536@F     ABDREBBI, Da     ABCASSIS, Je | oncia.Fr<br>Rechercher m<br>Nouveau mail            | Adress<br>ails )<br>[nm]<br>act | e mail : | dura   | nd536 | @fond | cia.fr |        |
| ABELLARD, DI                                  | Groupe<br>Contact du ta<br>Supprimer [B<br>Déplacer | g<br>ackspace]                  |          |        |       |       |        |        |
| 🔲 📥 ABRAHAM                                   | Imprimer 📑                                          | [p]                             |          |        |       |       |        |        |

· le contact apparaît sous forme de pièce jointe dans un nouveau message

| Envoyer 🔻 | 🕶 mxHero 👻 Annuler Enregistrer le brouillon 🕺 🕺 Or | ptions 🔻 |
|-----------|----------------------------------------------------|----------|
| λ:        |                                                    |          |
| Cc:       |                                                    |          |
| Sujet :   |                                                    |          |
| oindre 👻  | Durand536@Foncia.Fr.vcf (203 R) ×                  |          |

Le destinataire aura la possibilité d'enregistrer ce contact dans son carnet d'adresses.

#### 4.10.2 Partage de Carnet d'adresses

Vous pouvez partager vos carnets d'adresses en affectant des droits d'accès ou de modifications spécifiques au bénéficiaire du partage selon les circonstances.

Pour partager un carnet d'adresses, faire un clic droit sur son nom et cliquer sur **Partager** carnet d'adresses.

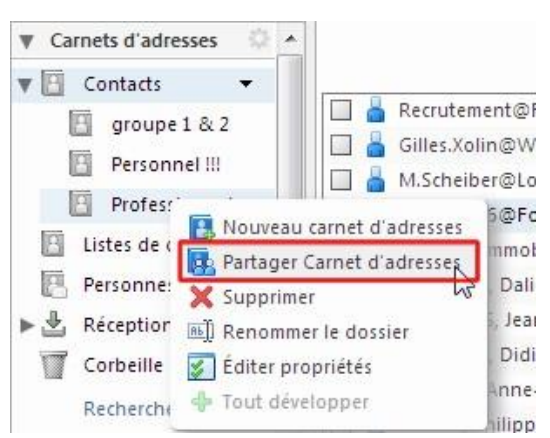

Illustration 89: Fenêtre de partage du carnet d'adresses

La fenêtre Propriétés du partage qui apparaît permet de spécifier un type de partage :

| Propriétés du                          | partage                                                                                                    |
|----------------------------------------|----------------------------------------------------------------------------------------------------|
| Nom :                                  | Professionnel                                                                                                    |
| Type :                                 | Carnet d'adresses                                                                                                    |
| Partager avec :                        | <ul> <li>Utilisateurs et groupes internes</li> </ul>                                                                                                  |
|                                        | <ul> <li>Invités (en lecture seule)</li> </ul>                                                                                                    |
|                                        | Public (lecture seule, pas de mot de passe)                                                                                                    |
|                                        | Adresse mail :                                                                                                    |
| Rôle                                   |                                                                                                    |
| O Aucune                               | Aucune                                                                                                    |
| Visionn                                | eur Afficher                                                                                                    |
| Gestion                                | naire Afficher, Modifier, Ajouter, Supprimer                                                                                                    |
| 🔘 Admin                                | Afficher, Modifier, Ajouter, Supprimer, Administrateur                                                                                                |
| Mail                                   |                                                                                                    |
| Envoyer                                | un mail standard 👻                                                                                                    |
| Remarque<br>l'élément j<br>et, si néce | : le message standard affiche votre nom, le nom de<br>partagé, lesautorisations accordées aux destinataires<br>ssaire, les informations de connexion. |
| URL                                    |                                                                                                    |
| Pour permette<br>https://Zi            | e aux autres d'accéder à cet objet, indiquez-leur cet URL :<br>mbra8.starxpertfr/Contacts/Professionnel                                               |
|                                        | OK Annuler                                                                                                    |

Illustration 90: Fenêtre de Propriétés du partage

#### 4.10.2.1 Partage Interne

Si vous désirez partager votre carnet d'adresses en interne, laisser le choix **Utilisateurs et groupes internes** et saisir l'adresse mail de la personne concernée dans la case **Adresse mail**. Il faudra alors spécifier les droits du bénéficiaire, dans le cadre intitulé **Rôle** :

- Visionneur : le bénéficiaire peut afficher le carnet d'adresses mais ne peut pas le modifier ;
- Gestionnaire : le bénéficiaire peut afficher et modifier le carnet d'adresses ;
- Admin : le bénéficiaire peut afficher et modifier le carnet d'adresses. Les modifications apportées affecteront le carnet d'adresses de votre compte.

#### 4.10.2.2 Partage Externe

Si vous choisissez **Partager avec Invités (en lecture seule)**, il faudra saisir l'adresse mail de la personne concernée dans la case **Adresse mail**, et un mot de passe que les invités devront taper pour afficher le carnet d'adresses. Il apparaît sous forme de fichier **csv**. Les changements effectués dessus n'affectent pas le carnet d'adresses de votre compte.

#### 4.10.2.3 Partage Public

Si vous choisissez **Partager avec Public (en lecture seule, pas de mot de passe)**, vous pouvez communiquer l'adresse URL du carnet d'adresses qui s'affiche, et cette personne peut afficher le carnet d'adresses. Il apparaît sous forme de fichier **csv**. Les changements effectués dessus n'affectent pas le carnet d'adresses de votre compte.

#### 4.10.3 Éditer et supprimer les partages

Pour modifier le type de partage d'un carnet d'adresses ou supprimer le partage d'un carnet d'adresses, faire un clic droit sur le nom du carnet d'adresses concerné puis cliquer sur Éditer **propriétés**.

|                                                                                                    | Propriétés du dossier                                                       |
|----------------------------------------------------------------------------------------------------|-----------------------------------------------------------------------------|
| Carnets d'adresses     Contacts                                                                                                    | Nom : Professionnel                                                         |
| groupe 1 & 2 Groupe 1 & 2 Groupe 1 Groupe 1 Groupe | Iype : Carnet d'adresses<br>Couleur : Aucune 👻                              |
| <ul> <li>Listes de distribut</li> <li>Personnes contact</li> <li>Pérsonnes contact</li> <li>Supprimer</li> <li>Réception</li> </ul>                                                                                                    |                                                                             |
| Corbeille Éditer propriétés<br>Rechercher des pa                                                                                                    | Partages pour ce dossier<br>yrival@starxpert.fr Visionneur Retirer Renvoyer |
| Illustration 91: Menu contextuel d'un                                                                                                    | Ajouter partage OK Annuler                                                  |

Illustration 92: Fenêtre de propriétés d'un dossier

propriétés

La boîte de dialogue **Propriétés du dossier** apparaît et vous verrez alors le nom des bénéficiaires du partage de ce carnet d'adresses. Cliquer alors sur **Modifier** ou **Retirer** à côté du nom du bénéficiaire concerné.

#### 4.10.4 Importer un carnet d'adresses

Vous pouvez importer sur votre compte un carnet d'adresses au format csv.

Pour cela, cliquez sur l'onglet **Préférences > Importer/Exporter**.

| Importer      |                                            |
|---------------|--------------------------------------------|
| Fichier :     | Choisissez un fichier Aucun fichier choisi |
| Destination : | Tous les dossiers                          |
|               | Importer                                   |

Illustration 93: Import d'un carnet d'adresses

Dans la zone **Importer** vous pourrez alors cliquer sur le bouton **Parcourir** pour indiquer l'emplacement du fichier **csv** puis cliquer sur le bouton **Importer**.

4.10.5 Exporter un carnet d'adresses

Vous pouvez exporter votre carnet d'adresses au format csv.

Pour cela, cliquer sur le bouton **Préférences > Importer/Exporter**.

| Exporter           |                                                                                                    |                                                                                                    |                                                                                                    |
|--------------------|----------------------------------------------------------------------------------------------------|----------------------------------------------------------------------------------------------------|----------------------------------------------------------------------------------------------------|
| Type :<br>Source : | Compte Calendrier Contacts<br>Vous pouret reporter vos confocts ou<br>destination).<br>Tous les dossiers | Contacts Windows Live<br>Contacts Windows Live<br>Contacts Outlook<br>Contacts Outlook<br>Contacts Thunderbird<br>Contacts Outlook 2003<br>Contacts Yahoo! | nporter dans un programme de gestion de contacts compatible (si nécessaire, consultez la documentation du programme de<br>Exporter |

Illustration 94: Export d'un carnet d'adresses

Vous pourrez alors indiquer le type de **csv** désiré par rapport au programme de messagerie employé pour récupérer le **csv**. Cliquer ensuite sur le bouton **Exporter** et choisir le carnet désiré. Cliquer sur **OK** et indiquer enfin l'emplacement d'enregistrement.

## 5 Gestion du Calendrier

On accède à l'agenda ou calendrier en cliquant sur l'onglet Calendrier.

| VIIIWWARE ZIMBR                            | A        |                              |             |             | Recher     | rcher          | (          | a mai | rtin 👻 |
|--------------------------------------------|----------|------------------------------|-------------|-------------|------------|----------------|------------|-------|--------|
| Mail Carnet d'adresses                     | Calen    | drier Tâches Porte-documents | Préférences |             |            |                |            |       | U      |
| 📑 Nouveau rendez-vous 🔻                    | Supprime | er 🗄 🖛 🖉 🖛 🖨 Aujourd'hui     |             | 18/2 - 22/2 | Jour       | Semaine ouvrée | Semaine    | Mois  | Liste  |
| ▼ Calendriers                              | 2013     | Lun 18 Fév                   | Mar 19 Fév  | Mer 20 Fév  | Jeu 21 Fév |                | Ven 22 Fév |       |        |
| Calendrier                                 |          |                              |             |             |            |                |            |       |        |
| Corbeille                                  | 08:00    |                              |             |             |            |                |            |       | j.     |
| Rechercher des partages                    | 10000    |                              |             |             |            |                |            |       |        |
| Recherches 🔅                               | 09:00    |                              |             |             |            |                |            |       |        |
| ▼ Tags (libellés)                          | 10:00    |                              |             |             |            |                |            |       |        |
| 🏈 DEMATERIALISATION & C                    |          |                              |             |             |            |                |            |       |        |
| FOURNISSEURS                               | 11:00    |                              |             |             |            |                |            |       | -      |
| PARTENAIRES CENTRALE                       | Midi     |                              |             |             |            |                |            |       |        |
|                                            | 1000     |                              |             |             |            |                |            |       |        |
| RESTAURANTS                                | 13:00    |                              |             |             |            |                |            |       |        |
| ▼ Zimlets                                  | 14:00    |                              |             |             |            |                |            |       |        |
| Y Emoticons                                |          |                              |             |             |            |                |            |       |        |
| 😜 WebEx                                    | 15:00    |                              |             |             |            |                |            |       |        |
| StarXpert:Save ℜ mxHero                    | 16:00    |                              |             |             |            |                |            |       |        |
|                                            | 17:00    |                              |             |             |            |                |            |       |        |
|                                            | 18:00    |                              |             |             |            |                |            |       |        |
|                                            | 19:00    |                              |             |             |            |                |            |       |        |
| 6 4 5 6 7 8 9 10<br>7 11 12 13 14 15 16 17 | 20:00    |                              |             |             |            |                |            |       |        |
| 9 25 26 27 28 1 2 3<br>10 4 5 6 7 8 9 10   | 21:00    |                              |             |             |            |                |            |       |        |

Pour pouvoir visualiser les rendez-vous ou réunions d'un calendrier, il faut que celui-ci soit activé (par défaut).

L'ouverture de l'interface **Calendrier** montre une plage horaire définie par l'utilisateur du compte. Les plages grisées sont hors horaire de travail de l'utilisateur.

## 5.1 Créer des calendriers

Vous disposez d'un calendrier par défaut mais vous pouvez créer différents calendriers pour chaque type de fonctions. Par exemple vous pouvez créer un calendrier pour vos activités professionnelles et un calendrier personnel.

Pour créer un nouveau calendrier, cliquer sur le bouton is puis sur Nouveau calendrier Rouveau calendrier au-dessus de la zone d'activation des calendriers.

Lors de la création du calendrier vous devez nommer ce calendrier. Le nom choisi permet d'identifier le calendrier au niveau de la zone de (dés)activation des calendriers.

| ouleur: Rouge -                                          | ouleur : 📄 Rouge 💌<br>🔲 Exclure ce calendrier pour le rapport des disponibilités |      |                 |                     |            |
|----------------------------------------------------------|----------------------------------------------------------------------------------|------|-----------------|---------------------|------------|
|                                                          | Exclure ce calendrier pour le rapport des disponibilités                         | eur: | Rouge 🔻         |                     |            |
| Evolure ce calendrier pour le rapport des disponibilites | Exclure ce calendrier pour le rapport des disponionites                          |      | calandriar nour | le rannort des disr | onihilités |

Illustration 95: Création d'un nouveau calendrier

Il est possible d'associer un code couleur à chaque calendrier. Ce code couleur permet d'identifier aisément les rendez-vous et réunions déclarés dans ce calendrier :

| Mail Carnet d'adresses                           | Calendrier    | Tâches        | Porte-documents | Préférences             |                        |            |
|--------------------------------------------------|---------------|---------------|-----------------|-------------------------|------------------------|------------|
| Nouveau rendez-vous 💌                            | Supprimer     | <u>⊕</u> • Ø• | Aujourd'hu      |                         | 18/2 - 22/2            | Jour       |
| ▼ Calendriers                                    | 2013          | Lun J         | 18 Fév          | Mar 19 Fév              | Mer 20 Fév             | Jeu 21 Fév |
| 🔽 📑 Calendrier 🔹                                 |               |               |                 |                         |                        |            |
| Corbeille                                        | 08:00         |               |                 |                         |                        |            |
| 🖌 📑 Perso                                        |               |               |                 |                         |                        |            |
| Rechercher des partages                          | 09:00         |               |                 |                         |                        |            |
| Recherches 🔅                                     | 10:00         |               |                 |                         |                        |            |
| ▼ Tags (libellés)                                |               |               |                 |                         |                        |            |
| 🧳 DEMATERIALISATION & C                          | 11:00         |               |                 |                         |                        |            |
| 🕖 FOURNISSEURS                                   |               |               |                 |                         |                        |            |
| 🧳 PARTENAIRES CENTRALE                           | Midi          |               |                 |                         |                        |            |
| PERSONNEL                                        |               |               |                 |                         |                        |            |
| 🕖 PROPRETE                                       | 13:00         |               |                 |                         |                        |            |
| 🕖 RESTAURANTS                                    | 14:00         |               |                 |                         |                        |            |
| ▼ Zimlets                                        | 1100          |               |                 | 14:00<br>Réunion Zimbra | 14:00                  |            |
| Y Emoticons                                      | 15:00         |               |                 | Reunion Zimbra          |                        |            |
| WebEx                                            | ii            |               |                 |                         | Northallor Polycetoria |            |
| StarXpert:Save                                   | 16:00         |               |                 | 16:00                   |                        |            |
| (🕅 mxHero                                        |               |               |                 | Rdv institutrice        |                        |            |
|                                                  | 17:00         |               |                 |                         | 17:30                  |            |
|                                                  | 18:00         |               |                 |                         |                        |            |
|                                                  | 10.00         |               |                 |                         | 18:00                  |            |
|                                                  | 19:00         |               |                 |                         | Kine                   |            |
| 5 28 29 30 31 1 2 3                              |               |               |                 |                         |                        |            |
| 6 4 5 6 7 8 9 10                                 | 20:00         |               |                 |                         |                        |            |
| 7 11 12 13 14 15 16 17<br>8 18 19 20 21 22 23 24 | <u>here a</u> |               |                 |                         |                        |            |

Illustration 96: Les rendez-vous des différents calendriers s'affichent d'une couleur différente

#### 5.1.1 Afficher/Masquer

Pour afficher ou masquer les rendez-vous et réunions d'un calendrier, il suffit de cocher ou décocher la case correspondant au calendrier dans la zone de (des)activation des calendriers.

|               | ▼ Calen                                                                                                    | driers         | \$      |
|---------------|----------------------------------------------------------------------------------------------------|----------------|---------|
|               | -                                                                                                    | Calendrier     | •       |
|               |                                                                                                    | Corbeille      |         |
|               | Image: Second second second | Perso          |         |
|               | Re                                                                                                    | chercher des p | artages |
| © StarXpert 2 | 6.0                                                                                                    |                |         |

Afficher plusieurs calendriers est possible quand des personnes ont partagé leur calendrier avec vous. Pour afficher les calendriers en partage, il suffit de cocher lans la zone Calendriers le ou les calendriers que vous voulez afficher

ou non. Dans notre exemple, les deux calendriers sont cochés, donc affichés. *Illustration 97: Liste des calendriers affichés* 

#### 5.1.2 Commandes sur les calendriers

Un clic droit sur le calendrier offre un menu contextuel :

| ▼ Calendriers        | 2013               | Lun :      |
|----------------------|--------------------|------------|
| 🔽 📑 Calendrier 🔹     |                    | )          |
| Corbeille Parta      | ger le calendrier  |            |
| Perso 🛛 🗮 Supp       | rimer              |            |
| Dépl                 | acer               |            |
| Rechercher d 🗾 Édite | r propriétés       |            |
| Recherches C Rech    | arger              | [r]        |
| ▼ Tags (libellés)    | ir dans une nouvel | le fenêtre |

Illustration 98: Menu contextuel après clic droit sur un calendrier

- Partager le calendrier : ouvre une fenêtre pour donner les droits de partage ;
- Supprimer : ici, il n'est pas possible de supprimer le calendrier par défaut du compte. Cette option sera active quand l'utilisateur aura créé ses propres calendriers ; 

   Éditer propriétés :

| riopricies du dos                                                    | sier                   |                        |      |
|----------------------------------------------------------------------|------------------------|------------------------|------|
| Nom : Perso                                                          |                        |                        |      |
| Type : Calendri                                                      | er                     |                        |      |
| Couleur : 🛅 Rou                                                      | ge 🔻                   |                        |      |
| Exclure ce calen                                                     | drier pour le rapp     | ort des disponibilités |      |
|                                                                      |                        |                        |      |
|                                                                      |                        |                        |      |
|                                                                      |                        |                        |      |
|                                                                      |                        |                        |      |
|                                                                      |                        |                        |      |
| <sup>p</sup> artages pour ce d                                       | ossier                 |                        | <br> |
| <sup>p</sup> artages pour ce d<br>/rival@starxp <mark>e</mark> rt.fr | ossier<br>Gestionnaire | Retirer Renvoyer       |      |

- Couleur : permet de modifier la couleur du calendrier sélectionné ;
- Exclure... : si vous cochez la case Exclure ce calendrier pour le rapport des disponibilités, votre calendrier n'apparaîtra pas auprès des personnes organisant une réunion vous concernant ;
- **Partages pour ce dossier** : montre avec qui l'utilisateur a partagé son calendrier, les droits donnés et les actions sur ces droits (liens **Modifier**, **Retirer**, **Renvoyer**)
- bouton Ajouter partage : un autre chemin pour partager l'élément ;

• **Ouvrir dans une nouvelle fenêtre** : permet d'afficher le calendrier dans une nouvelle fenêtre de votre navigateur.

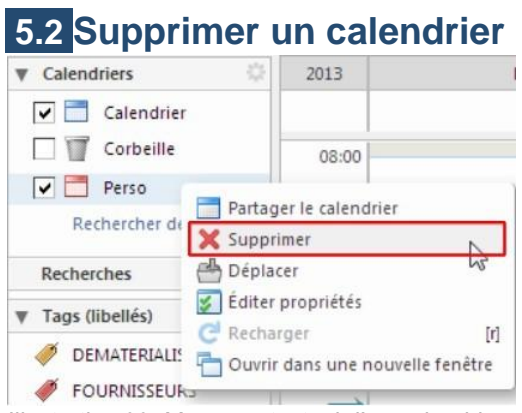

Illustration 99: Menu contextuel d'un calendrier avec la suppression notamment

Pour supprimer un calendrier, il faut faire un clic droit sur le calendrier à supprimer et cliquer sur l'option **Supprimer**.

## 5.3 Personnaliser la vue calendrier

Il vous est possible d'afficher le calendrier de différentes manières :

5.3.1 Jour, semaine, semaine de travail, mois, planification
Jour : cette vue permet d'afficher le jour sélectionné

| Mail Carnet d'adresses     | Calend   | frier Tâches        | Porte-documents Préféren | ces |            |                                                                                                    |      |                |         |      | U     |
|----------------------------|----------|---------------------|--------------------------|-----|------------|----------------------------------------------------------------------------------------------------|------|----------------|---------|------|-------|
| Nouveau rendez-vous 💌      | Supprime | · · · ·             | Aujourd'hui              | 4   | Mer 20 Fév | •                                                                                                    | Jour | Semaine ouvrée | Semaine | Mois | Liste |
| ▼ Calendriers              | 2013     |                     |                          |     |            |                                                                                                    |      |                |         |      | 7     |
| Calendrier                 | 40/00    |                     |                          |     |            |                                                                                                    |      |                |         |      |       |
| Corbeille                  |          |                     |                          |     |            |                                                                                                    |      |                |         |      | -     |
| 🔽 🗖 Perso 👻                | 11:00    |                     |                          |     |            |                                                                                                    |      |                |         |      |       |
| Rechercher des partages    | Midi     | -                   |                          |     |            |                                                                                                    |      |                |         |      |       |
| Recherches O               |          |                     |                          |     |            |                                                                                                    |      |                |         |      |       |
| 🔻 Tags (libellés) 🔅        | 13:00    |                     |                          |     |            |                                                                                                    |      |                |         |      |       |
| 🧳 DEMATERIALISATION & C    | 14:00    |                     |                          |     |            |                                                                                                    |      |                |         |      |       |
| FOURNISSEURS               | 14,00    | 14:00               | à la Défense             |     |            |                                                                                                    |      |                |         |      |       |
| PARTENAIRES CENTRALE       | 15:00    | Intervention client | a la Delense             |     |            |                                                                                                    |      |                |         |      |       |
| Ø PERSONNEL                |          |                     |                          |     | -          |                                                                                                    |      |                |         |      | -     |
| I PROPRETE                 | 16:00    |                     |                          |     | -          |                                                                                                    |      |                |         |      | - 0   |
| 🛷 RESTAURANTS              |          |                     |                          |     |            |                                                                                                    |      |                |         |      |       |
| ▼ Zimlets                  | 17:00    | 17:30               |                          |     |            |                                                                                                    |      |                |         |      |       |
| Y Emoticons                | 18:00    |                     |                          |     |            |                                                                                                    |      |                |         |      |       |
| 😜 WebEx                    | 10.00    |                     |                          |     |            | 18:00                                                                                                    |      |                |         |      |       |
| StarXpert:Save             | 19:00    |                     |                          |     |            | Kine                                                                                                    |      |                |         |      |       |
| (1) mxHero                 |          |                     |                          |     |            |                                                                                                    |      |                |         |      |       |
|                            | 20:00    | -                   |                          |     |            |                                                                                                    |      |                |         |      | E     |
|                            |          |                     |                          |     |            |                                                                                                    |      |                |         |      |       |
|                            | 21:00    |                     |                          |     |            |                                                                                                    |      |                |         |      | -     |
|                            |          |                     |                          |     |            |                                                                                                    |      |                |         |      |       |
| 5 28 29 30 31 <b>1 2 3</b> | 22300    |                     |                          |     |            |                                                                                                    |      |                |         |      |       |
| 6 4 5 6 7 8 9 10           | 23:00    |                     |                          |     |            |                                                                                                    |      |                |         |      |       |
| 8 18 19 20 21 22 23 24     | 25.00    |                     |                          |     |            |                                                                                                    |      |                |         |      |       |
| 9 25 26 27 28 1 2 3        |          | Coloradates         |                          |     |            | The second second second second second second second second second second second second second second second s |      |                |         |      | *     |

Illustration 100: Vue Jour : seuls les événements de la journée sélectionnée sont vus

• Semaine ouvrée : cette vue permet de voir les rendez-vous dans la semaine de travail

| Mail Carnet d'adresses                                                                                                    | Calendrie | <sub>er</sub> Tâches Porte-documents | Préférences             |                                  |            | <u>ں</u>                          |
|----------------------------------------------------------------------------------------------------|-----------|--------------------------------------|-------------------------|----------------------------------|------------|-----------------------------------|
| Nouveau rendez-vous 👻                                                                                                    | Supprimer | 🚔 🕶 🖉 🕶 📑 🛛 Aujourd'hui              |                         | 18/2 - 22/2                      | Jour       | Semaine ouvrée Semaine Mois Liste |
| ▼ Calendriers                                                                                                    | 2013      | Lun 18 Fév                           | Mar 19 Fév              | Mer 20 Fév                       | Jeu 21 Fév | Ven 22 Fév                        |
| Calendrier                                                                                                    |           |                                      |                         |                                  |            |                                   |
| Corbeille                                                                                                    | 08:00     |                                      |                         |                                  |            |                                   |
| 🔽 🛅 Perso 🛛 👻                                                                                                    | 2000      |                                      |                         |                                  |            |                                   |
| Rechercher des partages                                                                                                    | 09:00     |                                      |                         |                                  |            |                                   |
| Recherches O                                                                                                    | 10:00     |                                      |                         |                                  |            |                                   |
| ▼ Tags (libellés)                                                                                                    |           |                                      |                         |                                  |            |                                   |
| 🥖 DEMATERIALISATION & C                                                                                                    | 11:00     |                                      |                         |                                  |            |                                   |
| FOURNISSEURS                                                                                                    |           |                                      |                         |                                  |            |                                   |
| PARTENAIRES CENTRALE                                                                                                    | Midî      |                                      |                         |                                  |            |                                   |
| PERSONNEL                                                                                                    | 13:00     |                                      |                         |                                  |            |                                   |
| 🧳 RESTAURANTS                                                                                                    | 14:00     |                                      |                         |                                  |            |                                   |
| ▼ Zimlets                                                                                                    | 24100     |                                      | 14:00<br>Révelen Zimber | 14:00                            |            |                                   |
| Y Emoticons                                                                                                    | 15:00     |                                      | Reunion Zimbra          | Intervention client a la Defense |            |                                   |
| WebEx                                                                                                    |           |                                      |                         |                                  |            |                                   |
| StarXpert:Save                                                                                                    | 16:00     |                                      | 16:00                   |                                  |            |                                   |
| 🛞 mxHero                                                                                                    | 17:00     |                                      | Rdv institutrice        |                                  |            |                                   |
|                                                                                                    | 17.00     |                                      |                         | 17:30                            |            |                                   |
|                                                                                                    | 18:00     |                                      |                         | 18:00                            |            |                                   |
|                                                                                                    | 19:00     |                                      |                         | Kiné                             |            |                                   |
| 6 4 5 6 7 8 9 10<br>7 11 12 13 14 15 16 17                                                                                                    | 20:00     |                                      |                         |                                  |            |                                   |
| 8         18         19         20         21         22         23         24           9         25         26         27         28         1         2         3           10         4         5         6         7         8         9         10 | 21:00     |                                      |                         |                                  |            |                                   |

Illustration 101: Vue Semaine ouvrée

| Mail Carnet d'adresses        | Calendrie                                                                                                    | r Tåches Porte | e-documents Préférences |                                                                                                    |             |            |                   | U                    |
|-------------------------------|----------------------------------------------------------------------------------------------------|----------------|-------------------------|----------------------------------------------------------------------------------------------------|-------------|------------|-------------------|----------------------|
| Nouveau rendez-vous 🔻         | Supprimer                                                                                                    | 8 - 1 - B      | Aujourd'hui             |                                                                                                    | 18/2 - 24/2 |            | Jour Semaine ouvr | e Semaine Mois Liste |
| ▼ Calendriers                 | 2013                                                                                                    | Lun 18 Fév     | Mar 19 Fév              | Mer 20 Fév                                                                                                    | Jeu 21 Fév  | Ven 22 Fév | Sam 23 Fév        | Dim 24 Fév           |
| 🔽 🛅 Calendrier                |                                                                                                    |                |                         |                                                                                                    |             |            |                   |                      |
| Corbeille                     | 08:00                                                                                                    |                |                         |                                                                                                    | 444         |            |                   |                      |
| Perso 🔻                       |                                                                                                    |                |                         |                                                                                                    |             |            |                   |                      |
| Rechercher des partages       | 09:00                                                                                                    |                |                         |                                                                                                    |             |            |                   |                      |
| Recherches                    |                                                                                                    |                |                         |                                                                                                    |             |            |                   |                      |
| ▼ Tags (libellés)             | 10:00                                                                                                    |                |                         |                                                                                                    |             |            |                   |                      |
| Ø DEMATERIALISATION & C       | 11:00                                                                                                    |                |                         |                                                                                                    |             |            |                   |                      |
|                               | in the second second second second second second second second second second second second second second second |                |                         |                                                                                                    |             |            |                   |                      |
| PARTENAIRES CENTRALE          | Midi                                                                                                    |                | -                       | -                                                                                                    |             |            |                   |                      |
| Ø PERSONNEL                   |                                                                                                    |                |                         |                                                                                                    |             |            |                   |                      |
| Ø PROPRETE                    | 13:00                                                                                                    |                |                         |                                                                                                    |             |            |                   |                      |
| Ø RESTAURANTS                 |                                                                                                    |                |                         |                                                                                                    |             |            |                   |                      |
|                               | 14:00                                                                                                    |                | 14:00                   | 14:00                                                                                                    |             |            |                   |                      |
| V Zimiets                     | 15-00                                                                                                    |                | Réunion Zimbra          | Intervention client à la<br>Défense                                                                                                    |             |            |                   |                      |
| Y Emoticons                   | 15:00                                                                                                    |                |                         | - Detense                                                                                                    |             |            |                   |                      |
| WebEx                         | 16:00                                                                                                    |                |                         |                                                                                                    |             |            |                   |                      |
| StarXpert:Save                | 10.00                                                                                                    |                | 16:00                   |                                                                                                    |             |            |                   |                      |
| (X) mxHero                    | 17:00                                                                                                    |                | Rdv institutrice        |                                                                                                    |             |            |                   |                      |
|                               |                                                                                                    |                |                         | 17:30                                                                                                    |             |            |                   |                      |
|                               | 18:00                                                                                                    |                |                         | 40.00                                                                                                    | _           |            |                   |                      |
| 4 4 Efizier 2012 b bb         |                                                                                                    |                |                         | 18:00<br>Kiné                                                                                                    |             |            |                   |                      |
| S Lun Mar Mer Jeu Ven Sam Dim | 19:00                                                                                                    |                |                         |                                                                                                    |             |            |                   |                      |
| 5 28 29 30 31 <b>1 2 3</b>    |                                                                                                    |                |                         |                                                                                                    |             |            |                   |                      |
| 6 4 5 6 7 8 9 10              | 20:00                                                                                                    |                | -                       |                                                                                                    |             |            | -                 |                      |
| 8 18 19 20 21 22 23 24        | Sec                                                                                                    |                |                         | 1012 <mark>- 1100 - 1100 - 1</mark> 000 - 1000 - 10000 - 1000 - 1000 - 1000 - 1000 - 1000 - |             |            |                   |                      |
| 9 25 26 27 28 1 2 3           | 21:00                                                                                                    |                |                         |                                                                                                    |             |            |                   |                      |
| 10 4 5 6 7 8 9 10             | 1                                                                                                    |                |                         |                                                                                                    |             |            |                   |                      |

• Semaine : cette vue permet de voir la semaine de sept jours

Illustration 102: Vue Semaine

• Mois : cette vue permet de voir le calendrier sur le mois sélectionné

| Mail Carnet d'adresses       |    | Calendrier Tâches P    | orte-documents Préférences | K                              |              |                    |                     | <u>ں</u>           |
|------------------------------|----|------------------------|----------------------------|--------------------------------|--------------|--------------------|---------------------|--------------------|
| 📸 Nouveau rendez-vous 👻      | St | upprimer 🛛 🗁 🕶 🖉 🕶 🛛 🧔 | Aujourd'hui                | 4                              | i Fév 2013 📫 |                    | Jour Semaine ouvrée | Semaine Mois Liste |
| ▼ Calendriers ◎              |    |                        |                            |                                | Février 2013 |                    |                     |                    |
| Calendrier                   | s  | Lundi                  | Mardi                      | Mercredi                       | Jeudi        | Vendredi           | Samedi              | Dimanche           |
| Corbeille                    | 5  | 28/1                   | 29                         | 30                             | 31           | 1/2                | 2                   | 3                  |
| 🔽 🛅 Perso 🔹                  |    |                        |                            |                                |              |                    |                     |                    |
| Rechercher des partages      |    |                        |                            |                                |              |                    |                     |                    |
| Recherches Ö                 |    |                        |                            |                                |              |                    |                     |                    |
| Tage (libellás)              | 6  | 4                      | 5                          | 6                              | 7            | 8                  | 9                   | 10                 |
|                              |    |                        |                            |                                |              |                    |                     |                    |
|                              | 11 |                        |                            |                                |              |                    |                     |                    |
|                              |    |                        |                            |                                |              |                    |                     |                    |
|                              | 7  | 11                     | 12                         | 13                             | 14           | 15                 | 16                  | 17                 |
|                              |    |                        |                            |                                |              | 11:00 Point Zimbra |                     |                    |
|                              |    |                        |                            |                                |              |                    |                     |                    |
| · RESINGIOUNS                |    |                        |                            |                                |              |                    |                     |                    |
| ▼ Zimlets                    | 8  | 18                     | 19                         | 20                             | 21           | 22                 | 23                  | 24                 |
| Y Emoticons                  | m  |                        | 14:00 Réunion Zimbra       | 14:00 Intervention client à la |              |                    |                     |                    |
| 🝚 WebEx                      |    |                        | 16:00 Rdv institutrice     | 18:00 Kiné                     |              |                    |                     |                    |
| 📻 StarXpert:Save             |    |                        |                            |                                |              |                    |                     |                    |
| () mxHero                    |    |                        |                            |                                |              |                    |                     |                    |
|                              | 9  | 25                     | 26                         | 27                             | 28           | 1/3                | 2                   | 3                  |
| 44 4 Février 2013 → >>       |    |                        |                            |                                |              |                    |                     |                    |
| S Lun Mar Mer Jeu Ven SamDim | 10 |                        |                            |                                |              |                    | 0                   | 10                 |
| 5 28 29 30 31 1 2 3          | 10 | 4                      | 5                          | 0                              | 1.           | 8                  | 9                   | 10                 |
| 7 11 12 13 14 15 16 17       |    |                        |                            |                                |              |                    |                     |                    |
| 8 18 19 20 21 22 23 24       |    |                        |                            |                                |              |                    |                     |                    |
| 9 25 26 27 28 1 2 3          |    |                        |                            |                                |              |                    |                     |                    |
| 10 4 5 6 7 8 9 10            |    |                        |                            |                                |              |                    |                     |                    |

Illustration 103: Vue Mois

• Liste : cette vue crée une liste des événements inscrits dans les calendriers

| Mail Carnet d'adresses                                                  | Calendrier Taches Porte-documents Préférences        |          |           |                    | U               |
|-------------------------------------------------------------------------|------------------------------------------------------|----------|-----------|--------------------|-----------------|
| Nouveau rendez-vous 👻                                                   | Supprimer 🚔 🕶 🥔 Aujourd'hui                          |          | Jour      | Semaine ouvrée Sem | aine Mois Liste |
| ▼ Calendriers 🔅                                                         | Afficher les rendez-vous de 20/2/2013 🔹 à 6/3/2013 💌 |          |           |                    | Fév 20 - Mar 6  |
| Calendrier                                                              | Diget                                                | Emplacen | ient État | Calendrier         | Date de début   |
| Perso 🔹                                                                 | Kiné                                                 |          |           | Perso              | 20/2/13, 14:00  |
| Rechercher des partages                                                 |                                                      |          |           |                    |                 |
| Recherches O                                                            |                                                      |          |           |                    |                 |
| 🔻 Tags (libellés) 🔅                                                     |                                                      |          |           |                    |                 |
| DEMATERIALISATION & C<br>DEMATERIALISATION & C<br>DEMATERIALISATION & C |                                                      |          |           |                    |                 |
| Ø PARTENAIRES CENTRALE                                                  |                                                      |          |           |                    |                 |
| Ø PERSONNEL                                                             |                                                      |          |           |                    |                 |
| 🛷 PROPRETE                                                              |                                                      |          |           |                    |                 |
| 🏈 RESTAURANTS                                                           |                                                      |          |           |                    |                 |
| ▼ Zimlets                                                               |                                                      |          |           |                    |                 |
| Y Emoticons                                                             |                                                      |          |           |                    |                 |
| WebEx                                                                   |                                                      |          |           |                    |                 |
| 📻 StarXpert:Save                                                        |                                                      |          |           |                    |                 |
| (X) mxHero                                                              |                                                      |          |           |                    |                 |
|                                                                         |                                                      |          |           |                    |                 |
|                                                                         |                                                      |          |           |                    |                 |
| 41 4 Février 2013 ▶ ₩                                                   |                                                      |          |           |                    |                 |
| S Lun Mar Mer Jeu Ven SamDim                                            |                                                      |          |           |                    |                 |
| 6 4 5 6 7 8 9 10                                                        |                                                      |          |           |                    |                 |
| 7 11 12 13 14 15 16 17                                                  |                                                      |          |           |                    |                 |
| 8 18 19 20 21 22 23 24                                                  |                                                      |          |           |                    |                 |
| 9 23 20 21 28 1 2 3<br>10 4 5 6 7 8 9 10                                |                                                      |          |           |                    |                 |
| Illustration 10                                                         | A Vuo Linto                                          |          |           |                    |                 |

| Illustration 104 | : vue | Liste |
|------------------|-------|-------|
|------------------|-------|-------|

| 0     | <b>REMARQUE</b><br>La zone entourée en rouge permet de limiter l'affichage des<br>événements aux dates choisies. |
|-------|----------------------------------------------------------------------------------------------------|
| 5.4   | Planifier un rendez-vous                                                                                         |
| 5.4.1 | Rendez-vous                                                                                                    |
| Pour  | créer un rendez-vous ou une réunion, il existe plusieurs méthodes :                                              |

cliquer sur le bouton Nouveau rendez-vous

|          |                       | Calendrier I | aches Porte-documents | Préférences | Rendez-vous 🔀 |      |      |   |         |                |    |                                |
|----------|-----------------------|--------------|-----------------------|-------------|---------------|------|------|---|---------|----------------|----|--------------------------------|
| egistrer | et fermer Annuler     |              | Coptions • WebEx •    | •]          |               |      |      |   |         |                |    |                                |
| Sujet :  | 1                     |              |                       |             |               |      |      |   |         |                |    |                                |
| ipants : |                       |              |                       |             |               |      |      |   |         |                |    | Afficher fac                   |
|          | Suggérer une heure    |              |                       |             |               |      |      |   |         |                |    | Afficher                       |
| droit :  |                       | 11/10 B      |                       |             |               |      |      |   |         |                |    | l'équipeme                     |
| S        | Suggerer un emplacem  | 14:00        | Touto la journée      |             |               |      |      | P | néter : | Aucune         | -  |                                |
| Ein :    | 20/2/2013             | 15:00        | - Toute la journee    |             |               |      |      | R | appel:  | 5 minutes avan | nt | <ul> <li>Configurer</li> </ul> |
|          |                       |              |                       |             |               |      |      |   |         | 1              |    |                                |
| nage :   | Occupe 👻              | Calendrier • | Prive                 |             |               |      |      |   |         |                |    |                                |
|          |                       |              |                       |             |               |      |      |   |         |                |    |                                |
| ateur    | Afficher <del>v</del> |              |                       |             |               |      |      |   |         |                |    |                                |
| iteur    | Afficher 🗸            |              |                       |             |               |      |      |   |         |                |    |                                |
| ateur    | Afficher <del>v</del> |              |                       |             |               |      |      |   |         |                |    |                                |
| ateur    | Afficher <del>•</del> |              |                       |             |               | <br> | <br> |   |         |                |    |                                |
| iteur    | Afficher 🕶            |              |                       |             |               | <br> | <br> |   |         |                |    |                                |
| ateur    | Afficher -            |              |                       |             |               | <br> | <br> |   |         |                |    |                                |
| ateur    | Afficher -            |              |                       |             |               | <br> | <br> |   |         |                |    |                                |
| ateur    | Afficher -            |              |                       |             |               | <br> | <br> |   |         |                |    |                                |
| ateur    | Afficher -            |              |                       |             |               | <br> | <br> |   |         |                |    |                                |
| ateur    | Afficher ▼            |              |                       |             |               | <br> | <br> |   |         |                |    |                                |
| ateur    | Afficher •            |              |                       |             |               | <br> | <br> |   |         |                |    |                                |

Illustration 105: Fenêtre de création détaillée de rendez-vous

**REMARQUE** *Un nouvel onglet s'ouvre pour la création de ce nouvel événement : cela est très pratique puisque l'utilisateur peut vérifier ses mails ou autres tout en conservant les caractéristiques de son rendez-vous déjà saisies.* 

• faire un double-clic sur une heure dans l'interface calendrier : la fenêtre Ajout rapide de rendez-vous permettant de créer un rendez-vous d'une heure

| *Sujet :         |                   |     |     |               |        |
|------------------|-------------------|-----|-----|---------------|--------|
| Endroit :        |                   |     |     |               |        |
|                  | Suggérer un empla | cem | ent |               |        |
| Affichage :      | Occupé            | •   | Ma  | rquer comme : | Public |
| Calendrier :     | Calendrier 👻      | ]   |     |               |        |
| Heure de début : | 21/2/2013         | •   | @   | 10:00         | •      |
| Heure de fin :   | 21/2/2013         | •   | 0   | 10:30         | •      |
| Répéter :        | Aucune            | •   |     |               |        |
| Rappel :         | 5 minutes avant   | •   | ) c | onfigurer     |        |

Illustration 106: Création rapide d'un rendez-vous

Il est possible de renseigner plus de champs en cliquant sur le bouton **Plus de détails...** en bas à gauche ;

• un clic droit dans le mini-calendrier sur le jour souhaité propose un lien de création d'un rendez-vous

| -  | •   | F   | évri | er 20 | 13  | •   | *      | 21:00              |              |
|----|-----|-----|------|-------|-----|-----|--------|--------------------|--------------|
| s  | Lun | Mar | Mer  | Jeu   | Ven | San | Dim    | 27.250 Miles       |              |
| 5  | 28  | 29  | 30   | 31    | 1   | 2   | 3      | 1040400            |              |
| 6  | 4   | 5   | 6    | 7     | 8   | -   |        | 33,001             |              |
| 7  | 11  | 12  | 13   | 14    | 1!  | 4   | Nouvea | iu rendez-vous     | [na]         |
| 8  | 18  | 19  | 20   | 21    | 22  | -0  | Nouvea | au rendez-vous jou | rnée entière |
| 9  | 25  | 26  | 27   | 28    | 1   | -   |        |                    |              |
| 10 | 4   | 5   | 6    | 7     | 8   |     | Mail   |                    |              |

#### 5.4.2 Rendez-vous, détails

Il est possible d'organiser des réunions avec des collaborateurs à travers le calendrier. La fenêtre ci-dessous, **Détails du rendez-vous**, montre les champs à renseigner. En particulier :

- le **Sujet** de la réunion
- l'**Endroit :** permet d'indiquer le lieu de réunion
- l'**Heure** : permet de spécifier le temps du rendez-vous.

| Mail            | Carnet d'adresses   | Calendrier | Tâches    | Porte-documents  | Préférences | Rendez-vous 🔀            | <u></u>                  |
|-----------------|---------------------|------------|-----------|------------------|-------------|--------------------------|--------------------------|
| Enregistrer     | et fermer Annuler   |            | Abc Or    | otions 🔻 WebEx 👻 |             |                          |                          |
| Sujet           |                     |            |           |                  |             |                          |                          |
| Participants :  |                     |            |           |                  |             |                          | Afficher facultatif      |
|                 | Suggérer une heure  |            |           |                  |             |                          |                          |
| Endroit :       |                     |            |           |                  |             |                          | Afficher<br>l'équipement |
|                 | Suggérer un emplace | ment       |           |                  |             |                          |                          |
| Début           | 20/2/2013           | 14:00      | 💌 🗖 то    | oute la journée  |             | Répéter : Aucune 🔻       |                          |
| Fin             | 20/2/2013           | 15:00      | -         |                  |             | Rappel : 5 minutes avant | Configurer               |
| Affichage       | : Occupé 👻          | Calendrie  | er 🕶 🔲 Pr | ivé              |             |                          |                          |
| Displifications | Afflicher           |            |           |                  |             |                          |                          |
| Flammcateur     | Amorei              |            |           |                  |             |                          |                          |
|                 |                     |            |           |                  |             |                          |                          |
|                 |                     |            |           |                  |             |                          |                          |
|                 |                     |            |           |                  |             |                          |                          |
|                 |                     |            |           |                  |             |                          |                          |
|                 |                     |            |           |                  |             |                          |                          |
|                 |                     |            |           |                  |             |                          |                          |
|                 |                     |            |           |                  |             |                          |                          |
|                 |                     |            |           |                  |             |                          |                          |
|                 |                     |            |           |                  |             |                          |                          |
|                 |                     |            |           |                  |             |                          |                          |
|                 |                     |            |           |                  |             |                          |                          |
|                 |                     |            |           |                  |             |                          |                          |
|                 |                     |            |           |                  |             |                          |                          |
|                 |                     |            |           |                  |             |                          |                          |
|                 |                     |            |           |                  |             |                          |                          |

- Sujet : indiquer le sujet de l'événement
- Participants : permet d'inviter des personnes à l'événement
- **Endroit** : permet de spécifier le lieu de l'événement. Cliquer sur le bouton Endroit pour faire apparaître la fenêtre de sélection des lieux proposés

| echercher emplacement     | 5           |         |                            |           |   |
|---------------------------|-------------|---------|----------------------------|-----------|---|
| Nom:                      | Site:       | Rech    | ercher                     |           |   |
| apacité minimale:         | Bâtiment:   |         |                            |           |   |
| Description:              | Étage:      | P       | ermettre des localisations | multiples | 4 |
| Nom                       | Emplacement | Contact | Capacité                   | État      | 1 |
|                           |             |         |                            |           |   |
| eu(x) associés(s) à ce re | Sélec       | tionner |                            |           |   |

Illustration 107: Fenêtre des emplacements proposés

En cliquant sur le bouton **Rechercher**, la liste des emplacements existants apparaît. Une fois l'emplacement sélectionné, il faut cliquer sur le bouton **Sélectionner** et valider avec OK.

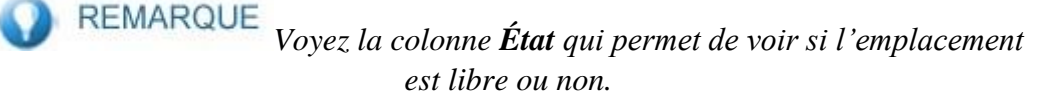

• Afficher les ressources : permet de spécifier le matériel nécessaire à l'événement. Même chemin de sélection que les emplacements :

| Contact:       Étage:       Image:       Image: | Nom:                       | Site: Site: Bâtiment:                                |                      | Rechercher |
|----------------------------------------------------------------------------------------------------|----------------------------|------------------------------------------------------|----------------------|------------|
| Nom     Emplacement     Contact     État       Tout ajouter     Ajouter     Supprimer     Tout supprimer       uipement pour ce rendez-vous     Emplacement     Contact     État                                                                                                    | Contact:                   | Étage:                                               |                      |            |
| Tout ajouter     Ajouter     Supprimer     Tout supprimer       uipement pour ce rendez-vous     uipement     Contact     État                                                                                                    | Nom                        | Emplacement                                          | Contact              | État       |
| Nom Emplacement Contact État                                                                                                    |                            | Tout ajouter Ajouter Sup                             | primer Tout supprim  | er         |
| Nom Emplacement Contact Etat                                                                                                    | uinement nour ce re        | Tout ajouter Ajouter Sup                             | primer Tout supprim  | er         |
|                                                                                                    | juipement pour ce re       | Tout ajouter Ajouter Sup<br>ndez-vous                | primer Tout supprim  | er -       |
|                                                                                                    | juipement pour ce re       | Tout ajouter Ajouter Sup<br>ndez-vous<br>Emplacement | oprimer Tout supprim | er<br>État |
|                                                                                                    | uipement pour ce re<br>Nom | Tout ajouter Ajouter Sup<br>ndez-vous<br>Emplacement | oprimer Tout supprim | er<br>État |

Illustration 108: Fenêtre des ressources proposées

- Affichage : deux boutons
- Occupé permet de définir l'état de l'événement : Occupé par défaut, l'utilisateur retrouve les autres options : Libre ; À confirmer, Hors du bureau ;
- bouton **Calendrier** : ce bouton n'apparaît que si vous avez des droits de gestionnaire sur un calendrier. Il permet alors de sélectionner le calendrier dans lequel saisir l'événement
- **Répéter** : permet de créer des événements récurrents. Une fois une récurrence sélectionnée, un lien apparaît pour personnaliser la récurrence ;
- Rappel : permet d'afficher une alerte à l'ouverture du webmail si un paramétrage est fait. La case Mail permet d'envoyer une notification par mail de l'échéance de l'événement ; 
   Planificateur : permet de voir les disponibilités des participants.

Pour visualiser les détails d'un événement, il suffit d'approcher la souris : une infobulle apparaîtra, donnant les détails saisis :

| 14:00        | 5                 | 14:00                      |
|--------------|-------------------|----------------------------|
| Keumon Zinic | Réunion Zimbra    | 0 4-14-00 315-00           |
|              | Affichage : Occup | 13, de 14:00 a 15:00<br>pé |

Illustration 109: L'infobulle détaille le rendez-vous pointé avec la souris

#### 5.4.3 Clic droit sur un événement

Faire un clic droit sur un événement montre un menu contextuel et des commandes spécifiques :

| 14:00<br>Intervention client à la Défense | Ouvrir                                                                                               |
|-------------------------------------------|----------------------------------------------------------------------------------------------------|
|                                           |                                                                                                    |
| 17:30                                     | 🔄 Répondre<br>🗐 Rép. à tous                                                                          |
| 18:00<br>Kiné                             | Supprimer [Backspace]                                                                                |
|                                           | <ul> <li>➡ Déplacer</li> <li>✓ Marquer rendez-vous</li> <li>➡</li> <li>Montrer l'original</li> </ul> |

Il est notamment possible de créer un copie de l'événement : la fenêtre de création du rendezvous s'ouvre et l'utilisateur peut modifier la configuration du rendez-vous.

#### 5.4.4 Inviter des participants

Il est possible de programmer des rendez-vous en invitant des participants. Lors de la validation du rendez-vous, les personnes invitées recevront un mail d'invitation à un événement programmé.

#### 5.4.4.1 Trouver les participants

Pour créer un événement en y invitant des personnes, il suffit de commencer à saisir le prénom ou le nom de la personne dans la zone **Participants** de l'interface de nouveau rendezvous :

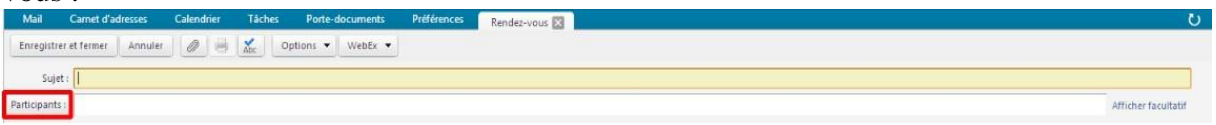

Au regard de cette zone **Participants,** un lien **Afficher facultatif** permet d'afficher une nouvelle zone : les mails saisis dans cette zone seront ceux des personnes dont la présence est facultative à l'événement en cours de création. En dessous de ces zones, le **Planificateur** s'ouvre ; cet outil permet de voir la disponibilité des personnes :

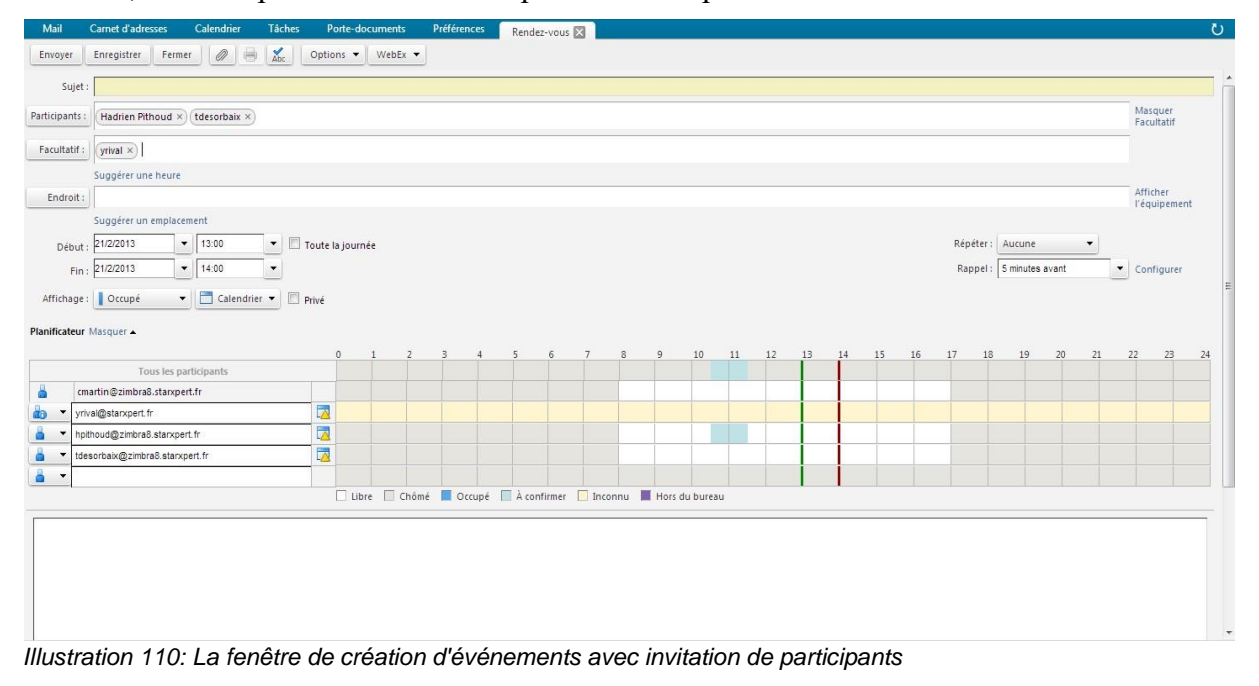

La disponibilité du participant obligatoire s'est immédiatement affichée dans le **Planificateur** alors que celle du participant facultatif apparaîtra après quelque temps.

5.4.4.2 Valider l'événement

Deux boutons permettent de valider le rendez-vous : Envoyer et Enregistrer

Enregistrer : le rendez-vous est enregistré mais un mail d'invitation n'est pas envoyé. De plus, la fenêtre de création d'événement ne se ferme pas, il faut alors utiliser le bouton Fermer

| Envoyer        | Enregistrer Fermer 🖉 🖶 🔏 Options 👻 WebEx 👻    |
|----------------|-----------------------------------------------|
| 1              | Aucune invitation envoyée pour cette réunion. |
| Sujet :        | Réunion horaire non confirmée                 |
| Participants : | Hadrien Pithoud × tdesorbaix ×                |
| Facultatif :   | yrival ×                                      |

Cependant, dans le calendrier des participants, la plage du rendez-vous est sélectionnée avec l'option Occupé ;

• Envoyer : en cliquant sur ce bouton, un mail est envoyé aux participants ; ils doivent alors accepter ou refuser le rendez-vous.

5.4.5 événement (journée complète)

Un événement est un rendez-vous programmé pour une ou plusieurs journées entières, par exemple une conférence. L'événement s'affiche en haut du calendrier, le jour de l'événement.

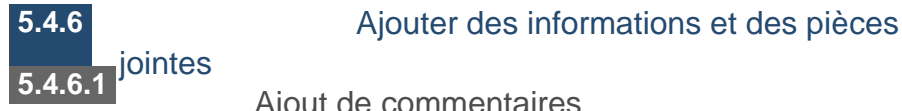

Ajout de commentaires

Vous pouvez aussi rédiger un texte d'accompagnement à votre rendez-vous dans la zone de texte en bas de la fenêtre de création de mail :

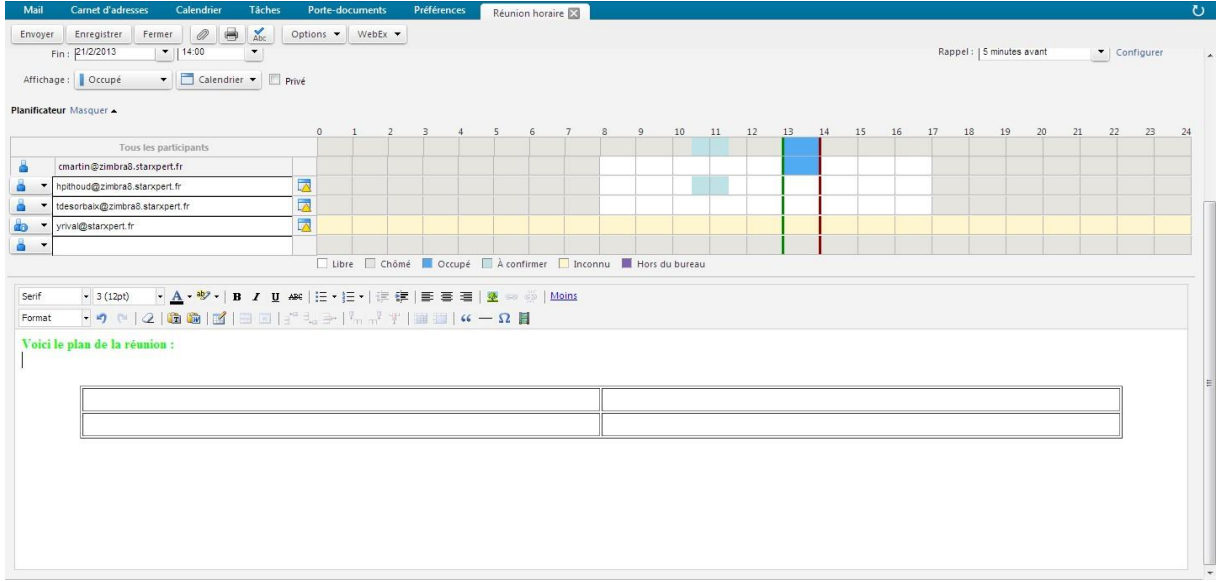

Illustration 111: Saisissez les informations utiles à la création de l'événement

Vous remarquerez qu'il est possible de faire de la mise en forme sur le texte grâce à la barre de format HTML : attributs de police, insertion de tableau ou d'hyperlien...

#### 5.4.6.2 Ajout de pièces jointes

| Mail         | Carnet d'adresses       | Calendrier        | Tâches       | Porte-documents   |
|--------------|-------------------------|-------------------|--------------|-------------------|
| Envoyer      | Enregistrer             | ner 🔊 🖷           | Abc          | Options 👻 WebEx 👻 |
|              | Aucune invitation       | n envoyée pour co | ette réunion |                   |
| Suje         | t : Réunion horaire non | confirmée         |              |                   |
| Participants | Hadrien Pithoud >       | (tdesorbaix ×     | )            |                   |
| Facultatif   | : vrival ×              |                   |              |                   |

Illustration 112: Une zone **Fichiers joints** apparaît après avoir cliqué sur le bouton d'ajout de pièces jointes

Il faudra cliquer autant de fois sur le bouton **Ajouter une pièce jointe** que vous voulez insérer de fichiers.

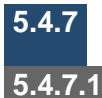

#### Création de rendez-vous en utilisant le

mini calendrier Mail

Si vous sélectionnez un message et que vous glissez ce message vers le mini calendrier à une date précise, la fenêtre de création de rendez-vous s'ouvre : l'objet du message devient le sujet de l'événement, le corps du message est inscrit dans la zone de commentaire de l'événement.

## ATTENTION

Attention à une chose : les adresses de l'expéditeur, et éventuellement des destinataires en copie, sont alors inscrits dans la zone des Participants du

## ATTENTION

nouvel événement. Il faut absolument les supprimer de cette zone, sinon, en validant l'événement, l'utilisateur envoie un message pour un rendez-vous ces personnes.

#### 5.4.7.2 Contact

L'utilisateur peut créer un événement partir de l'onglet **Carnet d'adresses**. Faire un cliquerglisser d'un contact vers le mini calendrier permet d'envoyer une notification de rendez-vous à la personne du contact.

## 5.5 Planification avancée 5.5.1 Rendez-vous récurrent

Les rendez-vous récurrents sont des rendez-vous qui se répètent. Vous pouvez programmer des réunions récurrentes pour qu'elles se répètent de manière quotidienne, hebdomadaire, mensuelle ou annuelle. De plus, vous pouvez personnaliser des planifications de rendez-vous récurrents :

- sélectionner Nouveau rendez-vous;
- saisir le Sujet : c'est la description du rendez vous dans le calendrier ;

**ATTENTION** Le **Sujet** du rendez-vous est un champ est obligatoire. Si vous ne le précisez pas, une fenêtre vous avertira de l'erreur et empêchera l'enregistrement de l'événement.

- si nécessaire, spécifier l'Endroit de l'événement. Sinon, cliquer sur ce bouton Endroit et sur Rechercher pour lister les salles disponibles. Après avoir sélectionné l'emplacement, celui-ci s'affiche dans ce champ ;
- choisir la date et l'heure. Entrer la date ou cliquer sur la flèche **Bas** pour afficher un calendrier et sélectionner une date. Choisir la date de **Fin** ;

**REMARQUE** Si le fuseau horaire s'affiche, il reflète le fuseau horaire dans lequel vous vous trouvez. Il n'est généralement pas nécessaire de le modifier. Si vous organisez des réunions avec des participants se trouvant dans des fuseaux horaires différents, l'invitation sera envoyée en indiquant l'heure de la réunion par rapport à leur fuseau horaire. Par exemple, si vous créez une réunion avec des participants se trouvant en Californie et à New York, l'invitation indique l'heure du fuseau horaire du Pacifique pour les participants résidant en Californie, et l'heure du fuseau horaire de l'Est des États-Unis (trois heures plus tard) pour les participants de New York.

cliquer sur Répéter pour afficher les modèles récurrents : Aucune, Chaque jour, Chaque semaine, Chaque mois, Chaque année ou Personnalisée. La réunion sera programmée en suivant le modèle de récurrence, à partir des dates et heures de début spécifiées. La répétition personnalisée permet de spécifier la récurrence. Après le choix de la récurrence un lien apparaît pour Personnaliser cette récurrence. Cliquer sur le lien pour obtenir la boîte de dialogue suivante :

| ous les Jeudi 🔻   |                |       |     |
|-------------------|----------------|-------|-----|
|                   |                |       |     |
| outes les 1 sema  | ine(s), le :   |       |     |
| Dim Lun M         | ar 🔲 Mer 🔽 Jeu | ven 🗖 | Sam |
|                   |                |       |     |
| ans date de fin   |                |       |     |
| in anrès 1 occu   | rancals        |       |     |
|                   | inence(s)      |       |     |
| in le 1 21/2/2013 | •              |       |     |

Illustration 113: Boîte de dialogue permettant de spécifier la récurrence du rendezvous

• Valider avec OK.

Un événement récurrent propose une icône propre à la récurrence :

| Í | 13:00   | C    | 22                              |
|---|---------|------|---------------------------------|
|   | Réun    | ion  | horaire non confirmée           |
| I | llustra | tion | 114: Le rectangle présentant un |

rendez-vous dans le calendrier s'affiche avecune flèche tournante, indiquant ainsi un événement répété

#### 5.5.2 Travail sur les instances ou les séries

Soit un rendez-vous récurrent dans votre calendrier. Faire un clic droit dessus fait apparaître un menu contextuel :

| 13:00 💭                       |         |   |
|-------------------------------|---------|---|
| Réunion horaire non confirmée | Exemple | • |
|                               | Séries  | ĸ |

Illustration 115: Deux commandes proposées au clic droit sur un rendezvous récurrent

- **Exemple** : vous accédez aux propriétés du rendez-vous sur lequel vous avez fait un clic droit
- Séries : vous accédez aux propriétés de la série de rendez-vous récurrent sur lequel vous avez fait un clic

Pour l'une et l'autre des commandes, un menu contextuel offre des options :

| 13.00 0                       | 00                                                                                                    | - E                                                                                      |          |
|-------------------------------|----------------------------------------------------------------------------------------------------|------------------------------------------------------------------------------------------|----------|
| Réunion horaire non confirmée | Exemple >                                                                                               | Ouvrir l'instance                                                                        | Į.       |
|                               |                                                                                                    | Ré-inviter les participant                                                               | LI+<br>S |
|                               |                                                                                                    | Créer une copie                                                                          |          |
|                               |                                                                                                    | Repondre Rép. à tous                                                                     |          |
|                               |                                                                                                    | Faire suivre l'instance                                                                  |          |
|                               |                                                                                                    | 🗙 Supprimer instance                                                                     |          |
|                               |                                                                                                    | 🐗 Marquer rendez-vous 🖂 Montrer l'original                                               | ,        |
| 12.00 (1                      |                                                                                                    |                                                                                          |          |
| Réunion horaire               | Ouvrir la     Imprimer                                                                                  | série<br>[p]                                                                             |          |
| Réunion horaire               | Ouvrir la     Ouvrir la     Ouvrir la     Description     Créer un                                      | série<br>[p]<br>r les participants<br>e copie                                            |          |
| Réunion horaire               | Ouvrir la     Ouvrir la     Imprimer     Ré-invite     Créer un     Képondr                             | série<br>[p]<br>r les participants<br>e copie<br>e                                       |          |
| Réunion horaire               | Ouvrir la     Ouvrir la     Imprimer     Ré-invite     Créer un     Répondr     Rép. à to               | série<br>[p]<br>r les participants<br>e copie<br>e<br>us                                 |          |
| Réunion horaire               | Ouvrir la     Ouvrir la     Imprimer     Ré-invite     Créer un     Répondr     Rép. à to     Supprimer | série<br>[p]<br>r les participants<br>e copie<br>e<br>vus<br>vre la série<br>er la série |          |

Ce menu permet de modifier l'événement. Il est ainsi possible de supprimer une date de rendez-vous sans supprimer la série.

#### 5.5.3 Rappels

Une des propriétés du rendez-vous propose un rappel 5 minutes avant le début de celui-ci :

| Rappel : | 5 minutes avant | Configurer |
|----------|-----------------|------------|
|          |                 |            |

Il est possible de modifier le temps de ce rappel : de Jamais à 2 semaines avant.

Le lien **Configurer** permet de spécifier l'adresse mail qui sera notifiée de cet événement. Le menu **Notifications** de l'onglet **Préférences** s'ouvre et il suffit à l'utilisateur de modifier, si nécessaire, l'adresse mail qui recevra le rappel.

## 5.6 Répondre à une demande de rendez-vous

Lorsque vous recevez un mail vous indiquant une invitation à une réunion, cette dernière est ajoutée à votre calendrier et marquée comme  $\hat{A}$  confirmer. Vous pouvez répondre rapidement à l'invitation depuis la **Boîte de réception** du mail.

**REMARQUE** Par défaut, l'invitation disparaît lorsque vous cliquez sur la réponse de votre choix. Pour désactiver cette option, rendez-vous dans **Préférences>Calendriers>Après réponse à une invitation** pour décocher la case **Après réponse, supprimer l'invitation**.

5.6.1 Accepter ou décliner un rendez-vous Dans

la boîte de réception de l'utilisateur :

 ouvrir le mail qui contient la demande de réunion dans la Boîte de réception. Ce mail est reconnaissable à l'icône d'un calendrier dans l'en-tête des messages ;

| Répondre | Rép. | à tou | us Faire suiv | re Su  | pprimer   | Spam        | <u>⊢</u> .       |
|----------|------|-------|---------------|--------|-----------|-------------|------------------|
|          | 1    |       | À             | 0      | Objet     |             |                  |
|          | 6    |       | martin2       |        | Point Zim | bra - Nouv  | elle demande de  |
|          |      |       | martin2       |        | Réunion   | d'informat  | ion - Nouvelle d |
|          |      |       |               | yrival |           |             | n confirmée - Vo |
|          |      | 1     | yrival        |        | Partage c | réé: Perso  | partagé par mart |
|          | - 0  |       | yrival        |        | Partage c | réé: Profes | sionnel partagé  |
|          | . 0  |       | martin        | D      | exemple   | pièce joint | es               |

Illustration 116: Les icônes de la colonne État du mail

• cliquer sur Accepter, À confirmer, Refuser, Proposer un nouvel horaire : une réponse automatique est envoyée à l'expéditeur :

| Mail                                                       | Carnet d'adresse                            | s Calendri                    | er Táches                                    | Porte-documents                                                                 | Préférence                   |                                                         |                                                      |                                                                        |                                                                                                    |                        |                                                 | U                                    |
|------------------------------------------------------------|---------------------------------------------|-------------------------------|----------------------------------------------|---------------------------------------------------------------------------------|------------------------------|---------------------------------------------------------|------------------------------------------------------|------------------------------------------------------------------------|----------------------------------------------------------------------------------------------------|------------------------|-------------------------------------------------|--------------------------------------|
| Nouvea                                                     | au message 🛛 👻                              | Répondre                      | Rép. à tous                                  | Faire suivre Supprir                                                            | ner Spam                     | eb•                                                     | 4.                                                   | Actions •                                                              | 9 discussions Continue                                                                                                    | a lecture              | Q Affic                                         | chage 💌                              |
| ▼ Dossiers                                                 | 0 -                                         |                               | 1 # • 3                                      | De                                                                              | 0 0                          | ijet                                                    |                                                      |                                                                        | D                                                                                                    | ssier Tail             | le Reçi                                         | ,u 7                                 |
| ► 🛃 Récep                                                  | otion 👻                                     |                               |                                              | martin, martin2                                                                 | Bie                          | nvenue - N                                              | derci N                                              | lail original D                                                        | "martin" « cmartin@zimbra8.stancpert.fr> Å: "martin2" « cmartin2@zimbra8.stancpert.fr> Envoyé: Jeudi E Ré                                                                                                    | aptior (3              | 2) 6/12/                                        | /2012                                |
| Envoy                                                      | /é<br>Ilons (9)                             |                               |                                              | martin<br>Pierre dupont                                                         | // pie<br>RD                 | ce jointe -<br>V RH - Nou                               | Veuillez I<br>welle den                              | ire la pièce join<br>nande de réuni                                    | Informations importantes.<br>d. dessous : Sujet : RDV RH Organisateun "Pierre dupont" «pdupont@zimbra8.starspert.fr» Heure: Jet RB                                                                                                    | aption (a<br>eption 5) | 2) 18 Fe<br>ko 14:47                            | ev<br>7                              |
| Corbe<br>►                                                 | eille<br>rier indésirable<br>d'activité (3) |                               |                                              | martin, retro, Salle<br>Mail Delivery System<br>Mail Delivery System<br>martin2 | Aci<br>Aci<br>Un<br>Un<br>Sh | ept: réuni<br>delivered M<br>delivered M<br>ire Created | on obliga<br>Mail Retur<br>Mail Retur<br>d: Inbox sl | toire - Salle inf<br>med to Sender<br>med to Sender<br>hared by martin | natique has been scheduled for your appointment.<br>his is the mail system at host zimbeill attanpertir. I'm sony to have to inform you that your message co <b>Ré</b><br>his is the mail system at host zimbeill schargertir. I'm sony to have to inform you that your message co <b>Ré</b><br>I'm Following share has been created: Shared item Juhos (Mail Folder) Dwnet: martin2 Grandee: mart <b>Ré</b> | eptior 51<br>eptior 3  | ko 18/12/<br>ko 18/12/<br>ko 11/12/<br>ko 6/12/ | 2/2012<br>2/2012<br>2/2012<br>2/2012 |
| inbox                                                      | t de Pierre dupoi                           |                               |                                              | Mail Delivery System                                                            | Ø Un                         | delivered 1                                             | Mail Retur                                           | ned to Sender                                                          | his is the mail system at host zimbra.stancpert.fr. I m sorry to have to inform you that your message cou Ré                                                                                                    | ptior 71               | ko 12/7/                                        | /2012                                |
| Eléme                                                      | ents supprimés                              | B RDV R                       | н                                            |                                                                                 |                              |                                                         |                                                      |                                                                        |                                                                                                    |                        | 1                                               | message                              |
| Recherch     mails                                         | es 0<br>entre le 9 et le 2                  | <ul> <li>Expéditeu</li> </ul> | ir : (Pierre dupo<br>À: (cmartin)            | nt)                                                                             |                              |                                                         |                                                      |                                                                        |                                                                                                    |                        |                                                 | 14:47                                |
| <ul> <li>Tags (libe</li> <li>DEM/</li> <li>FOUR</li> </ul> | ATERIALISATION -<br>RNISSEURS               | Heur<br>Organisateu           | GMT +01:00<br>GMT +01:00<br>ur : (Pierre dup | nier 2013 12:30 - 13:00<br>I Bruxelles, Copenhague, M<br>ant                    | ladrid, Paris                |                                                         |                                                      |                                                                        |                                                                                                    |                        |                                                 |                                      |
| PARTE     PERSO     PERSO     Fév     S Lun Mar M          | INAIRES CENTRA                              | Répondr                       | er: Calenc                                   | é • ? À confirmer •                                                             | Refusé                       | • 🤌 Pri                                                 | oposer ur                                            | n nouvel horain                                                        |                                                                                                    |                        |                                                 |                                      |

Après avoir effectué votre choix, le mail est déplacé vers le dossier **Corbeille**. Les rendezvous refusés s'affichent sur votre calendrier dans une vue estompée, afin de vous rappeler la réunion à laquelle vous avez refusé de participer. Vous pouvez supprimer les messages refusés à tout moment.

#### 5.6.2 Accepter avec commentaire

Pour rajouter un commentaire à une invitation d'événement, cliquer sur la flèche à droite de chaque proposition :

| ✔ Accepté 🔻                        | ? À confirmer ▼                                                                                                   | 🔀 Refusé 🔻                                                                                                    |  |  |  |  |  |  |
|------------------------------------|----------------------------------------------------------------------------------------------------|----------------------------------------------------------------------------------------------------|--|--|--|--|--|--|
| Avec notification à l'organisateur |                                                                                                    |                                                                                                    |  |  |  |  |  |  |
| ✔ Modifier la réponse              |                                                                                                    |                                                                                                    |  |  |  |  |  |  |
| 🛹 Sans notifica                    | ation à l'organisateur                                                                                            |                                                                                                    |  |  |  |  |  |  |
|                                    | <ul> <li>Accepté</li> <li>Avec notification</li> <li>Modifier la resultante</li> <li>Sans notification</li> </ul> | <ul> <li>Accepté          <ul> <li>À confirmer</li> <li>À vec notification à l'organisateur</li> <li>Modifier la réponse</li> <li>Sans notification à l'organisateur</li> </ul> </li> </ul> |  |  |  |  |  |  |

Pour chaque proposition, il est possible :

- d'accepter le rendez-vous Avec notification à l'organisateur ;
- de Modifier la réponse ;
- d'accepter Sans notification à l'organisateur.

# 5.7 Interopérabilité du calendrier5.7.1 Partage de Calendrier

Pour éditer votre calendrier, dans la partie gauche de l'interface, vous retrouvez les différents calendriers que vous avez créés. Pour partager un calendrier, il faut faire un clic droit sur le calendrier désiré puis **Partager le calendrier**.

5.7.1.1 Propriétés de partage du calendrier

| Propriétés du partage                                                                                                    |                                                                                  |
|----------------------------------------------------------------------------------------------------|----------------------------------------------------------------------------------|
| Nom: Perso                                                                                                    |                                                                                  |
| Type: Calendrier                                                                                                    |                                                                                  |
| Partager avec : () Utilisateurs et groupes inter                                                                                                    | nes                                                                              |
| <ul> <li>Invités (en lecture seule)</li> </ul>                                                                                                    |                                                                                  |
| Public (lecture seule, pas de                                                                                                    | mot de passe)                                                                    |
| Adresse mail :                                                                                                    |                                                                                  |
| Rôle                                                                                                    |                                                                                  |
| O Aucune Aucune                                                                                                    |                                                                                  |
| Visionneur Afficher                                                                                                    |                                                                                  |
| 🔘 Gestionnaire Afficher, Modifier, Ajouter, S                                                                                                    | upprimer                                                                         |
| Admin Afficher, Modifier, Ajouter, S                                                                                                    | upprimer, Administrateur                                                         |
| Autoriser le ou les utilisateurs à consulter me<br>vous privés.                                                                                                    | s rendez-                                                                        |
| Envoyer un mail standard                                                                                                    | ▼                                                                                |
| Remarque : le message standard affiche votre<br>l'élément partagé, lesautorisations accordées<br>et, si nécessaire, les informations de connexio                                                     | e nom, le nom de<br>aux destinataires<br>on.                                     |
| URL                                                                                                    |                                                                                  |
| Pour permettre aux autres d'accéder à cet objet,<br>ICS: https://Zimbra8.starxpertimbra8.starxpert<br>Affichage: https://Zimbra8.starxpertimbra8.sta<br>Outlook: webcal://Zimbra8.starxperimbra8.sta | indiquez-leur cet URL :<br>t.fr/Perso<br>rxpert.fr/Perso.html<br>rxpert.fr/Perso |
|                                                                                                    | OK Annuler                                                                       |

Illustration 117: Fenêtre de propriétés de partage

Partagez vos carnets d'adresses avec les utilisateurs suivants :

- Utilisateurs et groupes internes : vous sélectionnez le type de privilèges à accorder aux utilisateurs internes, c'est-à-dire :
  - Aucune est une option pour désactiver temporairement l'accès au carnet d'adresses partagé d'un cédant sans retirer les privilèges de partage. Le bénéficiaire dispose toujours du carnet d'adresses mais n'est pas autorisé à consulter ou gérer son contenu ;
  - Visionneur : le bénéficiaire peut consulter mais ne peut pas modifier le contenu du carnet d'adresses ;
  - Gestionnaire : le bénéficiaire dispose de l'autorisation complète pour consulter, modifier, ajouter des contacts au carnet d'adresses et les supprimer.
  - Admin : le bénéficiaire aura tous les droits sur l'élément partagé, notamment les droits de partage ;
- Invités (en lecture seule) : vous créez un mot de passe pour accéder au calendrier, et les invités doivent le saisir pour pouvoir le consulter, en lecture seule. L'utilisateur reçoit un lien et le calendrier sera un fichier .ics (lisible notamment sur Outlook, Gmail et tout outil sachant gérer les calendriers) ;
- Public (lecture seule et pas de mot de passe) : le partage Public montre les URL pour accéder au calendrier de l'utilisateur en lecture seule. Il s'agira d'envoyer cette URL aux personnes concernées. Le calendrier s'affichera donc dans un nouvel onglet (ou une nouvelle fenêtre) du navigateur utilisé.

#### 5.7.1.2 Option

 Mail : par défaut, un mail standard est envoyé pour signifier le partage du calendrier. Ce mail peut être personnalisé :

| nvoyer un mail standard                       | •                 |
|-----------------------------------------------|-------------------|
| Ne pas envoyer de mail à propos de ce partage | e nom de          |
| Envoyer un mail standard                      | stinataires       |
| Ajouter une note au mail standard             | }                 |
| Envoyer le mail dans une nouvelle fenêtre     | a laur cat LIDL : |

Illustration 118: Options de mail pour la partage d'un calendrier

#### 5.7.1.3 Modifier les autorisations

Vous pouvez modifier ou retirer les autorisations de partage de votre calendrier à tout moment :

- cliquer avec le bouton droit sur un calendrier partagé ;
- cliquer sur Éditer propriétés : les partages sont répertoriés
- cliquer sur Modifier pour modifier le rôle, ou cliquer sur Retirer pour supprimer les autorisations;
- le lien **Renvoyer** permet de renvoyer le lien de partage à une personne ;
- le bouton Ajouter partage... permet d'inviter d'autres personnes sur le calendrier ; 
  valider avec OK.

#### 5.7.2 Importer un Calendrier

Vous pouvez importer les calendriers qui sont enregistrés au format ics :

- 1. dans Préférences, aller sur Importer/Exporter ;
- 2. dans la zone **Importer**, cliquer sur le bouton **Parcourir** pour sélectionner le fichier du calendrier à importer ;
- 3. cliquer sur le bouton **Destination** et choisir dans quel calendrier importer le nouveau ;
- 4. cliquer sur **Importer** : suivant la taille du fichier **ics**, l'importation peut prendre quelques minutes :
- 5. vérifier dans l'onglet Calendrier que le calendrier importé apparaît.

#### 5.7.3 Exporter un Calendrier

Vous pouvez exporter vos calendriers.

- 1. Afficher Préférences >Importer/Exporter ;
- 2. dans la zone **Exporter**, cliquer sur le bouton **Calendrier** pour définir le calendrier à exporter ;
- 3. cliquer sur le bouton Tous les dossiers de Source et choisir le calendrier à exporter ;
- 4. cliquer sur le bouton Exporter ; 5. sélectionner Enregistrer le fichier ;
- 6. valider avec **OK**.

# 6 La zone de Recherche

La fonctionnalité de recherche est un outil puissant qui permet de retrouver des messages, des contacts et des pièces jointes. Vous pouvez rechercher par mot, date, temps, URL, taille, tag, si un message est lu ou non, s'il a des fichiers attachés ou des fichiers attachés d'un type particulier (possibilité de spécifier la nature de la pièce jointe).

| VIII Ware ZIMBRA       | N.   |        |       |       |           |                        |    |      | 🖂 🔹 inf                                                                                                    | ibox"          |                    | Q      | martin +      |
|------------------------|------|--------|-------|-------|-----------|------------------------|----|------|----------------------------------------------------------------------------------------------------|----------------|--------------------|--------|---------------|
| Mail Carnet d'adresses | Cale | ndrier | 1     | âches | Porte     | -documents Préférences |    |      |                                                                                                    |                |                    |        | U             |
| 🖂 Nouveau message      | •    | Rép    | ondre | Ré    | p. à tous | Faire suivre Supprimer | Sp | Spam | ₿▼ Ø▼ Actions ▼ 8 d                                                                                          | scussions      | Continuer la lectu | e 9    | 🖗 Affichage 🔻 |
| V Dossiers             | 0.   |        | • •   | 14    | • •       | De                     | 0  | 0    |                                                                                                    |                | Dossier            | Taille | Reçu          |
| Réception              | •    |        | • •   |       | 0         | martin, martin2        |    | Bi   | ye - Merci, Mail original De: "martin" ≺cmartin⊜zimbra8.starxpert.fr> Å "martin2" ≺cmartin2@zimbr            | 8.stanspert.fr | Envi Réception     | (2)    | 6/12/2012     |
| Envoyé                 |      |        | P P   |       |           | martin                 | 0  | ) ex | pièce jointes                                                                                                |                | Réception          | (2)    | 18 Fév        |
| Provillance (9)        |      |        | •     |       |           | martin                 | 0  | 🤊 pi | nte - Veuillez lire la pièce jointe, informations importantes.                                               |                | Réception          | (2)    | 18 Fév        |
| Diounions (o)          |      |        | Þ     |       |           | martin, retro, Salle   |    | Ac   | éunion obligatoire - Salle informatique has been scheduled for your appointment.                             |                |                    | (3)    | 19/12/2012    |
| Spam                   |      |        |       |       | . 0       | Mail Delivery System   | 0  | Ur   | red Mail Returned to Sender - This is the mail system at host zimbra8 starspert.fr. I'm sorry to have to inf | orm you that s | your n Réception   | 5 ko   | 18/12/2012    |
| Corbeille              |      |        |       |       | . 0       | Mail Delivery System   | 0  | 9 Ur | red Mail Returned to Sender - This is the mail system at host zimbra8.starxpert.fr. I'm sorry to have to inl | orm you that s | your n Réception   | 5 ko   | 11/12/2012    |
| Courrier indésirable   |      |        |       | 4     | F 0       | martin2                |    | Sh   | eated: Inbox shared by martin2 - The following share has been created: Shared item: Inbox (Mail Folder)      | Owner: martin  | n2 Gra Réception   | 3 ko   | 6/12/2012     |
| 🛅 Flux d'activité (3)  |      |        |       |       |           | Mail Delivery System   | 0  | 9 Ur | red Mail Returned to Sender - This is the mail system at host zimbra.starspert.fr. Tm sorry to have to info  | rm you that yo | our mi Réceptior   | 7 ko   | 12/7/2012     |
| 🛅 modeles              | =    |        |       |       |           |                        |    |      |                                                                                                    |                |                    |        |               |
| 🛅 Notes                |      |        |       |       |           |                        |    |      |                                                                                                    |                |                    |        |               |
| 📋 Éléments supprimés   |      |        |       |       |           |                        |    |      |                                                                                                    |                |                    |        |               |

Illustration 119: Emplacement de la barre d'outils de recherche

Zimbra offre deux méthodes de recherche :

 la recherche simple : permet de rechercher rapidement en utilisant le champ de saisie de recherche. La liste déroulante à droite de la barre de recherche vous permet de choisir le type d'élément à rechercher. Vous pouvez choisir de chercher dans vos messages, les contacts personnels, la GAL (carnet d'adresse de l'entreprise), les documents et le portedocuments.

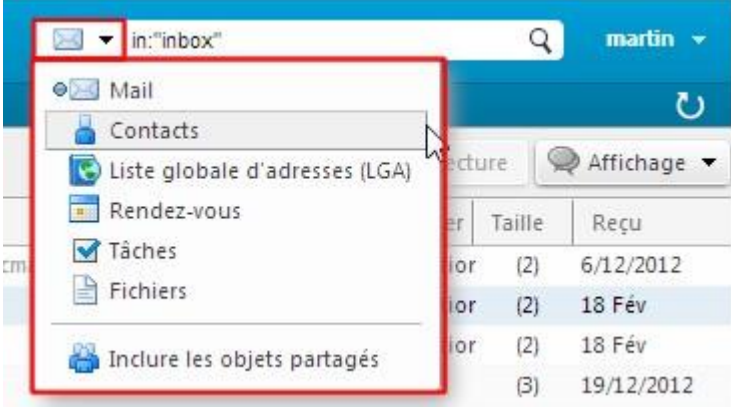

Illustration 120: Menu pour le choix de l'emplacement dans lequel on souhaite faire la recherche

• la **recherche avancée** : Lorsque vous lancez une recherche simple, un nouveau panneau s'ouvre permettant le paramétrage de recherches complexes. Vous pouvez enregistrer les recherches pour les retrouver plus tard instantanément :

| vmwan                                                                   | e zimbr                                                                      | А                           |          |        |                 |                  |             |                                                                                                    | Rechercher                                                                                                    | _              | Q          | martin 👻    |
|-------------------------------------------------------------------------|------------------------------------------------------------------------------|-----------------------------|----------|--------|-----------------|------------------|-------------|----------------------------------------------------------------------------------------------------|----------------------------------------------------------------------------------------------------|----------------|------------|-------------|
| Mail                                                                    | Carnet d'adresses                                                            | Cal                         | lendrier | Tåches | Port            | te-documents     | Préférences | R                                                                                                    | Rechercher 🛛 👻                                                                                                    |                |            | U           |
| Trout                                                                   | ivé 8 résultats pour                                                         | : (in:inbo                  | × ×      |        |                 |                  |             |                                                                                                    |                                                                                                    | Rec            | hercher    | Enregistrer |
| Nouveau                                                                 | u message                                                                    | -                           | Répon    | dre Ré | p. à tous       | Faire suivre     | Supprimer   | Spa                                                                                                    | am 🗁 🔻 🧳 👻 Actions 💌 🛛 8 discussions Continu                                                                                              | ier la lecture |            | Affichage 👻 |
|                                                                         |                                                                              |                             |          | P 1 4  | 1 0 3           | De               |             | 0                                                                                                    | Objet                                                                                                    | Dossier T      | aille      | Reçu 🗸      |
| Filtres de base                                                         | e                                                                            |                             |          | -      | 0               | martin           |             | 0                                                                                                    | exemple pièce jointes R                                                                                                    | Réceptior      | (2)        | 18 Fév      |
| a une pié                                                               | ce jointe                                                                    |                             |          |        |                 | martin           |             | 0                                                                                                    | pièce jointe - Veuillez lire la pièce jointe, informations importantes.                                                                   | Réceptior      | (2)        | 18 Fév      |
| est marqu                                                               | ue la                                                                        |                             |          |        | . 0.            | martin, retro, S | alle        |                                                                                                    | Accept: réunion obligatoire - Salle informatique has been scheduled for your appointment.                                                 |                | (3)        | 19/12/2012  |
| est Non Iu                                                              |                                                                              |                             |          |        | Mail Delivery S | ystem            | 01          | Undelivered Mail Returned to Sender - This is the mail system at host zimbra8.starxpert.fr. I'm sorry to have to inform you that your n R | Réception                                                                                                    | 5 ko           | 18/12/2012 |             |
| Filtres avancé                                                          | is                                                                           |                             |          |        |                 | Mail Delivery S  | ystem       | 01                                                                                                    | Undelivered Mail Returned to Sender - This is the mail system at host zimbra8.starxpert.fr. I'm sorry to have to inform you that your n R | Réception      | 5 ko       | 11/12/2012  |
| F                                                                       | Reçu de                                                                      | -                           |          | 2      |                 | martin, martin   | 2           | 8                                                                                                    | Bienvenue - Merci. – Mail original – De: "martin" < cmartin@zimbra8.starxpert.fr> Å: "martin2" < cmartin2@zimbra8.starxpert.fr> Envr      | Réceptior      | (2)        | 6/12/2012   |
|                                                                         | Envoyé à                                                                     | -                           |          | 4      | Ø               | martin2          |             | -                                                                                                    | Share Created: Inbox shared by martin2 - The following share has been created: Shared item: Inbox (Mail Folder) Owner: martin2 Gra R      | Réception      | 3 ko       | 6/12/2012   |
|                                                                         | Envoye a                                                                     | -                           |          |        |                 | Mail Delivery S  | ystem       | 01                                                                                                    | Undelivered Mail Returned to Sender - This is the mail system at host zimbra.starxpert.fr. I'm sorry to have to inform you that your mr   | Réceptior      | 7 ko       | 12/7/2012   |
| Da                                                                      | ite d'envoi                                                                  | -                           |          |        |                 |                  |             |                                                                                                    |                                                                                                    |                |            |             |
| Piè                                                                     | ces jointes                                                                  | -                           |          |        |                 |                  |             |                                                                                                    |                                                                                                    |                |            |             |
|                                                                         | Taille                                                                       | -                           |          |        |                 |                  |             |                                                                                                    |                                                                                                    |                |            |             |
|                                                                         | État                                                                         | •                           |          |        |                 |                  |             |                                                                                                    |                                                                                                    |                |            |             |
| 1                                                                       | Marque                                                                       | •                           | Ē        |        |                 |                  |             |                                                                                                    | Pour afficher une conversation, cliquez dessus.                                                                                           |                |            |             |
|                                                                         | Dossier                                                                      | •                           |          |        |                 |                  |             |                                                                                                    |                                                                                                    |                |            |             |
| Conditions<br>Cliquez pour<br>sélectionnée<br>est implicite e<br>AND OR | ajouter avant la bu<br>ou à la fin. Remarq<br>entre les termes cor<br>NOT () | ille<br>ue : AND<br>ntigus. |          |        |                 |                  |             |                                                                                                    |                                                                                                    |                |            |             |

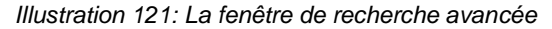

## REMARQUE

Vous pouvez changer vos préférences dans **Préférences** > **Général** pour toujours afficher les chaînes de recherche. Par exemple, lorsque cette option est activée, cliquer sur la boîte de réception affiche : **in:inbox**.

Si vous êtes familiarisé avec la recherche texte d'un traitement de texte, veuillez noter que la recherche dans le client Web est légèrement différente :

- vous pouvez rechercher des phrases mais chaque mot dans la phrase est détecté indépendamment. La recherche se base sur les mots complets seulement. Les variantes d'écriture ne sont pas autorisées. Par exemple, une recherche sur **Bananes** ne détectera pas les messages contenant **Banane**;
- la recherche n'est pas sensible à la casse, Nord, nord et NORD sont les mêmes choses ;
- l'utilisation de \* est possible pour rechercher tous les caractères se trouvant avant ou après des lettres saisies. Ex : une recherche sur ba\* permet de trouver banane et balle. Une recherche sur \*is permet de trouver Paris et tamis ;
- la recherche concerne le contenu des mails et des pièces jointes qui sont convertibles en HTML.

## 6.1 Utilisation de la recherche

## 6.1.1 Recherche de base

La fonction de recherche rapide de Zimbra permet de retrouver tout type d'objet. Les recherches sont déroulées sur l'ensemble des champs (À, De, Sujet, contenu du message,...).

**REMARQUE** Assurez vous de taper un mot complet pour valider une

recherche.

#### 6.1.2 Recherche avancée

La recherche avancée permet de combiner des critères avancés de recherche. Il est possible de combiner plusieurs fois le même type de critère (par exemple pour rechercher un mail entre le ... et le...).

| Filtres de base      |   |
|----------------------|---|
| 🔲 a une pièce jointe |   |
| 🕅 est marqué         |   |
| 📰 est Non Iu         |   |
| Filtres avancés      |   |
| Reçu de              | + |
| Envoyé à             | • |
| Date d'envoi         | • |
| Pièces jointes       | • |
| Taille               | • |
| État                 | • |
| Marque               | • |
| Dossier              | - |

Ilustration 122: Options de recherche avancée

La recherche filtre les messages. Dans l'en-tête de réception des mails, le nombre de mails ou conversations diminue selon les critères appliqués.

Au dessus des résultats de la recherche, une zone récapitule tous les critères de recherche, il est possible de rajouter des commutateurs **AND**, **OR**, **NOT**, ( et ).

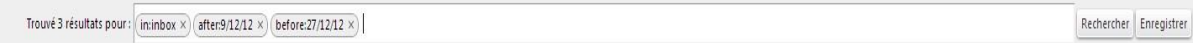

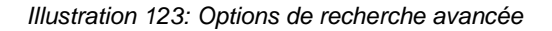

6.1.2.1 Amélioration des requêtes avec les commutateurs AND/OR

Automatiquement, le commutateur **AND** est utilisé entre les différents critères. Il est possible d'utiliser le **OR**. Pour cela, sélectionnez plusieurs options dans un même panneau pour activer le **OR**. Pour définir des expressions plus avancées, il faut afficher le langage de recherche (**Préférences > Général**).

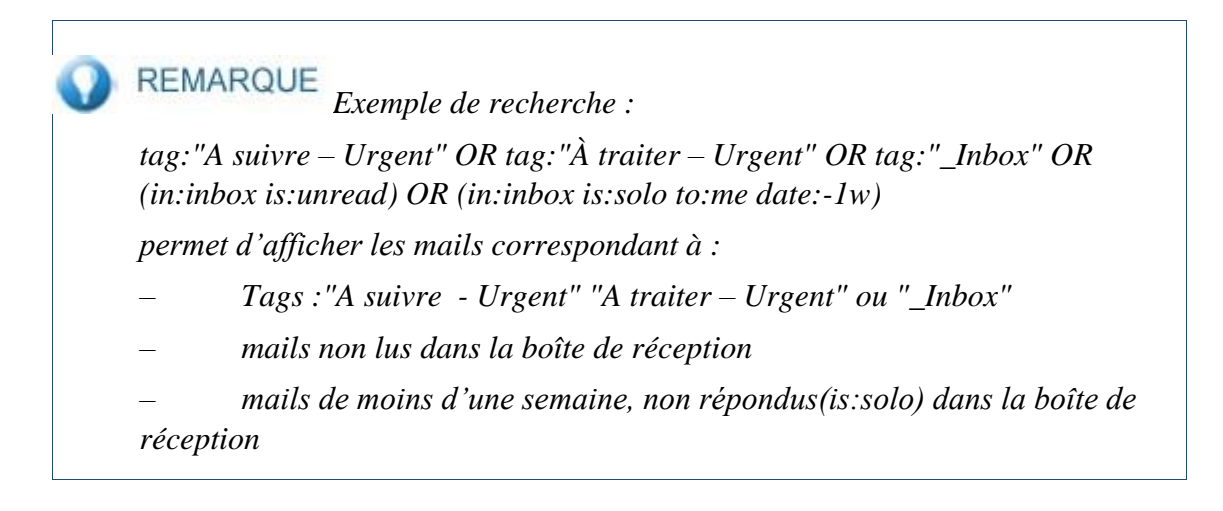

### 6.1.3 Enregistrer une recherche

L'enregistrement de la recherche se réalise en cliquant sur le bouton **Enregistrer** dans la barre de recherche rapide.

La recherche peut être enregistrée dans la zone prévue (recherche enregistrée) ou dans des dossiers de messagerie.

Pour visualiser une recherche enregistrée, il suffit de cliquer sur le dossier de recherche :

| VIIIWare' ZIMBRA                                                                                                    |            |           |         |                  |             | 🖂 👻 minbox alter                                                                                                    | 9/12/12 before 27/12/1 | 12 Q   | martin -      |
|----------------------------------------------------------------------------------------------------|------------|-----------|---------|------------------|-------------|----------------------------------------------------------------------------------------------------|------------------------|--------|---------------|
| Mail Carnet d'adresses                                                                                                    | Calendrier | Täches    | Porte-d | locuments        | Préférences | Rechercher 💥 🔹                                                                                                    |                        |        | U             |
| Nouveau message                                                                                                    | Rép:       | ondre Rep | à tous  | Faire surve      | Supprimer   | com 📩 = 🖉 = Actions = 3 discussion                                                                                         | Continuer In Tech      | are S  | 🕼 Artichage 📼 |
| V Dossiers                                                                                                    |            | PT 0      | • 28    | De               |             | Objet                                                                                                    | Dossier                | Taille | Regu V        |
| Neception                                                                                                    |            |           | 1 N 1   | nadie, retro, S  | ate         | Accept: réunion obligatoire - Salle informatique ar nerre schedided for your appointment.                                  |                        | 31     | 19/12/2012    |
| 23 trucci                                                                                                    |            |           |         | Mail Delivery Sy | oten        | Undelivered Mail Returned to Sender was is the mail system at host andreat stangart.b. En surry to have to reform you      | that your in Réception | 5 8.0  | 18/12/2012    |
| Brouillons (8)                                                                                                    |            |           |         | Mail Delivery Sy | sters       | Undelivered Mail Returned a sender - This is the mail system at host invitral stangert.fr. I'm surry to have in inform you | that your in Reception | 5 k.o  | 11/12/2012    |
| Soam                                                                                                    |            |           |         |                  |             |                                                                                                    |                        |        |               |
| h III Corbelle                                                                                                    |            |           |         |                  |             |                                                                                                    |                        |        |               |
|                                                                                                    |            |           |         |                  | /           |                                                                                                    |                        |        |               |
| Courter indesirable                                                                                                    |            |           |         | -                |             |                                                                                                    |                        |        |               |
| Huar d'activate (S)                                                                                                    |            |           |         | /                |             |                                                                                                    |                        |        |               |
| modeles                                                                                                    | 1          | 1.00      | /       |                  |             |                                                                                                    |                        |        |               |
| Notes Notes                                                                                                    |            | /         |         |                  |             |                                                                                                    |                        |        |               |
| 🛄 Éléments supprimés                                                                                                    |            |           |         |                  |             |                                                                                                    |                        |        |               |
| Rethercher des partages                                                                                                    |            |           |         |                  |             | 104                                                                                                    |                        |        |               |
| V Recherches                                                                                                    |            |           |         |                  |             | Pour affither upp conversation, discust dessus                                                                             |                        |        |               |
| The second sector is the second second secon |            |           |         |                  |             | Puse anterior and contestancial, inquire decides.                                                                          |                        |        |               |
| mit wante entre je a et de 22 deb .                                                                                                    |            |           |         |                  |             |                                                                                                    |                        |        |               |
| ▼ Tags (libelles)                                                                                                    | 011        |           |         |                  |             |                                                                                                    |                        |        |               |

Illustration 124: Le résultat de la recherche enregistrée

## 6.1.4 Langage de recherche

Vous trouverez plus d'informations sur le langage de recherche dans l'aide de Zimbra, dans la rubrique **Description du langage de demande**.

## 7 Utilisation des outils de suivi des messages 7.1 Les Tags

Zimbra propose un outil nommé **Tags.** Il permet de créer des **Tags (libellés)** et de les utiliser pour marquer des mails, des contacts, des rendez-vous, des tâches ou encore des documents présents dans vos porte-documents.

Les Tags créés apparaissent dans la partie gauche de l'interface sous le séparateur **Tags**. Une fois vos différents objets « tagués » ils deviennent très simples à retrouver. Il suffit de faire un double clique sur le tag désiré dans la liste et Zimbra n'affichera plus que les objets correspondant à ce tag. Pour revoir tous les autres objets, il suffit de cliquer sur le bouton

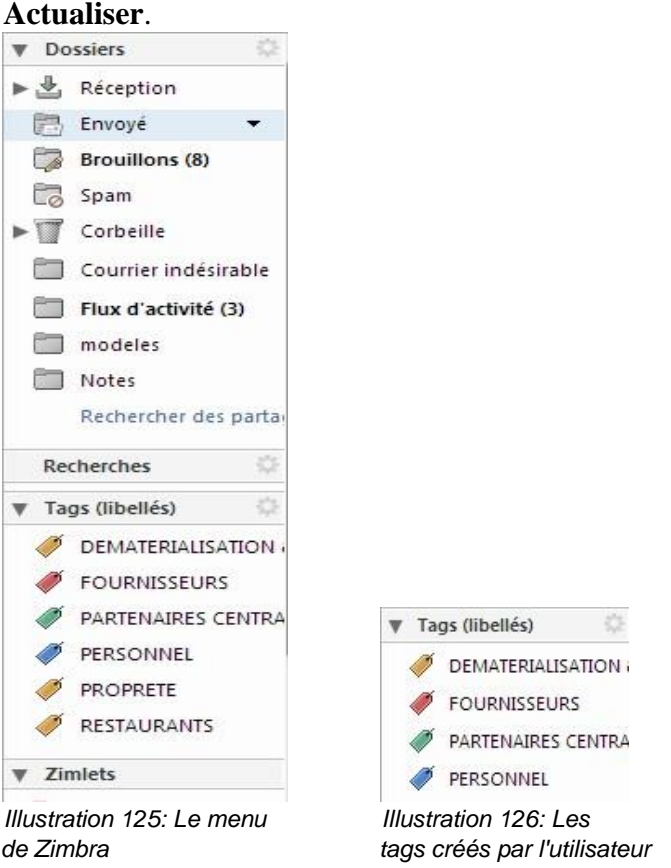

REMARQUE Les tags sont disponibles avec l'ensemble des modules. Il est possible d'utiliser plusieurs tags sur un même élément.

#### 7.1.1 Créer un nouveau Tag

Pour créer un tag, il existe deux manières de faire :

cliquer sur l'icône
 Kouveau tag [nt]

sur le séparateur nommé Tags dans le menu à gauche puis sur

• ou faire un clic droit sur le séparateur nommé **Tags** dans le menu à gauche, puis cliquer sur **Nouveau tag :**
| ▼ Tags (libellés)<br>✓ DEMATERIA<br>Illustration 127: Menu contextuel des | [nt]<br>AJ<br>Tags                                                                                                    |                              |
|---------------------------------------------------------------------------|----------------------------------------------------------------------------------------------------|------------------------------|
| Créer un tag                                                              | Créer un tag                                                                                                    | Créer un tag                 |
| Nom du tag de marquage:<br>Jaune V<br>OK Annuler                          | Nom du tag de marquage:<br>Jaune<br>Jaune<br>Jaune<br>Jaune<br>Vert<br>Volet<br>Rouge<br>Jaune<br>Cyan<br>Volet<br>Rouge<br>Jaune<br>Cyan<br>Cyan<br>C | Nom du tag de marquage:      |
| Saisir le nom du tag                                                      | Sélectionner la couleur du t                                                                                                    | ag Panneau large de couleurs |

# 7.1.2 Appliquer un Tag

Une fois votre tag créé, vous pouvez l'affecter à un ou plusieurs objets en effectuant sur celuici un clic droit puis Marquer le mail / le rendez-vous (ou autre...) :

| Mail                                                                                                    | Carnet d'adresses                                                                                                    | Cale                        | ndrier           | Táches                   | Porte-doc    | uments    | Préférences   |                      |                                                                                                    |                                               |                |                                                                                          |              |         | U                |
|----------------------------------------------------------------------------------------------------|----------------------------------------------------------------------------------------------------|-----------------------------|------------------|--------------------------|--------------|-----------|---------------|----------------------|----------------------------------------------------------------------------------------------------|-----------------------------------------------|----------------|------------------------------------------------------------------------------------------|--------------|---------|------------------|
| No                                                                                                    | weau message                                                                                                    | ٠                           | Répon            | dre Rép                  | à tous Fai   | re sulvre | Supprimer     | Spam                 | B                                                                                                    | Actions                                       | •              | 33 mails (                                                                               | Continuer la | lecture | 🔄 Affichage 🔻    |
| В                                                                                                    | rouillons (8)                                                                                                    | *                           |                  | t 🦪 🔹                    | à à          |           | Ø Objet       |                      |                                                                                                    |                                               |                |                                                                                          | Dossier      | Taille  | Dernier enregist |
| Ra si                                                                                                    | 2am                                                                                                    |                             |                  |                          | martin2      |           | Point Zimb    | ra - Nouve           | elle demande de                                                                                                   | e réunion ci-d                                | essous :       | : Sujet : Point Zimbra Organisateur: "martin" < cmartin@zimbra8.stanipert.fr> Heure: I   | Ma Envoyé    | 4 ko    | 17:00 •          |
| -                                                                                                    | arbeille                                                                                                    |                             |                  |                          | martin2      |           | Réunion d     | 'informati           | ion - Nouvelle d                                                                                                  | lemande de ré                                 | union d        | i-dessous : Sujet : Réunion d'information Organisateur: "martin" « cmartin@zimbra8.      | sta Envoyé   | 4 ko    | 17:00            |
| - 11 -                                                                                                    | or beine                                                                                                    |                             |                  | .0                       | 📰 yrival     |           | Réunion h     | oraire nor           | n confirmée - Vo                                                                                                  | oici le plan de                               | la réuni       | ion :                                                                                    | Envoyé       | 6 ko    | 16:18 E          |
| _ c                                                                                                    | ourrier indesirable                                                                                                    |                             |                  |                          | 🔛 yrival     |           | Partage cri   | té: Perso p          | partagé par mari                                                                                                  | tin - Le partag                               | e suivan       | nt a été créé : Élément partagé : Perso (Dossier Calendrier) Propriétaire : martin Bénéf | icia Envoyé  | 3 ko    | 11:52            |
| E FI                                                                                                    | ux d'activité (3)                                                                                                    |                             |                  | 0                        | 💷 yrival     |           | Partage cri   | ié: Profess          | sionnel partagé                                                                                                   | par martin - l                                | e partag       | ge suivant a été créé : Élément partagé : Professionnel (Dossier Carnet d'adresses) Pro  | opr Envoyé   | 3 ko    | 10:59            |
| 🛅 m                                                                                                    | odeles                                                                                                    |                             |                  |                          | 🔛 martin     |           | Ø exemple p   | èce jointe           | 15                                                                                                    |                                               |                |                                                                                          | Envoyé       | 12 ko   | 18 Fév           |
|                                                                                                    | otes                                                                                                    |                             |                  | 0                        | 🔛 martin     |           | Ø pièce joint | e - Veuille          | tz lire la pièce jo                                                                                               | inte, informat                                | ions imp       | portantes.                                                                               | Envoyé       | 1 ko    | 18 Fév           |
| ETT 6                                                                                                    | éments supprimés                                                                                                    |                             |                  | 1 0                      | 🖂 martin     |           | Informatio    | n importa            | inte - ddddd                                                                                                    |                                               |                |                                                                                          | Envoyé       | 579 o   | 18 Fév           |
|                                                                                                    | where the state of the state of |                             |                  | 1 0                      | 🖾 martin2    |           | Informatio    | ni 🔍 M               | Aarquer comme                                                                                                    | lu                                            | [mr]           |                                                                                          | Envoyé       | 588 o   | 18 Fév           |
| 0                                                                                                    | controller des partages                                                                                                    |                             |                  | 1 0                      | 🔛 cmartin2   |           | Informatio    | ni 🔜 M               | Aarquer comme                                                                                                    | non lu                                        | [mu]           |                                                                                          | Envoyé       | 570 o   | 18 Fév           |
| Reche                                                                                                    | rches                                                                                                    |                             |                  | 0                        | 🔛 yrival     |           | Re: Nouve     | le tran              | inendre                                                                                                    |                                               | N.             | nin" « cmartin@zimbra8.stancpert.fr> Å: "martin" « cmartin@zimbra8.stancpert.fr> En      | wo: Envoyé   | 1 ko    | 13 Fév           |
| T Tank                                                                                                    | (Eballás)                                                                                                    | 0 1                         |                  |                          | 121 vohann ( | cloarec   | Partage re    | titt della           | láp à tour                                                                                                    |                                               | 101            | nt a été retiré : Élément partagé : Tâches (Dossier des tâches) Propriétaire : mortin A  | sub Envoyé   | 2 ko    | 07 Fév *         |
| <ul> <li>F</li> <li>F</li> <li>P</li> <li>P</li></ul> | DURNISSEURS<br>IRTENAIRES CENTRALE<br>IRSONNEL<br>ROPRETE                                                                                                    | A.L.                        | Expédit<br>ddddo | eur:(martin<br>Å:(martin |              |           |               | X SI<br>20 M<br>21 R | upprimer<br>Aarquer comme<br>Iediriger<br>Aodifier comme                                                          | [Baci<br>Spam<br>nouveau mail                 | space]<br>[ms] |                                                                                          |              |         |                  |
| 🧳 R                                                                                                    | ESTAURANTS                                                                                                    |                             |                  |                          |              |           |               | # N                  | darquer message                                                                                                   | e                                             | -              | Ø DEMATERIALOURRIER [1]                                                                  |              |         |                  |
| ▼ Zimle                                                                                                    | ts                                                                                                    | -                           |                  |                          |              |           |               | et D                 | )éplacer                                                                                                    |                                               |                | 🛷 FOURNISSEURS 🔥 (1)                                                                     |              |         |                  |
| Y En                                                                                                    | ioticons                                                                                                    |                             |                  |                          |              |           |               | in In                | mprimer                                                                                                    |                                               | Ip             | I PARTENAIRES CENTRALE I                                                                 |              |         |                  |
| w     w     s     Lun     5     28     6     4     7     11                                                                                                    | Février 2013         Mar           Mar         Mer         Jeu         Ven         Sar           29         30         31         1         2           5         6         7         8         9           12         13         14         15         16                                                                                                    | +<br>n Dim<br>3<br>10<br>17 |                  |                          |              |           |               |                      | Duvrir dans une<br>Aontrer l'origina<br>Jouveau filtre<br>Gréer un rendez-<br>Fréer une tâche<br>Jiminer Surligne | nouvelle fenê<br>al<br>vous<br>r la recherche | tre            | PERSONNEL [1] PROPRETE [1] RESTAURANTS [1] Nuvreau tag [nt] Enlever ie tag               |              |         |                  |
| 3 18<br>9 25<br>10 4                                                                                                    | 19         20         21         22         23           26         27         28         1         2           5         6         7         8         9                                                                                                    | 24<br>3<br>10               |                  |                          |              |           |               |                      |                                                                                                    |                                               | -              | ,                                                                                        |              |         |                  |

Illustration 128: ex : pose d'un tag via clic droit sur l'en-tête du message

Il est aussi possible d'appliquer un tag par glisser - déposer. Glisser le ou les mails vers le Tag ou l'inverse pour l'appliquer.

| Brouillons (8)            | ^        |                        | <b>t</b> | Ø     | ۰     |    | À              | Ø |  |
|---------------------------|----------|------------------------|----------|-------|-------|----|----------------|---|--|
| Spam                      |          |                        |          |       |       |    | martin2        |   |  |
|                           |          |                        |          |       | 0     |    | martin2        |   |  |
|                           |          |                        |          |       |       |    | yrival         |   |  |
| Courrier indésirable      |          |                        |          |       | 0     |    | yrival         |   |  |
| Flux d'activité (3)       |          |                        |          |       | .0    |    | yrival         |   |  |
| modeles                   |          |                        |          |       | 0.1   |    | martin         | Ø |  |
| Motes                     |          |                        |          |       | -0    |    | martin         | D |  |
|                           |          |                        | 1        |       |       | lb | martin         |   |  |
| Elements supprimes        |          |                        | t        |       | 0     | 0  | FOURIVISSEURS  |   |  |
| Rechercher des partages   |          |                        | 1        |       | 0     |    | cmartin2       |   |  |
| Recherches                | 5        |                        |          |       | -0    |    | yrival         |   |  |
| - T (01012-)              |          |                        |          |       | 0     |    | yohann cloarec |   |  |
| V Tags (libelies)         | <u>e</u> | Information importante |          |       |       |    |                |   |  |
| DEMATERIALISATION & COURF | RIE      | Expé                   | diteu    | r:(mi | artin | )  |                |   |  |
| FOURNISSEURS              |          |                        |          | À: mi | artin | )  |                |   |  |
| PARTENAIRES CENTRALE      |          | -                      |          |       |       |    |                |   |  |
| PERSONNEL                 |          | ddd                    | ldd      |       |       |    |                |   |  |
|                           |          |                        |          |       |       |    |                |   |  |
|                           |          |                        |          |       |       |    |                |   |  |
| RESTAURANTS               |          |                        |          |       |       |    |                |   |  |

# Illustration 129: Dépôt d'un tag sur un en-tête de message par cliquer-glisser

| 12   | Brouillons (8)              | ^ 🗆 P      | • t 🦪      |       | À               | 0            | Objet                                                                                                    | Dossier | Taille | Τ  |
|------|-----------------------------|------------|------------|-------|-----------------|--------------|----------------------------------------------------------------------------------------------------|---------|--------|----|
| - 62 | Spam                        |            |            | 0     | martin2         |              | Point Zimbra - Nouvelle demande de réunion cl-dessous : Sujet : Point Zimbra Organisateur: "martin" < cmartin@zimbra8.starxpert.fr> Heure: Ma         | Envoyé  | 4 ko   | 1  |
|      |                             |            |            | 0     | martin2         |              | Réunion d'information - Nouvelle demande de réunion ci-dessous : Sujet : Réunion d'information Organisateur: "martin" < cmartin@zimbra8.stu           | Envoyé  | 4 ko   | 1  |
|      | Corbeille                   |            |            | 0     | 📰 yrival        |              | Réunion horaire non confirmée - Voici le plan de la réunion :                                                                                         | Envoyé  | 6 ko   | 1  |
|      | Courrier indésirable        |            |            | 0     | 🖅 yrival        |              | Partage créé: Perso partagé par martin - Le partage suivant a été créé : Élément partagé : Perso (Dossier Calendrier) Propriétaire : martin Bénéficia | Envoyé  | 3 ko   | 1  |
| 60   | Flux d'activité (3)         |            |            | 0     | yrival          |              | Partage créé: Professionnel partagé par martin - Le partage sulvant a été créé : Élément partagé ; Professionnel [Dossier Carnet d'adresses] Propi    | Envoyé  | 3 ko   | 1  |
| 60   | modeles                     |            |            | .0    | iii martin      | D            | exemple pièce jointes                                                                                                    | Envoyé  | 12 ko  | 1  |
|      | Modeles .                   |            |            | 0     | 🖅 martin        | Ø            | pièce jointe - Veuillez lire la pièce jointe, informations importantes.                                                                               | Envoyé  | 1 ko   | 1  |
|      | Notes                       |            | 1          |       | 🖅 martin        |              | Information importante - ddddd                                                                                                    | Envoyé  | 579 o  | 1  |
|      | Eléments supprimés          |            | +          | 0     | martin2         |              | Information importante - dffsdfsdfsdf                                                                                                    | Envoyé  | 588 o  | 1  |
|      | Rechercher des partages     |            | t          | .0    | i cmartin2      |              | Information importante - dfdfsdfsdfsf                                                                                                    | Envoyé  | 570 o  | 1  |
| De   |                             |            |            | 0     | 🖅 yrival        |              | Re: Nouvelle version de zimbra Mail original De: "martin" < cmartin@zimbra8.starxpert.fr> Å: "martin" < cmartin@zimbra8.starxpert.fr> Envo            | Envoyé  | 1 ko   | 1  |
| Rei  | cherches 👾                  |            |            | .0    | 🖅 yohann cloare | ec           | Partage retiré: Tâches partagé par martin - Le partage sulvant a été retiré : Élément partagé : Tâches (Dossier des tâches) Propriétaire : martin Aut | Envoyé  | 2 ko   | C  |
| ▼ Ta | gs (libellés)               | tInfe      | ormatio    | n imi | portante        |              |                                                                                                    |         | 18 (   | Fé |
| 0    | DEMATERIALISATION & COURRIE | Expéd      | liteur : m | artin | )               |              |                                                                                                    |         |        |    |
| 1    | FOURNISSEURS                | (a) martir | n A:(m     | artin | Information im  | portante - d | dddd Envoyê 575                                                                                                    | 0 18 F  | év     | ٦. |
| ø    | PARTENAIRES CENTRALE        |            |            |       |                 |              |                                                                                                    |         | _      |    |
| 0    | PERSONNEL                   | dddd       | dd         |       |                 |              |                                                                                                    |         |        |    |
| 1    | PROPRETE                    |            |            |       |                 |              |                                                                                                    |         |        |    |
|      | TROTRETE                    |            |            |       |                 |              |                                                                                                    |         |        |    |
|      | RESTAURANTS                 |            |            |       |                 |              |                                                                                                    |         |        |    |

Illustration 130: Glisser d'un en-tête vers un tag

### REMARQUE

*Vous pouvez aussi utiliser l'icône de la barre d'outils située au-dessus des entêtes de message.* 

| Recuillans (8)          | · [] | h t 4 | 10 | à is          | 0  | Objet     |               |               | 🏈 DEMATERIALOURF           | IER [t]  | Dossier                                                                                     | Taille | Dernier enregis |
|-------------------------|------|-------|----|---------------|----|-----------|---------------|---------------|----------------------------|----------|---------------------------------------------------------------------------------------------|--------|-----------------|
|                         | U.   |       | 0  | martin2       | 07 | Point Zin | nbra - Nouv   | velle demar   | FOURNESSEURS               | [t]      | Point Zimbra Organisateur: "martin" < cmartin@zimbra8.starxpert.fr> Heure: Ma Envoyé        | 4 ko   | 17:00           |
| 🕼 Spam                  |      |       | 0  | martin2       |    | Réunion   | d'informat    | tion - Nouv   | Ø PARTENAIRES CENT         | ALE [t]  | ıs : Sujet : Réunion d'information Organisateur: "martin" < cmartin@zimbra8.sta Envoyé      | 4 ko   | 17:00           |
| Corbeille               | - 0  |       | 0  | yrival        |    | Réunion   | horaire no    | n confirmé    | PERSONNEL                  | [t]      | Envoyé                                                                                      | 6 ko   | 16:18           |
| Courrier indésirable    |      |       | 0  | 🔄 yrival      |    | Partage ( | créé: Perso   | partagé pa    | Ø PROPRETE                 | (t)      | créé : Élément partagé : Perso (Dossier Calendrier) Propriétaire : martin Bénéficia Envoyé  | 3 ko   | 11:52           |
| Flux d'activité (3)     |      |       | 0  | 🗐 yrival      |    | Partage ( | créé: Profes  | sionnel pa    | 🕖 RESTAURANTS              | [t]      | nt a été créé : Élément partagé : Professionnel (Dossier Carnet d'adresses) Propr Envoyé    | 3 ko   | 10:59           |
| modeles                 |      |       | 0  | 🔄 martin      | 0  | exemple   | pièce joint   | es            | -                          | :039     | Envoyé                                                                                      | 12 ko  | 18 Fév          |
|                         |      |       | 0  | 🗐 martin      | 0  | pièce joi | nte - Veuill  | ez lire la pi | 🖧 Nouveau tag              | [nt]     | es. Envoyé                                                                                  | 1 ko   | 18 Fév          |
| Notes                   |      | t     |    | 🔄 martin      |    | Informat  | ion importa   | ante - ddd    | 🦂 Enlever le tag           |          | Envoyé                                                                                      | 579 o  | 18 Fév          |
| Éléments supprimés      |      | t.    | 0  | 🗐 martin2     |    | Informat  | ion importa   | ante - dffsd  | fsdfsdf                    | -        | Envoyé                                                                                      | 588 o  | 18 Fév          |
| Rechercher des partages |      | t     | 0  | cmartin2      |    | Informat  | ion importa   | ante - dfdfs  | dfsdfsf                    |          | Envoyé                                                                                      | 570 o  | 18 Fév          |
| Parkankar (*            |      |       | 0  | 🗐 yrival      |    | Re: Noun  | velle versior | n de zimbra   | Mail original De: "r       | artin" < | < cmartin@zimbra8.starxpert.fr> Å: "martin" < cmartin@zimbra8.starxpert.fr> Envo; Envoyé    | 1 ko   | 13 Fév          |
| Kecherches W            | = 0  |       | 0  | yohann cloare | c  | Partage r | retiré: Tắch  | es partagé j  | par martin - Le partage su | ivant a  | été retiré : Élément partagé : Tâches (Dossier des tâches) Propriétaire : martin Aut-Envoyé | 2 ko   | 07 Fév          |

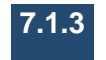

### 7.1.3.1 Supprimer un Tag D'un objet

Pour enlever un tag d'un objet :

• faire un clic droit sur l'objet ;

- commande Marquer le mail ;
  - commande Enlever le tag.

7.1.3.2 De la liste des tags

Pour supprimer un tag de votre liste, il suffit de faire un clic droit sur le tag concerné dans la partie gauche de l'interface puis **Supprimer**.

### 7.2 Le drapeau de suivi

Le **drapeau** a l'avantage de s'appliquer et de se retirer beaucoup plus rapidement que le Tag. Le **drapeau** marque les éléments qui nécessitent une attention particulière :

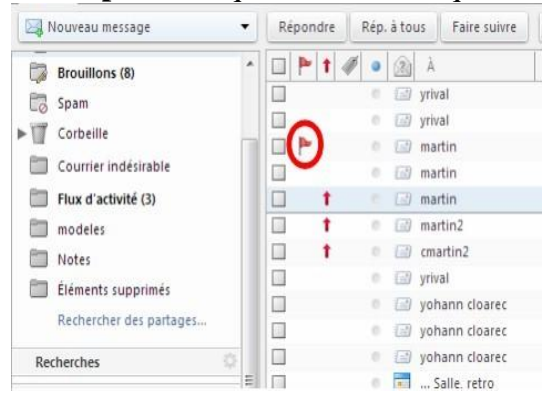

Illustration 131: Pose d'un drapeau en regard d'un en-tête de mail

Pour cela, cliquer en regard de l'en-tête du message à suivre, dans la colonne **Drapeau**. Lorsque le pointeur présente un drapeau en transparence, cliquer pour appliquer le drapeau de suivi sur le message.

Exécuter la même action pour enlever le drapeau.

### 7.3 Le tri des messages 7.3.1 Avec les tags

En faisant un double-clic sur un de vos tags, vous sélectionnerez les messages marqués de ce tag.

| Mail Carnet d'adress   | es Calendrier | Tâches      | Porte-documents      |
|------------------------|---------------|-------------|----------------------|
| 🖂 Nouveau message      | ▼ Ré          | pondre Rép. | à tous Faire suivre  |
| Brouillons (8)         | <b>^</b>      | 🟲 🕇 🛷 🔹     | À                    |
| Spam                   |               | 0           | martin2              |
| Corbeille              |               | 0           | martin2              |
|                        |               | .0          | 💼 yrival             |
| Courrier indesirable   |               |             | yrival               |
| Flux d'activité (3)    |               | Ø . •       | 🖅 yrival             |
| i modeles              |               | • •         | 🗐 martin             |
| Notes                  |               | .0          | 🗐 martin             |
| Élémente supprimée     |               | 1 0         | 💷 martin             |
| clements supprimes     |               | 1 0         | 🔝 martin2            |
| Rechercher des partage | es            | 1 0         | 💷 cmartin2           |
| Recherches             | ۵ 🗆           | Ø 0         | 🗐 yrival             |
|                        | = 0           |             | (iii) vohann cloarec |

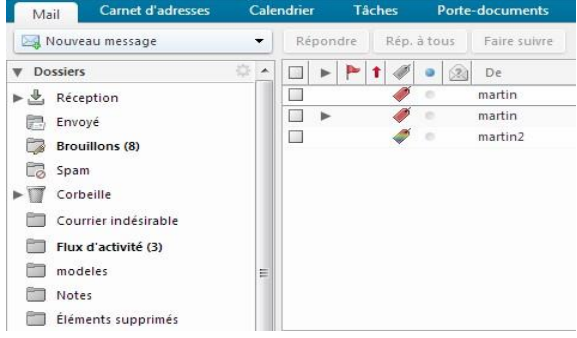

Illustration 133: Liste des messages avec le tag Clients

### Illustration 132: Liste des messages

### 7.3.2 Avec le drapeau de suivi

En faisant un double-clic sur le drapeau de suivi dans l'en-tête de la barre d'outils des mails, les mails seront triés de manière à afficher les mails marqués d'un flag en haut ou bas dans la liste des mails.

| Mail    | Carnet d'adresses    | Cale | ndrier | Tâches | Port      | e-documents  |
|---------|----------------------|------|--------|--------|-----------|--------------|
| 🖂 Nouv  | reau message         | •    | Répond | re Ré  | p. à tous | Faire suivre |
| Bro     | ouillons (8)         | -    |        | 1 🛷 🖣  | À         |              |
| Co Spa  | im                   |      |        |        | ma        | irtin2       |
| Cor     | beille               | -    | H      |        | ma        | irtin2       |
| Cou     | urrier indésirable   |      |        |        | 🖃         | val          |
| 🛅 Flu:  | x d'activité (3)     |      |        | 1      | 🖅 yri     | val          |
| mo mo   | deles                |      |        |        | 🗐 ma      | irtin        |
| Not     | tes                  |      |        |        | 🗐 ma      | irtin        |
| Élér    | ments supprimés      |      |        | t (    | 🖃 ma      | irtin        |
|         | merres supprimes     |      |        | t      | 🖃 ma      | irtin2       |
| Rec     | hercher des partages |      |        | t      | 🖃 cm      | artin2       |
| Rechero | ches                 | 0    |        | 1      | 🖅 yri     | val          |
|         |                      | =    |        |        | I vol     | hann cloarec |

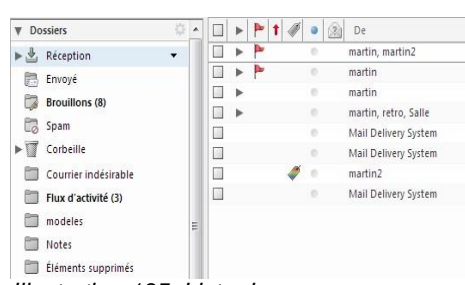

Illustration 134: Liste des messages

Illustration 135: Liste des messages avec drapeau

# 8 Les Zimlets

Les zimlets sont des extensions rajoutées à la plate-forme Zimbra. Elles permettent de nouvelles fonctionnalités.

Les zimlets sont installées côté serveur ; il est donc du ressort des administrateurs en ce qui concerne leur installation.

### 8.1 Affichage des zimlets

Du côté utilisateur, vous pouvez gérer l'utilisation des zimlets dans l'onglet Préférences.

| Préférences        | Enregistrer | Annuler                        |                                                                                                    |                           |
|--------------------|-------------|--------------------------------|----------------------------------------------------------------------------------------------------|---------------------------|
| 🖗 Général          |             |                                |                                                                                                    | Annular las modifications |
| Comptes            |             |                                |                                                                                                    | Annaleries modifications  |
| 🛿 Mail             | Zimlet      |                                |                                                                                                    |                           |
| Filtres            |             |                                |                                                                                                    |                           |
| Signatures         | Les "zim    | lets" sont des applications co | mplémentaires qui améliorent les fonctionnalités de votre client. Cette table permet d'activer et de désactiver les zimlets disponibles. |                           |
| ) Hors du bureau   | Actif       | Nom                            | Description                                                                                                    |                           |
| Adresses acceptées |             | Cisco Click2Call               | Provides Click to Call capability Cisco UC                                                                                               |                           |
| Carnet d'adresses  |             | Mitel Click2Call               | Provides Click to Call capability Mitel UC                                                                                               |                           |
| Calendrier         |             | mxHero                         | mxHero - email better                                                                                                    |                           |
| Partage            |             | Secure Email                   | Signer, vérifier, crypter et décrypter des mails avec S/MIME                                                                             |                           |
| Natifications      | <b>V</b>    | StarXpert:Save                 | StarXpert:Save                                                                                                    |                           |
| wotifications      |             | Surligneur de recherche        | Après une recherche de mail, ce Zimlet surligne les termes de la recherche en jaune.                                                     |                           |
| Mobiles            |             | Téléphone                      | Souligne les numéros de téléphone pour autoriser les appels Skype.                                                                       |                           |
| Importer/Exporter  | <b>V</b>    | Voice Preferences              | This Zimlet adds a preferences page for voice mail                                                                                       |                           |
|                    | <b>V</b>    | WebEx                          | Programmez, lancez ou rejoignez facilement des réunions WebEx.                                                                           |                           |
| Raccourcis         |             |                                |                                                                                                    |                           |

Les coches au regard des zimlets indiquent si elles sont actives ou non.

Dès que vous faites une modification, il est nécessaire de l'enregistrer. Le serveur envoie alors un message demandant si vous voulez recharger l'application afin de prendre en compte les modifications ? Cliquez sur oui, cela ne prend que peu de temps.

### 8.2 Utilisation des zimlets installées

Par défaut, sont installées les zimlets suivantes :

- **email** : elle met en surbrillance les adresses email de vos contacts ou des personnes qui envoient un mail. D'un clic, vous pouvez enregistrer la personne dans vos carnets d'adresses. Ou, une fois que la personne est enregistrée, vous pouvez créer un nouveau message. Faites un clic droit sur le lien, un menu contextuel offre diverses possibilités d'interactions ;
- **url links** : souligne l'url contenue sur la page ;
- **date** : elle met en surbrillance les dates indiquées dans un message, donne un paerçu des rendez-vous associés et crée un lien vers le calendrier ;
- drag-and-drop : celle qui permet de joindre des fichiers en pièce jointe par glisserdéposer
   ;
- détails contact mail : souligne et donne un aperçu des détails du contact associé à une adresse mail ;
- **email attacher** : permet de joindre en pièce jointe des mails (onglet **Mail** de la boîte de dialogue **Joindre un ou plusieurs fichiers**) ;
- Joindre contact : permet de joindre des contacts lorsque vous composez un nouveau message (onglet Contacts de la boîte de dialogue Joindre un ou plusieurs fichiers) ; 
   Téléphone : souligne les numéros de téléphone pour autoriser les appels Skype.

# 9 Les Tâches

La fonction de tâches de Zimbra permet de créer des listes de tâches à effectuer et de gérer vos tâches d'un bout à l'autre. Vous pouvez ajouter des tâches à la liste de tâches par défaut de Zimbra. Vous pouvez également créer d'autres listes de tâches pour organiser celles à effectuer en fonction d'activités plus spécifiques, comme des projets professionnels ou personnels.

Pour une tâche simple, vous devez simplement créer une tâche dans le panneau de contenu. Si une tâche doit être gérée, vous pouvez ajouter des détails supplémentaires, définir une date de début et de fin, configurer la priorité de la tâche – haute, normale, ou faible, et suivre la progression et le pourcentage d'avancement.

| Mall Carnet d'adresses Cale                   | narier Tâches Porte-aocuments Preferences        | U C                               |
|-----------------------------------------------|--------------------------------------------------|-----------------------------------|
| Nouvelle tâche                                | Modifier Supprimer 👌 🗸 🐗 🕶 Marquer comme terminé | Affichage 👻 🤙 1 - 4 sur 4 📦       |
| 🔻 Tâches 🔅                                    | Trié par : Date 🔺                                | essai de tache                    |
| Corbeille                                     | Cliquez pour ajouter une nouvelle tâche          | Priorité: Normal                  |
| 🗉 Tâches 🔹                                    | Échéance dépassée                                | État: Non Iancé(e)                |
| Rechercher des partages                       | test 7/2/2013                                    | Rappel: 14 Sep 12 @ 21:00         |
| Recherches                                    |                                                  | Tags (libellés): 🏈 FOURNISSEURS × |
| Tags (libellés)                               | A veni<br>tart 1                                 |                                   |
| DEMATERIALISATION & COURRIER                  |                                                  |                                   |
|                                               | Tart 3 73/3/2013                                 |                                   |
| Ø PARTENAIRES CENTRALE                        |                                                  |                                   |
| Ø PERSONNEL                                   | Pas de date d'échéance                           |                                   |
| 🛷 PROPRETE                                    | 🔲 essai de tache                                 |                                   |
| 🎺 RESTAURANTS                                 | • • • • • • • • • • • • • • • • • • •            |                                   |
| ▼ Zimlets                                     |                                                  |                                   |
| Y Emoticons                                   |                                                  |                                   |
| WebEx                                         |                                                  |                                   |
| 🔚 StarXpert:Save                              |                                                  |                                   |
| () mxHero                                     |                                                  |                                   |
|                                               |                                                  |                                   |
|                                               |                                                  |                                   |
|                                               |                                                  |                                   |
| 44 4 Février 2013 ► >>                        |                                                  |                                   |
| S Lun Mar Mer Jeu Ven Sam Dim                 |                                                  |                                   |
| 6 4 5 6 7 8 9 10                              |                                                  |                                   |
| 7 11 12 13 14 15 16 17                        |                                                  |                                   |
| 8 18 19 20 21 22 23 24<br>9 25 26 27 28 1 2 3 |                                                  |                                   |
|                                               |                                                  | 41                                |

Illustration 136: Interface des tâches

### 9.1 Ajouter une tâche

Pour créer une nouvelle tâche, cliquer sur le bouton Nouvelle tâche

Nouvelle tâche de la barre d'outils de l'application **Tâches**. Une fenêtre s'ouvre, permettant de noter les éléments de votre tâche.

| 9.1.1 Détails de la tâche                                            |                             |
|----------------------------------------------------------------------|-----------------------------|
| Mail Carnet d'adresses Calendrier Tâches Porte-documents Préférences | Tàche 🛛 🖸                   |
| Enregistrer Annuler 🖉 🖶 🏂 Options 👻                                  |                             |
| Détails                                                              | Progression                 |
| * Sujet :                                                            | État : Non lancé(e) 🗸 0 %   |
| Endroit :                                                            | Date de début:              |
| Priorité : 📃 Normal 💌                                                | Date d'échéance :           |
| Liste des tâches : 🕑 Tâches 🔻                                        | Rappel: 20/2/2013 💌 10:30 💌 |
|                                                                      | Configurer                  |
|                                                                      | SMS (Configurer maintenant) |
|                                                                      |                             |
|                                                                      |                             |
|                                                                      |                             |
|                                                                      |                             |
|                                                                      |                             |
|                                                                      |                             |
|                                                                      |                             |
|                                                                      |                             |
|                                                                      |                             |
|                                                                      |                             |
|                                                                      |                             |
|                                                                      |                             |
|                                                                      |                             |
|                                                                      |                             |
|                                                                      |                             |
|                                                                      |                             |
|                                                                      |                             |

Illustration 137: Fenêtre de création d'une nouvelle tâche

Par défaut, un seul champ est obligatoire : le **Sujet** de la tâche. Le champ du sujet est marqué d'un astérisque, élément qui confirme l'obligation de saisie.

Dans cette partie **Détails**, le bouton **Normal** permet de notifier la **Priorité** de la tâche. Vous avez le choix entre **Basse**, **Normal**, **Élevée**.

Le bouton **Liste des tâches** permet de sélectionner la liste de tâches (ie le carnet de tâches) dans laquelle vous enregistrez votre tâche.

### 9.1.2 Progression de la tâche

La zone de progression de la tâche affine les propriétés de celle-ci :

| État :           | Non lancé(e)      |            | • 0 % |  |  |
|------------------|-------------------|------------|-------|--|--|
| Date de début:   |                   |            |       |  |  |
| ate d'échéance : |                   |            |       |  |  |
| Rappel :         | 20/2/2013         | *          | 10:30 |  |  |
|                  | Configurer        |            |       |  |  |
|                  | SMS (Configurer m | aintenant) |       |  |  |

Illustration 138: Éléments de progression de la tâche

- État de la tâche : Non lancée, Fini, En cours..., En attente d'une autre personne, Reporté sont les choix proposés pour l'avancement de votre tâche ;
- la zone de pourcentage permet indiquer un indice de progression ;
- Date de début et Date d'échéance limitent la tâche ;
- Rappel : il est ainsi possible de créer une alerte sur les tâches ;
- Lien Configurer : ce lien permet d'envoyer une notification sur une tâche.

### 9.2 Modifier une tâche

9.2.1 Actualiser votre tâche

- 1. Ouvrir la liste de tâches qui contient votre tâche ;
- 2. cliquer sur la tâche que vous souhaitez modifier
- 3. cliquer sur Modifier dans la barre d'outils. La page de la tâche s'affiche ;
- 4. modifier les informations de la tâche ;
- 5. cliquer sur Enregistrer, lorsque vos modifications sont terminées.

### 9.2.2 Marquer une tâche accomplie

Lorsque vous avez terminé une tâche,

- 1. cliquer sur Modifier de la barre d'outils
- 2. dans la zone de **Progression**, sélectionner **Fini** : le % d'avancement passe à 100 %.

### 9.3 Déplacer une tâche

Un cliquer-glisser (clic bouton gauche de la souris maintenu) facilite le déplacement de la tâche :

- 1. cliquer sur la tâche à déplacer avec le bouton gauche de la souris ;
- 2. maintenir;
- 3. déplacer la tâche vers la liste où vous souhaitez l'enregistrer.

### 9.4 Supprimer une tâche

Pour supprimer une tâche :

- 1. faire un clic sur le nom de la tâche à supprimer ;
- 2. cliquer sur l'icône de la corbeille dans la barre d'outils de l'application Tâches.

Un clic droit sur le nom de la tâche permet de modifier la tâche, de la marquer d'un tag, de la supprimer, de la déplacer, de l'imprimer ou de montrer l'original de la tâche.

### 9.5 Créer une liste de tâche

Pour ouvrir des tâches, activez l'onglet Tâches :

1. faire un clic droit sur le titre Tâches puis choisir Nouvelle liste de tâches ;

| ▼ Tâ | ches       | No               | slimi    |  |  |
|------|------------|------------------|----------|--|--|
| T    | Corbeille  | Nouvelle liste d | e tâches |  |  |
| 0    | Tâches     | •                | Échéanc  |  |  |
|      | Rechercher | des partages     | test     |  |  |

Illustration 139: Création d'une nouvelle liste de tâches

2. dans la boîte de dialogue **Créer une liste de tâches**, saisir le nom de la liste de tâches puis choisir la couleur à utiliser pour afficher la tâche ;

| om:      |                |                             |                  |            |
|----------|----------------|-----------------------------|------------------|------------|
| ouleur : | Rouge          | -                           |                  |            |
| -        |                | <br>• • • • • • • • • • • • |                  |            |
| Sync     | hroniser les t | tâches à partir             | du service dista | ant (iCal) |

Illustration 140: Boîte de dialogue de nouvelle liste

3. cliquer sur OK. La liste est ajoutée aux tâches dans le panneau d'aperçu.

# **10** Le Porte-documents

Dans le porte-documents, vous pouvez :

- créer des documents à l'aide d'un éditeur RTF, ajouter des graphiques, créer des liens vers des pages Web;
- télécharger tout type de fichier dans votre porte-documents afin d'y accéder d'où que vous vous connectiez sur Zimbra ;
- · créer des dossiers pour organiser les fichiers que vous téléchargez ou créez.

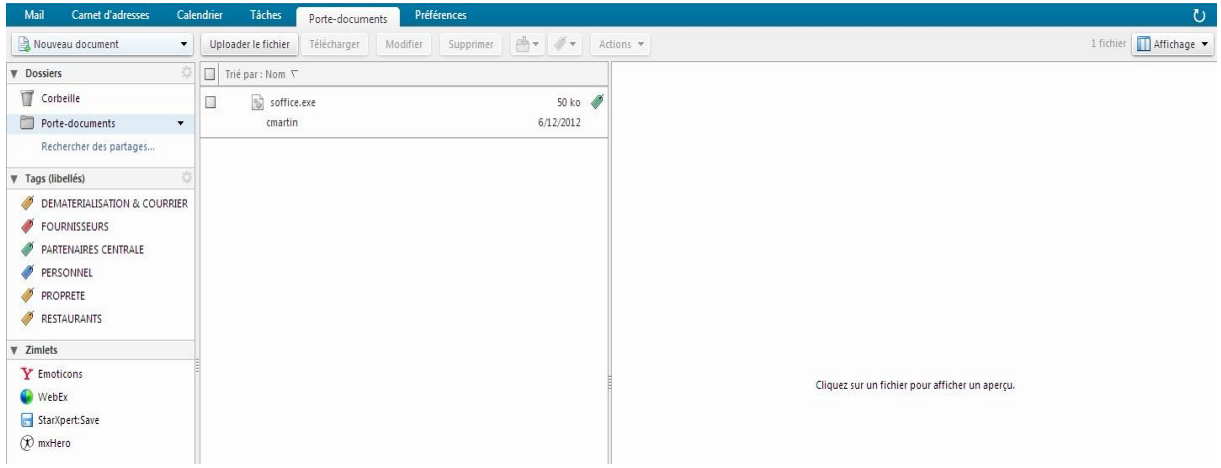

Illustration 141: Interface du porte-documents

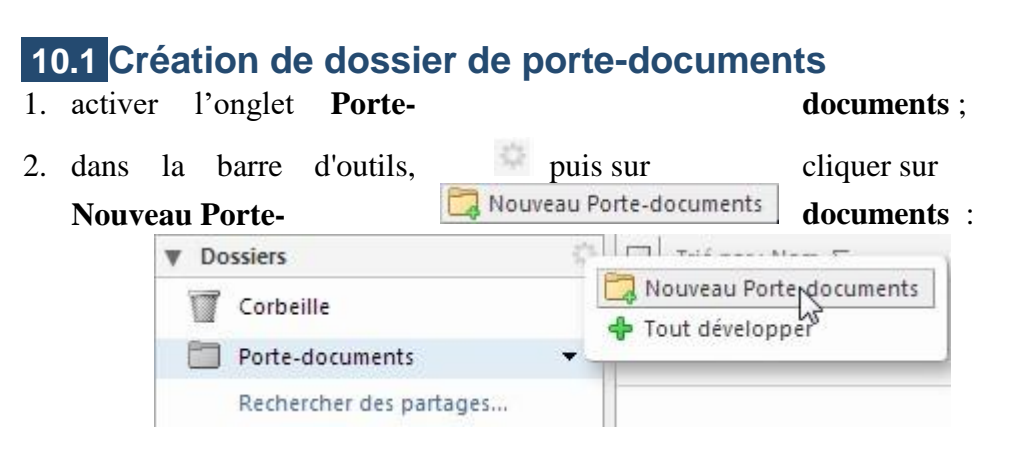

3. la boîte de dialogue **Créer un dossier Porte-documents** s'affiche : donner un nom au nouveau dossier de porte-documents.

| Nom :                             | S             |
|-----------------------------------|---------------|
| électionnez l'emplacement du nouv | eau dossier : |
| Corbeille                         |               |
|                                   | OK Annule     |

Les dossiers de porte-documents ne peuvent pas porter le même nom qu'un dossier de niveau supérieur de votre messagerie, calendrier, ou carnet d'adresses Zimbra. Par exemple, si l'un de vos calendriers s'appelle Vacances, vous ne pouvez pas nommer un porte-documents de niveau supérieur du même nom. Vacances peut être le nom d'un porte-documents dans un autre porte-documents.

- 4. sélectionner la hiérarchie des dossiers : vous pouvez créer un porte-documents de niveau supérieur, ou vous pouvez l'insérer dans un porte-documents existant ;
- 5. cliquer sur OK. Le nouveau porte-documents s'affiche dans le panneau d'aperçu.

### 10.2 Insérer des fichiers dans son porte-documents

Il existe plusieurs façons de télécharger des fichiers dans votre porte-documents : soit en téléchargeant le fichier directement dans l'application **Porte-documents**, soit en téléchargeant les pièces jointes de vos mails.

### 10.2.1 Télécharger des fichiers

- 1. ouvrir le **Porte-documents**;
- 2. cliquer sur **Uploader le fichier** dans la barre d'outils
- 3. dans la boîte de dialogue **Uploader le nouveau fichier dans le Porte-documents**, cliquez sur **Parcourir** pour rechercher le fichier à transférer. Pour ajouter un autre fichier, cliquez sur **Ajouter**

| noisii ie ou | es richiers a envoyer :               |           |         |
|--------------|---------------------------------------|-----------|---------|
| Fichier :    | Sélect. fichiers Aucun fichier choisi | Supprimer | Ajouter |
| ommentaire   | 5 :                                   |           |         |
| onniericane  |                                       |           |         |
|              |                                       |           |         |
|              |                                       |           |         |
|              |                                       |           |         |
|              |                                       |           |         |

Illustration 142: Téléchargement de fichier dans le porte-documents

4. lorsque tous les fichiers sont téléchargés, cliquez sur **OK**. Le fichier s'affiche dans le porte-documents.

**REMARQUE** Vous ne pouvez pas télécharger de fichier portant le même nom dans le même porte-documents. Dans la boîte de dialogue **Upload**, vous pouvez spécifier comment les fichiers ayant le même nom doivent être traités lorsque vous tentez de télécharger le fichier. Si vous modifiez cette option, la modification est enregistrée dans la boîte de dialogue. Il se peut que la taille des fichiers en téléchargement soit limitée. Vérifiez la taille maximum dans la fenêtre **Uploader les nouveaux fichiers dans le Portedocuments**.

**10.2.2** Ajouter des pièces jointes de mails au porte-documents

Lorsque vous recevez des pièces jointes dans un message, vous trouvez l'option **Portedocuments** dans l'en-tête du corps de message de ce courriel.

| 🗉 exemple pièce jointes                                                                    | 2 messages                                                                    |
|--------------------------------------------------------------------------------------------|-------------------------------------------------------------------------------|
| Expéditeur : martin                                                                        | 18 Fév                                                                        |
| À: martin                                                                                  | ▼                                                                             |
| 😼 test.ods (7,9 ko) <u>Télécharger</u>   <u>Porte-documents</u>   <u>Supprimer</u> 🕒 acces | KIR et VM de test.bt (217 R) <u>Télécharger   Porte-documents   Supprimer</u> |
| <u>     Télécharger toutes les pièces jointes</u>                                          |                                                                               |

- 1. cliquez sur le lien pour télécharger la pièce jointe du message dans un porte-documents ;
- sélectionner le porte-documents dans lequel vous souhaitez télécharger le fichier ou créer en un nouveau ;

| ection : touche Tab du<br>la liste : touches fléché                             | clavier. Pour faire défiler les valeur<br>es. |
|---------------------------------------------------------------------------------|-----------------------------------------------|
| <ul> <li>Dossiers</li> <li>Porte-documents</li> <li>Support de cours</li> </ul> | Zimbra                                        |
| Nouveau                                                                         | OK Annuler                                    |

Illustration 143: Ajout de pièce jointe dans le porte-documents

3. validez avec OK.

### 10.3 Créer un nouveau document

Vous pouvez créer un document dans **Porte-documents**, concevoir la présentation de contenu en utilisant les outils en format RTF. Vous pouvez procéder à une vérification orthographique et utiliser des mots-clés pour créer des liens vers d'autres pages :

- 1. cliquer sur le dossier de porte-documents dans lequel vous souhaitez travailler. Le panneau Liste de documents affiche les fichiers déjà contenus dans le porte-documents ;
- 2. cliquer sur le bouton **Nouveau document** de la barre d'outils : une page **Zimbra Docs** vierge s'affiche dans un nouvel onglet de votre navigateur ;

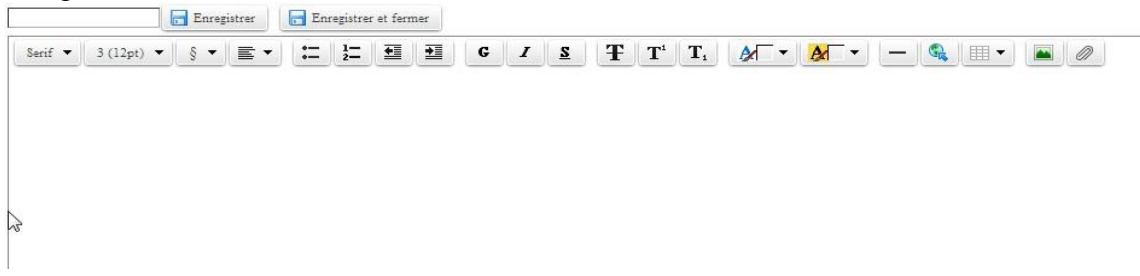

Illustration 144: Une nouvelle page apparaît dans votre navigateur : la page Zimbra Docs

- 3. dans la barre d'outils, entrer le nom du document.
- 4. rédiger le contenu de la page. Vous pouvez utiliser l'éditeur de format RTF pour ajouter des styles, des couleurs et des tableaux à votre page.

5. cliquer sur **Enregistrer** pour sauvegarder le fichier. Pour fermer le document sans sauvegarder, cliquer sur la croix (**X**) de l'onglet du navigateur. Cliquer sur **Enregistrer et fermer** pour sauvegarder le fichier et revenir à la page **Liste de documents**.

**REMARQUE** Lorsque vous sauvegardez un document, sa version est modifiée.

### 10.3.1 Aperçu du document

Lorsque vous sélectionnez un élément de votre porte-documents, un aperçu de ce document est créé :

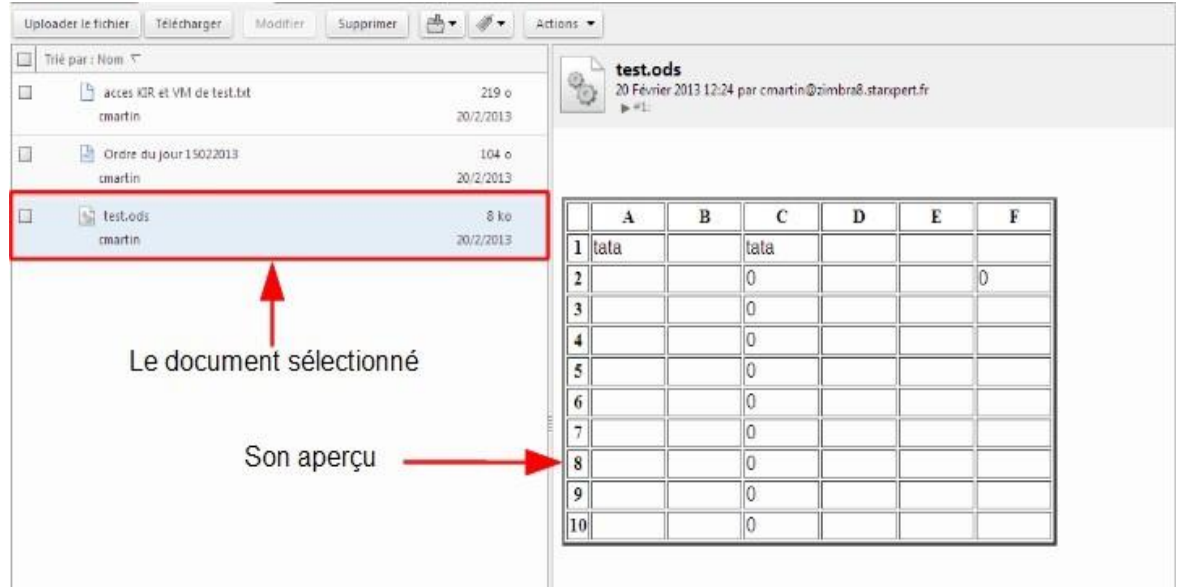

Illustration 145: La fenêtre du porte-document avec un fichier sélectionné et son aperçu

### 10.3.2 Versioning

Le contrôle de version permet de gérer les changements apportés aux fichiers du **Portedocuments**. Le numéro de la version est affiché dans la liste du document. En affichant l'historique de version, vous pouvez consulter les anciennes versions du fichier et l'auteur. Vous pouvez restaurer une ancienne version du fichier, ou supprimer celles dont vous n'avez plus besoin.

### 10.3.3 Modifier un document

Modifier un document est très simple : il suffit de faire un clic droit sur le document à modifier, pour qu'une nouvelle fenêtre s'ouvre dans votre navigateur et permette l'édition du document.

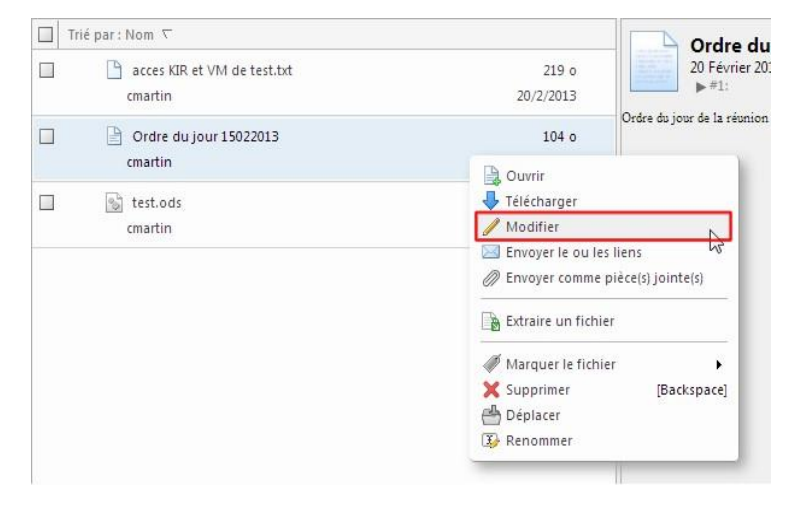

Illustration 146: La commande pour modifier votre fichier du portedocument

Une fois le document modifié, cliquer sur le bouton Enregistrer et fermer pour finir l'action.

### **10.4 Marquer vos fichiers**

Vous pouvez marquer vos fichiers d'un tag.

- 1. cliquer sur le fichier, puis, dans la barre d'outils, sur 🖉 🕇 ;
- 2. choisir le tag ;
- 3. cliquer sur OK.

### **10.5** Supprimer des documents

Pour supprimer un document, sélectionner le et cliquer sur l'icône de la corbeille de la barre d'outil de l'application **Porte-documents**.

### **10.6** Partager votre porte-documents avec d'autres personnes

Comme tout dossier de Zimbra, vous pouvez partager un porte-documents avec qui vous le souhaitez. Pour cela :

- 1. faire un clic droit de la souris sur le porte-documents à partager
- 2. la boîte de dialogue suivante s'ouvre :

| Propriétés du                          | partag                          | je                                     |                                              |                                     |                      |                    |      |
|----------------------------------------|---------------------------------|----------------------------------------|----------------------------------------------|-------------------------------------|----------------------|--------------------|------|
| Nom :                                  | Suppo                           | rt de cou                              | rs Zimbra                                    |                                     |                      |                    |      |
| Type :                                 | Porte-o                         | document                               | s                                            |                                     |                      |                    |      |
| Partager avec :                        | 01                              | Utilisateur                            | s et groupe                                  | s internes                          |                      |                    |      |
|                                        | @ I                             | nvités (en                             | lecture seul                                 | e)                                  |                      |                    |      |
|                                        | O F                             | Public (lec                            | ture seule, p                                | as de mot                           | t de pa              | sse)               |      |
|                                        | Adress                          | se mail : [                            |                                              |                                     |                      |                    |      |
| Rôle                                   |                                 |                                        |                                              |                                     |                      |                    |      |
| O Aucune                               | e A                             | Aucune                                 |                                              |                                     |                      |                    |      |
| Visionn                                | neur A                          | Afficher                               |                                              |                                     |                      |                    |      |
| C Gestion                              | nnaire A                        | Afficher, N                            | Aodifier. Aio                                | uter. Supi                          | orimer               |                    |      |
| O Admin                                | A                               | Afficher, N                            | Aodifier, Ajo                                | uter, Sup                           | orimer,              | Administra         | teur |
| Mail                                   |                                 |                                        |                                              |                                     |                      |                    |      |
| Envoyer                                | un mail                         | standard                               |                                              |                                     | -                    |                    |      |
| Remarque<br>l'élément j<br>et, si néce | : le me<br>partagé<br>ssaire, l | ssage sta<br>i, lesautor<br>les inform | ndard affich<br>isations acc<br>ations de co | e votre no<br>ordées au<br>nnexion. | om, le n<br>x destin | iom de<br>nataires |      |
| URL                                    |                                 |                                        |                                              |                                     |                      |                    |      |
| Pour permette<br>https://Zi            | re aux a<br>imbra8.:            | autres d'a<br>starxpert.               | ccéder à cet<br>ort%20de%                    | objet, ind<br>20cours%              | iquez-l<br>20Zimb    | eur cet URI<br>Ira | .1   |
|                                        |                                 |                                        |                                              |                                     |                      |                    |      |

Illustration 147: Les propriétés de partage du portedocument sélectionné

3. saisir l'adresse de la personne ou des personnes avec qui vous souhaitez partager le porte-documents ;

Dans le cadre professionnel, nous supposons que nous travaillons avec des personnes de notre entité. Nous gardons donc l'option par défaut **Utilisateurs et groupes** internes.

4. choisir le rôle attribué :

Pour rappel, quatre rôles s'offrent à vous :

- Aucune est une option pour désactiver temporairement l'accès au porte-documents d'un cédant sans retirer les privilèges de partage. Le dossier s'affiche encore dans la liste du bénéficiaire mais ce dernier ne peut plus consulter ni gérer les fichiers ;
- **Visionneur** : le bénéficiaire peut consulter les fichiers de votre porte-documents mais ne peut pas les modifier ;
- **Gestionnaire** : le bénéficiaire dispose de l'autorisation complète pour modifier et supprimer les fichiers de votre porte-documents.
- Administrateur : le bénéficiaire peut partager votre porte-documents avec d'autres personnes
- 5. modifier si nécessaire le type de mail qui sera envoyé :

### 6. valider avec OK.

| nvoyer un mail standard                       |             |
|-----------------------------------------------|-------------|
| Ne pas envoyer de mail à propos de ce partage | e nom de    |
| Envoyer un mail standard                      | stinataires |
| Ajouter une note au mail standard 🛛 😽         | -           |
| Envoyer le mail dans une nouvelle fenêtre     |             |

### REMARQUE

Si vous travaillez avec des utilisateurs externes, préférez l'option Invités ou Public. L'option Invités demande de créer un mot de passe. L'option Public permet de donner l'URL du porte-documents.

### **10.7** Envoyer des fichiers à partir de votre Porte-documents

Lorsque vous travaillez dans des dossiers du Porte-documents, vous pouvez envoyer un lien vers les fichiers de votre Porte-documents, et vous pouvez envoyer le fichier spécifié sous forme de pièce jointe de mails. Les destinataires doivent disposer du logiciel adéquat pour ouvrir les fichiers.

### **10.7.1** Envoyer par mail le lien d'un fichier

Vous pouvez envoyer un mail contenant des liens vers des fichiers du dossier **Portedocuments**. Le destinataire doit bénéficier de l'autorisation de partage adéquate pour pouvoir travailler avec ces fichiers. Toute modification apportée à un fichier par le destinataire est répercutée sur le fichier du dossier de votre **Porte-documents**.

| acces KIR et VM de test.txt cmartin | 219 o<br>20/2/2013                                                                                               | 20 Février 20<br>▶ #1:      |
|-------------------------------------|----------------------------------------------------------------------------------------------------|-----------------------------|
| Ordre du jour 15022013 cmartin      | 104 o                                                                                                    | Ordre du jour de la réunior |
| 😼 test.ods<br>cmartin               | <ul> <li>Télécharger</li> <li>Modifier</li> <li>Envoyer le ou les liens</li> </ul>                               |                             |
|                                     | Envoyer comme piece(s) jointe(s)                                                                                 |                             |
|                                     | <ul> <li>Marquer le fichier</li> <li>Supprimer</li> <li>Backspace</li> <li>Déplacer</li> <li>Renommer</li> </ul> | 8                           |

Illustration 148: Deux manières d'envoyer un fichier à partir du porte-documents

Pour cela :

- ouvrir le dossier du **Porte-documents** et cliquer avec le bouton droit sur les fichiers que vous souhaitez envoyer sous forme de lien ;
- sélectionner **Envoyer le ou les liens** : un message de confirmation s'affiche vous demandant de confirmer. Cliquer sur **Oui**.

| Confirmation                                                                                       |                                                |              |
|----------------------------------------------------------------------------------------------------|------------------------------------------------|--------------|
| Le destinataire pourra consult<br>s'il dispose de l'autorisation d<br>dossier contenant ces liens. | er les liens seulement<br>e lecture appropriée | vis-à-vis du |
| Envoyer les liens quand même ?                                                                     |                                                |              |
|                                                                                                    | Oui                                            | Non          |

Illustration 149: Confirmation de l'envoi d'un fichier

- La fenêtre de création de mail apparaît : elle comporte l'adresse du navigateur pour chaque lien affiché dans le corps du mail ;
- ajouter l'adresse mail du destinataire et finir le mail ; cliquer sur Envoyer.

**10.7.2** Envoyer par mail un fichier du Porte-documents

Vous pouvez envoyer des objets du **Porte-documents** sous forme de pièces jointes, directement à partir de votre Porte-documents.

- ouvrir le dossier **Porte-documents** et cliquer avec le bouton droit sur les fichiers à envoyer ;
- sélectionner Envoyer comme pièce(s) jointe(s) ;

- · la fenêtre de création de mail apparaît avec la pièce-jointe ;
- ajouter l'adresse mail du destinataire et finir le mail ; cliquer sur Envoyer.

# **11** L'onglet Préférences

L'onglet **Préférences** permet de modifier les préférences par défaut de l'installation Zimbra. Il permet notamment de créer une ou des signatures, de messages d'absence.

Nous allons vous notifier les parties les plus importantes à modifier pour un usage courant de l'application Zimbra.

### 11.1 Menu Général

| Mail Carnet d'adresses Calen | drier Táches Porte-documents Préférences                                                                                            | ڻ<br>ن                     |
|------------------------------|----------------------------------------------------------------------------------------------------|----------------------------|
| Préférences                  | Enregistrer Annuler                                                                                                    |                            |
| 🎲 Général                    |                                                                                                    | (Annulas in an difference) |
| 🚵 Comptes                    |                                                                                                    | Annuler les modificacions  |
| 🖂 Mail                       | Options de connexion                                                                                                    |                            |
| Y Filtres                    |                                                                                                    |                            |
| 🚽 Signatures                 | Mot de passe: Changer le mot de passe                                                                                               | =                          |
| 占 Hors du bureau             | Connexion en utilisant :                                                                                                    |                            |
| 🤣 Adresses acceptées         | Standard (HTML)                                                                                                    |                            |
| a Carnet d'adresses          |                                                                                                    |                            |
| Calendrier                   | Thème : Serenity                                                                                                    |                            |
| 🚋 Partage                    | Langue: Français - français 🔻                                                                                                    |                            |
| 🛕 Notifications              | Direction de composition : De la gauche vers la droite 🔹 🗮 Affricher les boutons de direction dans la barre d'outils de composition |                            |
| B Mobiles                    | Police: Standard V                                                                                                    |                            |
| 😫 Importer/Exporter          | - one - zuman                                                                                                    |                            |
| A Raccourcis                 | Fuseau horaire par defaut : GMT -01:00 Bruxelles, Copenhague, Madrid, Paris 👻                                                       |                            |
| Z Zimlets                    |                                                                                                    |                            |
|                              | Recherches                                                                                                    |                            |
|                              | Paramètres de recherche : 🔄 Inclure le dossier Spams dans les recherches                                                            |                            |
|                              | Inclure le dossier Corbeille dans les recherches                                                                                    |                            |
|                              | Indure les éléments partagés dans les recherches                                                                                    |                            |
|                              | Langue de recherche : 📝 Afficher les fonctions évoluées dans la barre d'outils de recherche                                         |                            |
|                              | Autre                                                                                                    |                            |

Illustration 150: L'interface des **Préférences** de Zimbra

Dans cette partie, vous modifierez l'apparence de Zimbra en cliquant sur le bouton **Thème**. Il faut **Enregistrer** votre choix (bouton en haut à gauche de la barre d'outils de l'onglet **Préférences**).

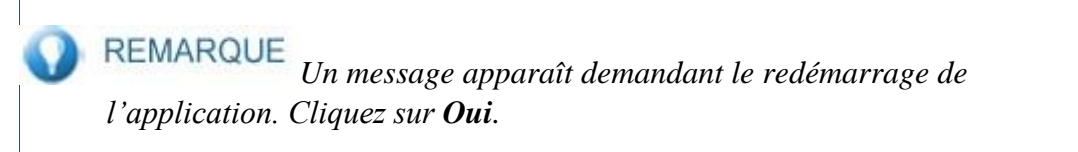

Annuler les modifications

# 11.2 Menu Mail 11.2.1 Affichage des mails Mail Canet d'adresse Veriférences Préférences Comptes Mail Priférences Enregistrer Annuler Genérial Comptes Mail Priférences Enregistrer Annuler Verifer l'existence de nouveaux mails : des gu'un nouveau mail arrive Afficher le mail : Format HTML (si possible) Format Texte

| 🖂 Mail                              | Affichage des mails                                                                                                    |  |
|-------------------------------------|----------------------------------------------------------------------------------------------------|--|
| Ŷ Filtres<br>⊉ Signatures           | Vérifer l'existence de nouveaux mails : des qu'un nouveau mail arrive 🔹                                                                      |  |
| Adresses acceptées                  | © Format Texte                                                                                                    |  |
| 🚪 Carnet d'adresses<br>📑 Calendrier | Aperçu du mail: 📝 Afficher un extrait du contenu de chaque message dans la liste des mails                                                   |  |
| 🛓 Partage                           | Double-diquer pour ouvrir le mail dans une nouvelle fenêtre                                                                                  |  |
| 🛕 Notifications                     | Images : 🔄 Afficher les images automatiquement dans les mails au format HTML                                                                 |  |
| Mobiles                             | Panneau de lecture :                                                                                                    |  |
| Importer/Exporter A Raccourcis      | Marquer les messages comme lus dans le panneau de lecture après     Terre de lecture      Merce dans les messages dans le panneau de lecture |  |
| Z Zimlets                           | Sélection de message :                                                                                                    |  |
|                                     | <ul> <li>Sélectionner le message suivant en fonction de sélections précédentes (monter ou descendre)</li> </ul>                              |  |
|                                     | Recherche Mail par défaut : [n:"inbox"                                                                                                    |  |

Dans cette partie, vous pouvez notamment :

- modifier la présence de nouveaux messages. La valeur par défaut est 5 minutes ;
- paramétrer l'application **Mail** de telle sorte à écrire les nouveaux messages dans une nouvelle fenêtre ;
- marquer le mail lu après un laps de temps que vous indiquerez ; 11.2.2 Réception des mails

| Mail Carnet d'adresses C | alendrier Táches Porte-documents Préférences                                                      |
|--------------------------|---------------------------------------------------------------------------------------------------|
| Préférences              | Enregistrer Annuler                                                                               |
| 🎲 Général                |                                                                                                   |
| 🚵 Comptes                | Réception des mails                                                                               |
| 🖂 Mail                   |                                                                                                   |
| 🌱 Filtres                | Arrivée d'un mail : 📃 Émettre un son (nécessité d'utiliser QuickTime ou le plug-in Windows Media) |
| 🚽 Signatures             | 🗖 Activer l'onglet Mail                                                                           |
| 💩 Hors du bureau         | Afficher brièvement le nom du navigateur                                                          |
| 🥩 Adresses acceptées     | Afficher un message de notification                                                               |
| 🔒 Carnet d'adresses      |                                                                                                   |
| 🛅 Calendrier             |                                                                                                   |
| 🚋 Partage                | Entrez une edresse mail.                                                                          |
| 🛕 Notifications          | Ne pas garder de copie locale des mails                                                           |
| 🔒 Mobiles                |                                                                                                   |
| 😫 Importer/Exporter      | Envoyer un mail de notification à :                                                               |
| A Raccourcis             | Entrez une adresse mail.                                                                          |
| Z Zimlets                |                                                                                                   |
|                          | Accusé de lecture : Lorsque je reçois une demande d'accusé de lecture                             |
|                          | Me jamais envoyer un accusé de lecture                                                            |
|                          | 🔘 Toujours envoyer un accusé de lecture                                                           |
|                          | 🔘 Me demander                                                                                     |
|                          |                                                                                                   |
|                          | Ranger dans la Boite de réception                                                                 |
|                          | 💿 Ranger dans la Boîte de réception si mon nom figure dans le champ À ou dans le champ Cc.        |
|                          | 🔘 Ignorer le mail                                                                                 |
|                          | Messages en double : 🗹 Supprimer automatiquement les copies en double d'un message reçu           |

Dans cette section, vous pouvez :

- lorsqu'un mail arrive :
- Émettre un son
- Activer l'onglet Mail
- Afficher brièvement le nom du navigateur

• Envoyer une réponse automatique par mail : plus communément appelé message d'absence, il permet de prévenir vos interlocuteurs de votre absence. Il faut pour cela cocher la case en regard de l'option.

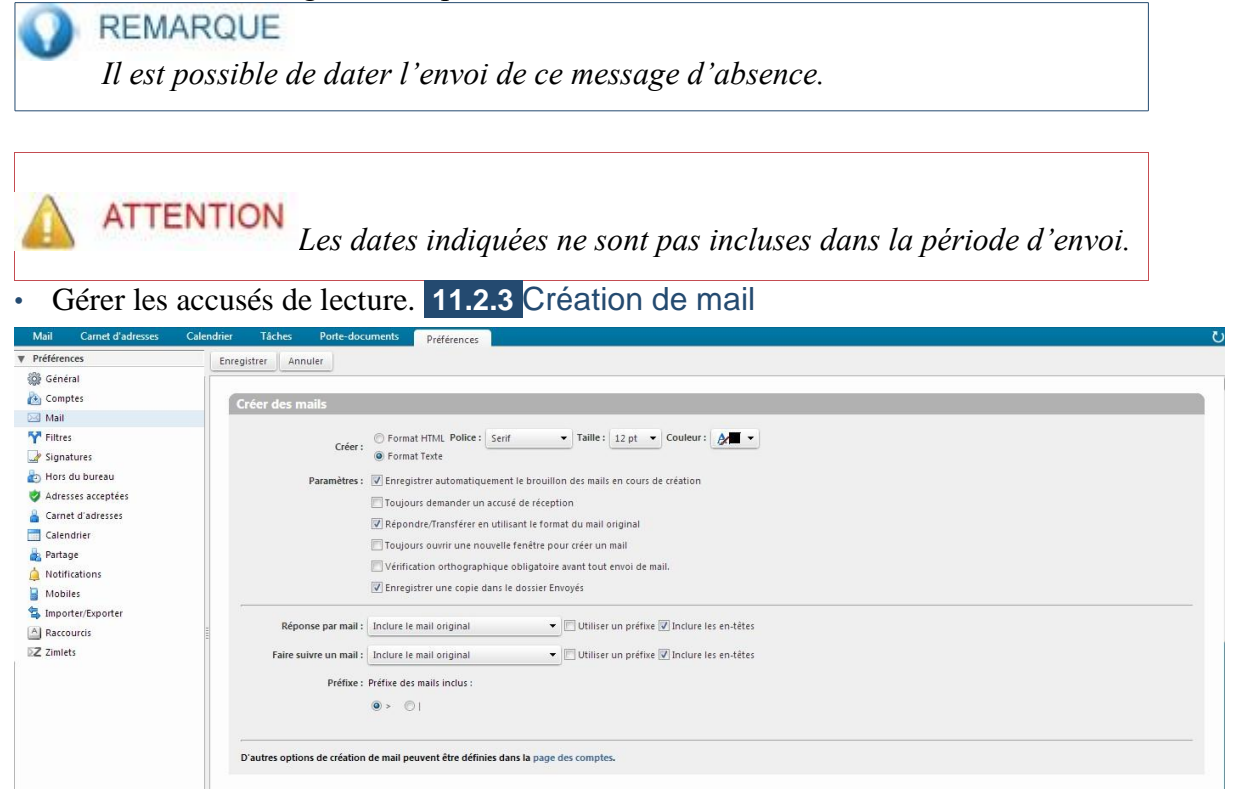

Les options de la section Création de mail :

- afficher un **Format HTML** lorsque vous écrivez un mail : cela permet de faire de la mise en forme sur vos écrits (police, taille de police et couleur par défaut) et surtout de garder la mise en forme faite sur une signature ;
- de toujours ouvrir une nouvelle fenêtre pour la saisie d'un nouveau mail.

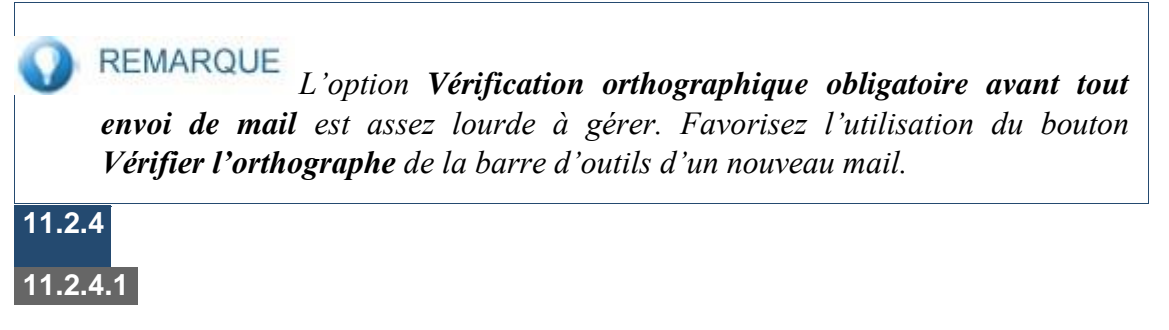

### Signatures Création d'une nouvelle signature

| Bráfáransor                                                                                                    |                                  | Preferences                                                                                                    |                           |
|----------------------------------------------------------------------------------------------------|----------------------------------|----------------------------------------------------------------------------------------------------|---------------------------|
| Général                                                                                                    | Enregistrer Annuler              |                                                                                                    | Annuler les modifications |
| Mail Y Filtres                                                                                                    | Signatures                       | n <u>n</u>                                                                                                    |                           |
| 🌛 Signatures<br>🖢 Hors du bureau                                                                                                    | Signature #1<br>Signature #2     | 1001 : Segnature = 1<br>Serf - 3 (12pt) - <u>A</u> - ♥ -   B <i>I</i> 및 Asc   Ξ -   Ξ +   澤 律   臣 要 要   要 ∞ ⊗   Suite | Format HIML               |
| Adresses acceptées Carnet d'adresses Carnet d'adresses Carnet d'adresses Carnet d'adresses Acceptée Partage Anotifications Mobiles Simporteer/Exporter |                                  | Christophe Martin<br>8 rue Eugène Varlin<br>75010 Paris                                                               | E                         |
| A Raccourcis                                                                                                    | Nouvelle signature Supprimer     | Joindre le contact par vCard :                                                                                        | Naviguer                  |
|                                                                                                    | Utilisation des signatures       |                                                                                                    |                           |
|                                                                                                    | Nouve<br>DEFAULT: Sign           | aaux messages Réponses et transferts<br>ature #1 • Signature #1 •                                                     |                           |
|                                                                                                    | Position de la signature : () At | u-dessus du mail indus 📀 Au-dessous des mails indus                                                                   |                           |

Dans cette section, vous avez la possibilité de créer une signature ou des signatures, en cliquant sur le bouton Ajouter Signature. Il faut alors :

- modifier le nom de la signature dans la zone **Nom de la signature** ;
- saisir le texte de votre signature dans le cadre placé sous le nom de la signature ; • valider en cliquant sur Enregistrer.

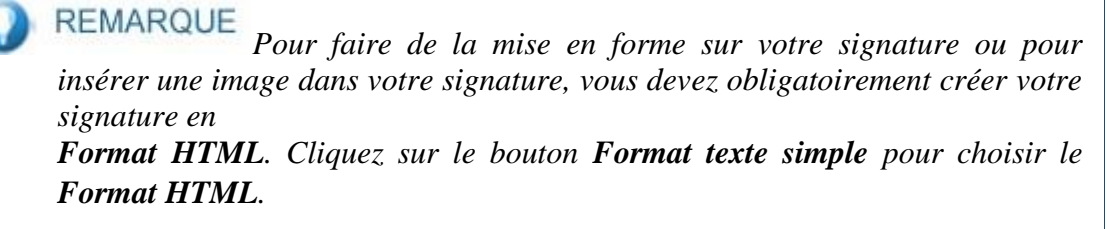

11.2.4.2 Application d'une signature par défaut

Sous le panneau de création de signatures, vous trouverez un panneau d'Utilisation des signatures. Ce anneau permet d'insérer automatiquement une signature dans un nouveau message.

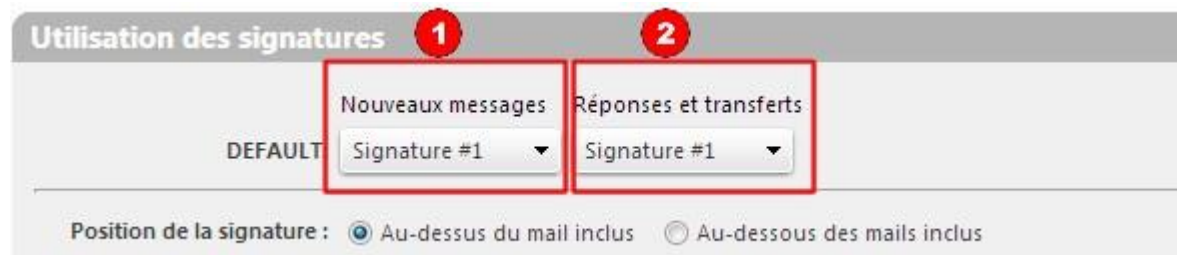

| Numéro | Description                               |
|--------|-------------------------------------------|
| 1      | Signature dans les Nouveaux messages      |
| 2      | Signature dans les Réponses et transferts |

Pour chaque type de message, il est possible de définir la signature pour le compte (ou les comptes si vous en avez plusieurs). Pour cela, sélectionner la signature pour chaque type de

message et valider le choix en cliquant sur le bouton **Enregistrer** de l'interface de **Signatures**.

| Mail Carnet d'adresses                                                                                                | Calendrier Tâches                                                    | Porte-documents                                                                               | Préférences                                                              |                                                                |                                       |                                                                                                    |
|----------------------------------------------------------------------------------------------------|----------------------------------------------------------------------|-----------------------------------------------------------------------------------------------|--------------------------------------------------------------------------|----------------------------------------------------------------|---------------------------------------|----------------------------------------------------------------------------------------------------|
| Préférences                                                                                                    | Enregistrer Ann                                                      | nuler                                                                                         |                                                                          |                                                                |                                       |                                                                                                    |
|                                                                                                    | Filtres de flux o<br>Paramètres di<br>Filtres messag<br>Nouveau filt | d'activité<br>e flux d'activité Des règ<br>consult<br>je entrant Filtres m<br>Modifier filtre | es peuvent être c<br>r à votre conven<br>essage sortant<br>Supprimer fil | inies pour que les messages moin<br>ce.<br>Appliquer le filtre | importants que vous receve            | Remarque : Les modifications apportées aux règles des filtres sont enregistrées immédiateme<br>2 soient transférés de votre boîte de réception vers un dossier Flux d'activité que vous pouvez |
| Carnet d'adresses<br>Calendrier<br>Partage<br>Notifications<br>Mobiles<br>Importer/Exporter<br>Jaccourcis<br>Z Zmiets | Filtres actifs<br>Fred<br>Flux d'activité                            |                                                                                               |                                                                          |                                                                | Ajouter Supprimer Ascendant Escendant | Filtres disponibles                                                                                                    |

Les filtres sont connus sous le nom de règles de redirection. Ils permettent l'archivage automatique de vos mails entrants.

Notez qu'il est possible de faire des filtres sur les messages entrants ou sortants de votre messagerie.

Pour créer un filtre, cliquez sur le bouton Nouveau filtre :

| Ajouter un filtre                                            |    |          |
|--------------------------------------------------------------|----|----------|
| Nom du filtre :                                              |    | 🔽 Actif  |
| Si l'une des conditions 🔻 suivantes est/sont satisfaite(s) : |    |          |
| Objet - contient                                             | •  | <b>•</b> |
| Exécuter les actions suivantes :                             |    | -        |
| Conserver dans la Boîte de réception 👻                       | -  | *<br>II  |
| Ve pas appliquer d'autres filtres                            |    |          |
|                                                              | ОК | Annuler  |

- 1. il est impératif de nommer le filtre sinon un message d'alerte s'affichera au moment de son enregistrement ;
- 2. la première partie porte sur la ou les conditions d'application du filtre. La condition peut porter sur : l'Objet du message, les champs De, À, CC, À ou CC, En-tête nommé, Taille, Date, Contenu, Pièce jointe, Accusé de réception, Adresse dans, Calendrier.

- la deuxième partie spécifie l'action du filtre. Il est possible de : Conserver dans la boîte de réception, Détruire, Ranger dans un dossier (il faut alors spécifier le dossier), Libeller avec (un tag), Marquer (comme lu ou avec le drapeau de suivi), Faire suivre à une adresse.
- 4. valider avec OK.

**ATTENTION**  $\hat{A}$  ne pas être trop restrictif dans les conditions d'application du filtre, sinon vous vous exposez à ne pas le voir fonctionner.

Il est aussi possible de :

- Modifier un filtre
- Supprimer un filtre
- **Appliquer un filtre** : cette option est pratique puisqu'elle permet d'appliquer un filtre a posteriori sur des dossiers de l'application **Mail** de Zimbra. Lorsque vous l'activez, une fenêtre apparaît : sélectionnez le dossier sur lequel vous souhaitez appliquer le filtre et validez avec **OK**.

### 11.2.6 Adresses acceptées

Les mails provenant des adresses saisies seront considérées comme fiables et les images seront automatiquement affichées.

# Mail Carnet d'adresses Vielérences Calendrier Táches Porte-documents Préférences V Préférences Enregistrer Annuler Gib Gneral Enregistrer Annuler

|                      |                     | Ficiences                                                                 |                           |
|----------------------|---------------------|---------------------------------------------------------------------------|---------------------------|
| Préférences          | Enregistrer Annuler |                                                                           |                           |
| 🚳 Général            |                     |                                                                           |                           |
| 🚵 Comptes            |                     |                                                                           | Annuler les modifications |
| 🖂 Mail               | Options             |                                                                           |                           |
| 🌱 Filtres            |                     | _                                                                         |                           |
| 📝 Signatures         | Paramètres :        | Ajouter les nouveaux contacts dans "Personnes contactées par mail"        |                           |
| 💩 Hors du bureau     |                     | 🗷 Première étape : explorer la liste GAL à l'aide du sélecteur de contact |                           |
| 🤣 Adresses acceptées | 1.<br>1.<br>1.      |                                                                           |                           |
| 🔒 Carnet d'adresses  | Saisie automatique: | 🗹 Inclure des adresses de la liste d'adresses globaie (GAL)               |                           |
| Calendrier           |                     | 🖳 Inclure les adresses dans les carnets d'adresses partagés               |                           |
| 🚋 Partage            |                     | 🕼 Exécuter la saisie automatique à chaque frappe de virgule               |                           |
| 🛕 Notifications      |                     |                                                                           |                           |
| Mobiles              |                     |                                                                           |                           |
| 🔄 Importer/Exporter  |                     |                                                                           |                           |
| A Raccourcis         |                     |                                                                           |                           |
| Z Zimlets            |                     |                                                                           |                           |
|                      |                     |                                                                           |                           |

Parmi les options du **Carnet d'adresses**, vous pouvez accepter ou non l'enregistrement de tous les destinataires dans le carnet **Personnes contactées par mail**.

### 11.4 Menu Calendrier

| Mail Carnet d'adresses Calendrier | Tâches Porte-documents                  | Préférences                                                                   |
|-----------------------------------|-----------------------------------------|-------------------------------------------------------------------------------|
| ▼ Préférences Enre                | gistrer Annuler                         |                                                                               |
| 🙀 Général                         |                                         | Annuler les modifications                                                     |
| 🖂 Mail                            | Général                                 |                                                                               |
| Y Filtres                         |                                         |                                                                               |
| 🥁 Signatures                      | Affichage par défaut :                  | Affichage semaine ouvrée 💌                                                    |
| ab Hors du bureau                 | La semaine commence :                   | Lundi 👻                                                                       |
| 🤣 Adresses acceptées              | Visibilité par défaut des rendez-vous : | Public 👻                                                                      |
| 🖀 Carnet d'adresses               |                                         | V Toujours afficher le mini-calendrier                                        |
| Calendrier                        |                                         | V Afficher Ia n° de semaine                                                   |
| 📥 Partage                         |                                         |                                                                               |
| 🛕 Notifications                   |                                         | M Ajouter automatuduement uans i agenua les rendez-vous reçus                 |
| Mobiles                           |                                         | ✓ Afficher les réunions réjétées                                              |
| 😫 Importer/Exporter               | Dársans à une la deblar a               |                                                                               |
| A Raccourcis                      | Reponse a une invitation :              | Après reponse, supprimer i invitation                                         |
| ≥Z Zimlets                        | Faire suivre les invitations :          | tansférer mes invitations à :                                                 |
|                                   | Afficher les rappels :                  | 5 minutes avant 🔹                                                             |
|                                   |                                         | ☑ Afficher des rappels pour les réunions dont la date est dépassée            |
|                                   |                                         | 🗹 Émettre un son (nécessité d'utiliser QuickTime ou le plug-in Windows Media) |
|                                   |                                         | Afficher brièvement le nom du navigateur                                      |
|                                   |                                         | Afficher un message de notification                                           |
|                                   | Durée de rendez-vous par défaut :       | 60 v minutes                                                                  |

Dans la section **Calendrier**, vous cocherez une case permettant d'**Afficher le numéro de semaine**. Une fois cette option enregistrée, vous voyez tout de suite le numéro des semaines dans le mini calendrier. Dans l'application **Calendrier**, il faut se mettre en affichage **Mois** pour voir les numéros de semaine.

Cette section permet aussi de modifier l'affichage par défaut, semaine ouvrée, par d'autres options : Affichage jour, Vue semaine de 7 jours, Vue mensuelle, Affichage liste, Vue programmée.

11.4.1 Détermination des heures de travail

La section **Travail semaine et heures** permet d'afficher les jours de travail et de préciser vos horaires de travail. Ainsi, dans le module **Calendrier**, l'affichage sera différent suivant la plage horaire de travail ou les plages hors travail.

Un bouton Personnaliser permet de spécifier les heures de travail jour par jour.

### 11.5 Menu Partage

|                                                                                                    | as encore acceptés  fre d'une liste de distribution  teur suivant {  Type Rôle Actions  Avec  Aucun résultat n'a été trouvé.    |
|----------------------------------------------------------------------------------------------------|----------------------------------------------------------------------------------------------------|
| Comptes Comptes Compt | is encore acceptes                                                                                                    |
| Imail <ul> <li>Atail</li> <li>Afficher la liste des dossiers partagés avec moi par l'utilisateu</li> <li>Afficher la liste des dossiers partagés avec moi par l'utilisateu</li> <li>Afficher la liste des dossiers partagés avec moi par l'utilisateu</li> <li>Afficher la liste des dossiers partagés avec moi par l'utilisateu</li> <li>Afficher la liste des dossiers partagés avec moi par l'utilisateu</li> <li>Afficher la liste des dossiers partagés avec moi par l'utilisateu</li> <li>Afficher la liste des dossiers partagés avec moi par l'utilisateu</li> <li>Afficher la liste des dossiers partagés avec moi extra du dresses</li> <li>Carnet d'adresses</li> <li>Carnet d'adresses</li> <li>Carnet d'adresses</li> <li>Carnet d'adresses</li> <li>Mobiles</li> <li>Mobiles</li> <li>Dossiers partagés avec moi et que j'ai acceptés</li> <li>Zimiets</li> </ul>                                                                                                    | are d'une liste de distribution  ateur suivant  Rechercher des partages  Type Rôle Actions Avec  Aucun résultat n'a été trouvé. |
| Priltres     OAfficher la liste des dossiers partagés avec moi par l'utilisateu     Signatures     Hors du bureau     Vadresse acceptées     Carnet d'adresses     Carnet d'adresses     Carnet d'adresses     Anothicaions     Mobiles     Mobiles     Mobiles     Mobiles     Mobiles     Mobiles     Mobiles     Propriétaire     Dossiers partagés avec moi et que j'ai acceptés     Zimlets                                                                                                    | Iteur suivant     Rechercher des partages       Type     Rôle       Actions     Avec                                            |
|                                                                                                    | Type Rôle Actions Arec                                                                                                    |
| <ul> <li>Bors du bureau</li> <li>Adresses acceptées</li> <li>Ganet d'adresses</li> <li>Calendrier</li> <li>Propriétaire</li> <li>É fino fuictions</li> <li>Mobiles</li> <li>Mobiles</li> <li>Dossiers partagés avec moi et que j'ai acceptés</li> <li>Propriétaire</li> <li>É ément</li> </ul>                                                                                                    | Type Rôle Actions Avec                                                                                                    |
| Adresses acceptées     Adresses     Calendrier     Adresses     Calendrier     Mobilet     Mobilet     Mobilet     Raccourds     Zimiets                                                                                                    | Type Rôle Actions Avec                                                                                                    |
| <ul> <li>Carnet d'adresses         Carnet d'adresses         Carnet d'adresses         Partage         № Notifications         Mobiles         Mobiles         Mobiles         Raccourris         Propriétaire         Propriétaire         Élément     </li> </ul>                                                                                                    | Aucun résultat n'a été trouvé.                                                                                                  |
| Calendrier       Spatage       Molifications       Mobiles       Importer/Exporter       Dossiers partagés avec moi et que j'ai acceptés       Recourdis       Z zimiets                                                                                                    | Aucun résultat n'a été trouvé.                                                                                                  |
|                                                                                                    | Aucun résultat n'a été trouvé.                                                                                                  |
| A Notifications     Mobiles     Importer/Exporter     A Raccourcis     Reaccourcis     Propriétaire     Étément                                                                                                    |                                                                                                    |
| Mobiles         Dossilers partagés avec moi et que j'ai acceptés           À Raccourds         Propriétaire         Élément                                                                                                    |                                                                                                    |
| Importer/Exporter     Dossiers partagés avec moi et que j'ai acceptés     Aracourcis     Z zimiets                                                                                                    |                                                                                                    |
| À Raccourds<br>Z Zimlets Propriétaire Élément                                                                                                    |                                                                                                    |
| Z Zimlets                                                                                                    |                                                                                                    |
|                                                                                                    | lype Role Dossier Avec                                                                                                    |
|                                                                                                    |                                                                                                    |
| Dossiers partagés par moi                                                                                                    |                                                                                                    |
| Avec Élément                                                                                                    | Type Rôle Actions                                                                                                    |
| yrival@starxpert.fr Perso                                                                                                    | Calendrier Gestionn Retirer Renvoyer                                                                                            |
| yrival@starxpert.fr Contacts/Professionnel                                                                                                    | Carnet d'ac Visionner Retirer Renvoyer                                                                                          |

Cette section est très pratique pour voir dans une seule page tous les partages que vous avez acceptés et les partages que vous avez donnés. Vous voyez les rôles attribués et il vous est possible de **Modifier**, **Retirer**, **Renvoyer** le partage.

### **11.6** Menu Notifications

| Mail Carnet d'adresses | Calendrier Táches Porte-documents Préférences                             |              |
|------------------------|---------------------------------------------------------------------------|--------------|
| Préférences            | Enregistrer Annuler                                                       |              |
| 🎲 Général              |                                                                           |              |
| 🚵 Comptes              | Annuler les m                                                             | odifications |
| 🖂 Mail                 |                                                                           |              |
| 🌱 Filtres              | Notifications par mail                                                    |              |
| 🌛 Signatures           | Notifier: par exemple, pierreb@exemple.fr                                 |              |
| 💩 Hors du bureau       |                                                                           |              |
| 🤯 Adresses acceptées   |                                                                           |              |
| 🔓 Carnet d'adresses    | Notifications par SMS                                                     |              |
| 📑 Calendrier           | Région : 🔤 États-Unis 🔻                                                   |              |
| 💩 Partage              |                                                                           |              |
| 🛕 Notifications        |                                                                           |              |
| Mobiles                | Numéro de téléphone : Saisissez un nombre Envoyer le code de vérification |              |
| 🔄 Importer/Exporter    | Code de vérification : Salaissez le code Valider le code                  |              |
| A Raccourcis           | État : Non confirmé                                                       |              |
| Z Zimlets              |                                                                           |              |

En saisissant une adresse mail dans le menu **Notifications**, vous configurez une alerte mail afin de recevoir un message vous prévenant d'une tâche ou d'une réunion.

### **11.7 Menu Mobiles**

| Mail Carnet d'adresses | Calendrier | Tâches P             | orte-documents Préférences           |                             |                                 |      |                               | U |
|------------------------|------------|----------------------|--------------------------------------|-----------------------------|---------------------------------|------|-------------------------------|---|
| Préférences            | Enreg      | istrer Annuler       |                                      |                             |                                 |      |                               |   |
| 🎯 Général              |            |                      |                                      |                             |                                 |      |                               |   |
| 🚵 Comptes              |            | lobiles              |                                      |                             |                                 |      |                               |   |
| 🖂 Mail                 |            | Mobile               |                                      |                             | ID du mobile                    | État | Version du protoco Importable |   |
| 🌱 Filtres              |            | hiobite              |                                      |                             | 10 dd mobile                    | Lut  | venion da protoco importable  |   |
| 📝 Signatures           |            |                      |                                      |                             |                                 |      |                               |   |
| 💩 Hors du bureau       |            |                      |                                      |                             | Aucus sécultat s'a été trauvé   |      |                               |   |
| 🤣 Adresses acceptées   |            |                      |                                      |                             | Aucum resultat n'a ete trouve.  |      |                               |   |
| 🔒 Carnet d'adresses    |            | Retirer de la liste  | Suspendre la synchronisation         | Relancer la synchronisation | Effacer le contenu de ce mobile |      |                               |   |
| Calendrier             |            |                      |                                      |                             |                                 |      |                               |   |
| 🚋 Partage              |            |                      |                                      |                             |                                 |      |                               |   |
| 🛕 Notifications        | Ren        | narque : les modifio | ations apportées aux mobiles sont er | nregistrées immédiatement.  |                                 |      |                               |   |
| Mobiles                |            |                      |                                      |                             |                                 |      |                               |   |
| 😫 Importer/Exporter    |            |                      |                                      |                             |                                 |      |                               |   |
| A Raccourcis           | 8          |                      |                                      |                             |                                 |      |                               |   |
| Z Zimlets              |            |                      |                                      |                             |                                 |      |                               |   |

Si votre compte Zimbra est synchronisé sur un smartphone, cette synchronisation apparaît dans cette section. Elle permet :

- de **Retirer de la liste** le mobile (pratique en cas de perte ou de vol de l'appareil) ;
- de Suspendre la synchronisation ;
- de Relancer la synchronisation ;
- d'Effacer le contenu de ce mobile.

### 11.8 Menu Importer/exporter

| Mail Carnet d'adresses | Calendrier Táches Porte-documents Préférences                                                                                                    | U         |
|------------------------|----------------------------------------------------------------------------------------------------|-----------|
| V Préférences          | Enregistrer Annuler                                                                                                    |           |
| 🎲 Général              |                                                                                                    |           |
| 💩 Comptes              | Importer                                                                                                    |           |
| 🖂 Mail                 |                                                                                                    |           |
| 🍄 Filtres              | Fichier: Choisissez un fichier: Aucun fichier choisi                                                                                                    |           |
| 🌛 Signatures           | Destination: Tous les dossiers                                                                                                    |           |
| 💩 Hors du bureau       |                                                                                                    | Increases |
| 🧳 Adresses acceptées   |                                                                                                    | Importer  |
| 십 Carnet d'adresses    |                                                                                                    |           |
| 🛅 Calendrier           | Exporter                                                                                                    |           |
| 💩 Partage              |                                                                                                    |           |
| 🛕 Notifications        | Type: 🕐 Compte 🗇 Calendrier 🐵 Contacts du compte 🛛 🝷                                                                                                    |           |
| Mobiles                | Vous pouvez exporter vos contacts au format .cxv standard, puis les importer dans un programme de gestion de contacts compatible (si nécessaire, consultez la documentation du pui<br>de destination). | rogramme  |
| 😫 Importer/Exporter    | Source: Professionnel                                                                                                    |           |
| A Raccourcis           |                                                                                                    |           |
| Z Zimlets              |                                                                                                    | Exporter  |

Il est possible d'importer ou d'exporter des dossiers de Zimbra, de la manière suivante.

### 11.8.1 Exporter des dossiers

Exporter des dossiers permet de faire une sauvegarde de ses mails, d'utiliser son carnet d'adresses dans une autre application ou d'afficher son calendrier en version hors ligne.

Il faut sélectionner le type à exporter : **Compte**, **Calendrier**, **Contacts**. Le bouton proposé demande la **Source** à exporter. Enfin, vous cliquez sur le bouton **Export**. Une fenêtre s'ouvre demandant o vous souhaitez enregistrer le fichier ainsi généré.

### 11.8.1.1 Dossier Mail

L'export de dossiers de l'application **Mail** génère un dossier au format .tgz que vous devez décompresser pour pouvoir accéder à vos mails sauvegardés. Les mails sont au format .eml et sont lisibles dans tout logiciel de messagerie.

### 11.8.1.2 Calendrier

L'export du calendrier génère un fichier ics.

### 11.8.1.3 Carnet d'adresse

L'export du carnet d'adresse génère un fichier au format **csv**, lisible dans tout tableur ou dans les applications utilisant ce standard.

### 11.8.2 Importer des dossiers

L'import d'un dossier de mail est relativement aisée En revanche, l'import d'un carnet d'adresses est plus délicate. N'hésitez pas à demander de l'aide à votre administrateur Zimbra.

## 11.9 Menu Raccourcis

| Mail            | Carnet d'adresses         | Calendrier | Táches   | Porte-documents | Préférences       |                                  |                                                 |                                | 3        |
|-----------------|---------------------------|------------|----------|-----------------|-------------------|----------------------------------|-------------------------------------------------|--------------------------------|----------|
| ▼ Préfére       | nces                      | Enregist   | trer Ani | nuler           |                   |                                  |                                                 |                                |          |
| 🎯 Gén           | éral                      |            |          |                 | _                 |                                  |                                                 |                                |          |
| 🚵 Com           | ptes                      | Ra         | ccourcis | clavier Zimbra  |                   |                                  |                                                 |                                |          |
| 🖂 Mail          |                           |            |          |                 |                   |                                  |                                                 |                                | Imprimer |
| 🌱 Filtr         | 85                        |            |          |                 | Paccour           | ris de l'application             | Paccoursis du                                   | nutème                         |          |
| 🌛 Sigr          | atures                    |            |          |                 | Toute             | es les applications              | Bouton                                          | systeme<br>s                   |          |
| b Hor           | i du bureau               |            |          |                 | 1001              |                                  |                                                 | -                              |          |
| 🤣 Adre          | esses acceptées           |            |          |                 | GM                | Afficher Yahoo! Mail             | Entree                                          | Cliquez sur le bouton          |          |
| 🔒 Carr          | net d'adresses<br>Indrier |            |          |                 | GA                | Afficher les contacts            | Flèche Bas                                      | Afficher le menu               |          |
| art             | age                       |            |          |                 | GC                | Afficher le calendrier           | Menus conte                                     | xtuels                         |          |
| 🛕 Noti<br>🗎 Mot | fications                 |            |          |                 | GT                | Afficher les tâches              | Flèche Bas                                      | Objet suivant                  |          |
| 😫 Imp           | orter/Exporter            |            |          |                 | G P               | Afficher les préférences         | Flèche Haut                                     | Objet précédent                |          |
| 🛕 Raci          | ourcis                    | 1          |          |                 | N                 | Nouvel objet                     | PgeHaut                                         | Remonter d'une page            |          |
| Z Ziml          | ets                       |            |          |                 | G B               | Afficher le Porte-documents      | PgeBas                                          | Descendre d'une page           |          |
|                 |                           |            |          | NI              | M <sup>ou</sup> C | Écrire                           | Entrée                                          | Sélectionner                   |          |
|                 |                           |            |          |                 | Maj. + C          | Écrire dans une nouvelle fenêtre | Échap.                                          | Fermer / Annuler               |          |
|                 |                           |            |          |                 | NC                | Nouveau contact                  | Flèche Droite                                   | Afficher le sous-menu          |          |
|                 |                           |            |          |                 | NA                | Nouveau rendez-vous              | Flèche Gauche                                   | Masquer le sous-menu           |          |
|                 |                           |            |          |                 | NK                | Nouvelle tâche                   | Listes                                          |                                |          |
|                 |                           |            |          |                 | NL                | Nouveau calendrier               | Flèche Bas <sup>OU</sup> Espace <sup>OU</sup> J | Sélectionner l'objet suivant   |          |
| 4               |                           |            |          |                 | NE                | Ajouter un calendrier externe    | Flèche Haut <sup>OU</sup> K                     | Sélectionner l'objet précédent |          |
|                 |                           |            |          |                 | N T               | Nouveau tag                      | PgeHaut                                         | Remonter d'une page            |          |

Cette section fournit les raccourcis clavier utilisables dans Zimbra.

| Mail Carnet d'adresses                                                                                                    | Calendrier Tâc | hes Porte-documents                                                                                                    | Préférences                                                                                                    | (                         |
|----------------------------------------------------------------------------------------------------|----------------|----------------------------------------------------------------------------------------------------|----------------------------------------------------------------------------------------------------|---------------------------|
| Préférences                                                                                                    | Enregistrer    | Annuler                                                                                                    |                                                                                                    |                           |
| 🍪 Général                                                                                                    |                |                                                                                                    |                                                                                                    |                           |
| 🚵 Comptes                                                                                                    |                |                                                                                                    |                                                                                                    | Annuler les modifications |
| 🖂 Mail                                                                                                    | Zimlet         | 5                                                                                                    |                                                                                                    |                           |
| 🏆 Filtres                                                                                                    |                |                                                                                                    |                                                                                                    |                           |
| 🌛 Signatures                                                                                                    | Les "ziml      | ets" sont des applications co                                                                                                    | omplémentaires qui améliorent les fonctionnalités de votre client. Cette table permet d'activer et de désactiver les zimlets disponibles.                                                                                                    |                           |
| 💩 Hors du bureau                                                                                                    | Actif          | Nom                                                                                                    | Description                                                                                                    |                           |
| when the rest of the rest of t | (m)            | Cisco Click2Call                                                                                                    | Provides Click to Call capability Cisco UC                                                                                                    |                           |
| Adresses acceptées                                                                                                    |                |                                                                                                    |                                                                                                    |                           |
| Adresses acceptées Carnet d'adresses                                                                                                    |                | Mitel Click2Call                                                                                                    | Provides Click to Call capability Mitel UC                                                                                                    |                           |
| <ul> <li>Adresses acceptées</li> <li>Carnet d'adresses</li> <li>Calendrier</li> </ul>                                                                                                    |                | Mitel Click2Call<br>mxHero                                                                                                    | Provides Click to Call capability Mitel UC<br>mxHero - email better                                                                                                    |                           |
| Adresses acceptées     Carnet d'adresses     Calendrier     Calendrier     Partage                                                                                                    |                | Mitel Click2Call<br>mxHero<br>Secure Email                                                                                          | Provides Click to Call capability Mitel UC<br>mxHero - email better<br>Signer, vérifier, crypter et décrypter des mails avec S/MIME                                                                                                    |                           |
| Adresses acceptées     Carnet d'adresses     Calendrier     Calendrier     Partage     Natifications                                                                                                    |                | Mitel Click2Call<br>mxHero<br>Secure Email<br>StarXpert:Save                                                                        | Provides Click to Call capability Mitel UC<br>mxHero - email better<br>Signer, vérifier, crypter et décrypter des mails avec S/MIME<br>StarXpert:Save                                                                                                    |                           |
| Adresses acceptées     Carnet d'adresses     Calendrier     Calendrier     Partage     Notifications                                                                                                    |                | Mitel Click2Call<br>mxHero<br>Secure Email<br>StarXpert:Save<br>Surligneur de recherche                                             | Provides Click to Call capability Mitel UC<br>mwlere - email better<br>Signer, crypter et décrypter des mails avec 5/hIINE<br>StarXpert:Save<br>Après une recherche de mail, ce Zimiet surligne les termes de la recherche en jaune.                                                                                                    |                           |
| Adresses acceptées Carnet d'adresses Calendrier Raftage Notifications Mobiles                                                                                                    |                | Mitel Click2Call<br>mxHero<br>Secure Email<br>StarXpert:Save<br>Surligneur de recherche<br>Téléphone                                | Provides Click to Call capability Mitel UC<br>mxHero - email better<br>Signer, vytiffer, crypter et décrypter des mails avec S/MIME<br>Stat/XpertSave<br>Après une recherche de mail, ce Zimlet surligne les termes de la recherche en jaune.<br>Souligne les numéros de téléphone pour autoriser les appeis Skype.                                                                                                    |                           |
| Adresses acceptées Calendrier Calendrier Partage Notifications Mobiles Importer/Exporter                                                                                                    |                | Mitel Click2Call<br>mxHero<br>Secure Email<br>StarXpert:Save<br>Surligneur de recherche<br>Téléphone<br>Voice Preferences           | Provides Click to Call capability Mitel UC<br>mxHero - email better<br>Signer, verifier, crypter et décrypter des mails avec S/MIME<br>Stari/pert:Save<br>Après une recherche de mail, ce Zimlet surligne les termes de la recherche en jaune.<br>Souligne les numéros de téléphone pour autoriser les appels Skype.<br>This Zimlet adds a preferences page for voice mail                                                                 |                           |
| Adresses acceptées Carnet d'adresses Calendrier Readorier Readorier Anotifications Readorie/Exporter Reacourcis Reacourcis                                                                                                    |                | Mitel Click2Call<br>mxHero<br>Secure Email<br>Star/Spert:Save<br>Surligneur de recherche<br>Téléphone<br>Voice Preferences<br>WebEx | Provides Click to Call capability Mitel UC<br>mxHero - email better<br>Signer, vérifier, crypter et décrypter des mails avec S/MIME<br>StarkpertSave<br>Après une recherche de mail, ce Zimlet surligne les termes de la recherche en jaune.<br>Souligne les numéros de téléphone pour autoriser les appels Skype.<br>This Zimlet adds a preferences page for volce mail<br>Programmez, Jancez ou rejoignez facilement des reunions WebEx. |                           |

Vous trouvez dans les **Préférences** les zimlets installées par les administrateurs de Zimbra. Vous pouvez désactiver les zimlets que vous ne souhaitez pas utiliser.